### March 2022

Guide to NTU Library's Online Catalog & Discovery System

Chih-Lo Chen & Siao-Yu Su Subject Services Division, National Taiwan University Library tul@ntu.edu.tw

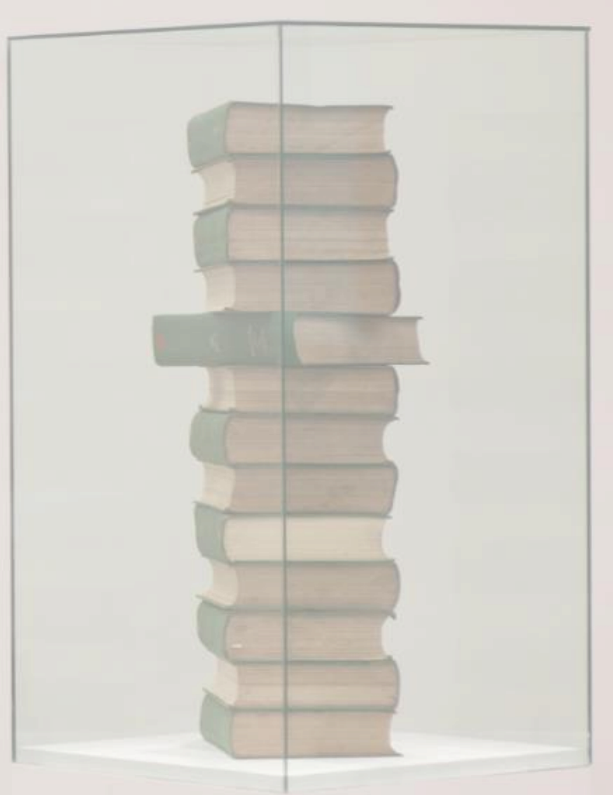

# SLIM

# System for Library Information Management

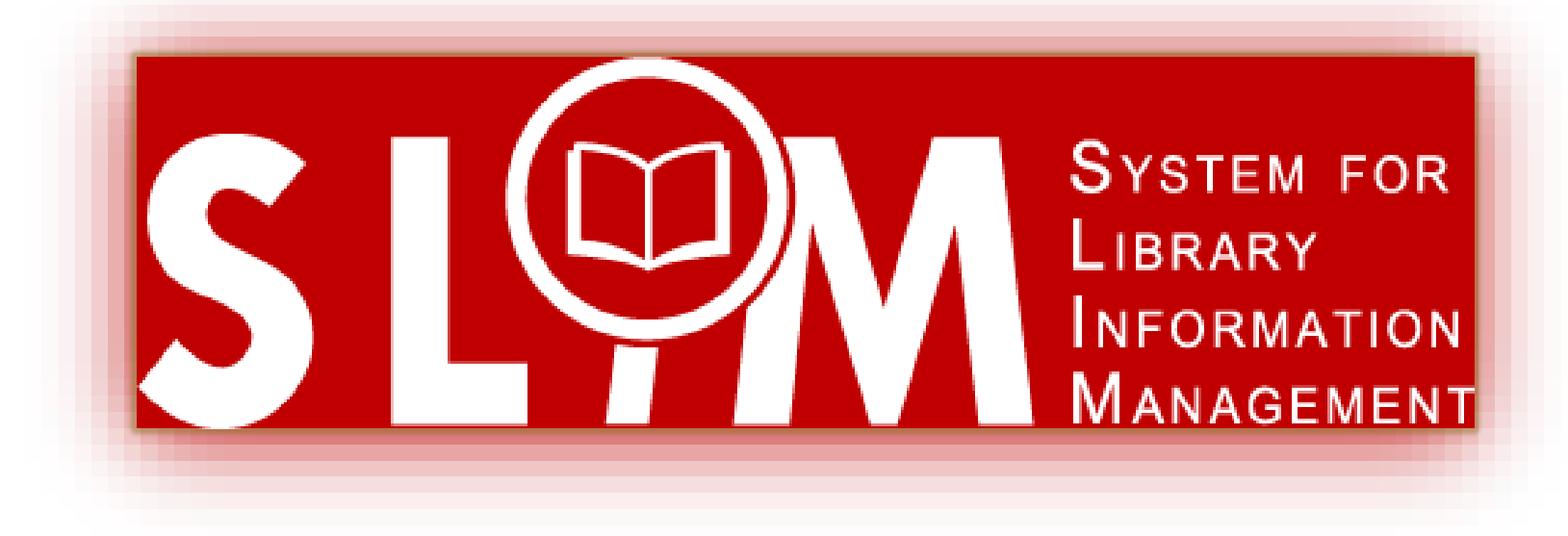

## In this talk

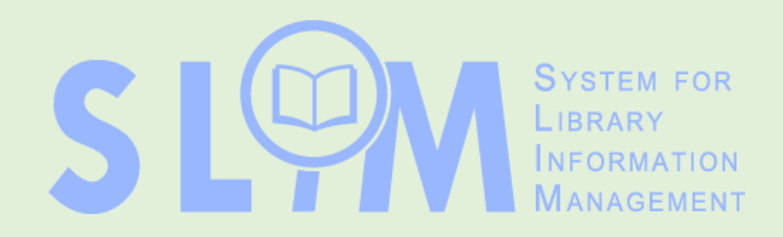

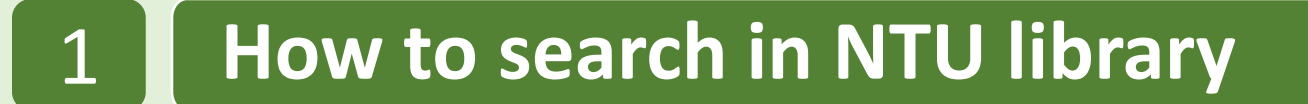

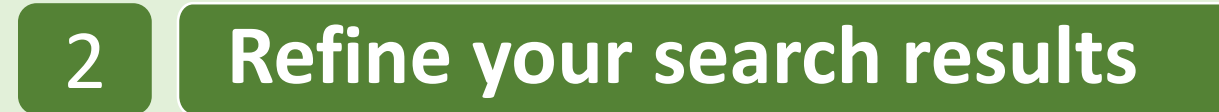

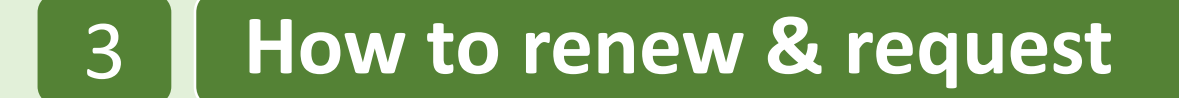

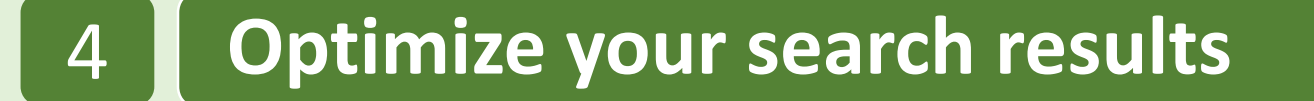

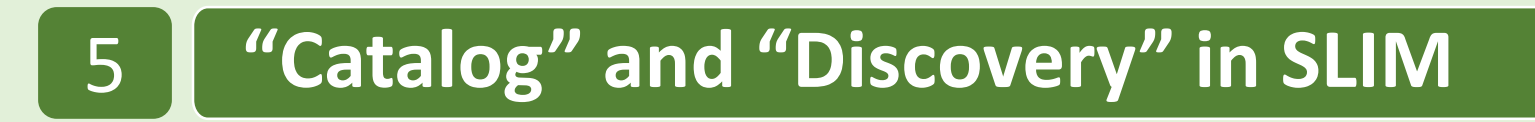

6 Other features that might help you

## In this talk

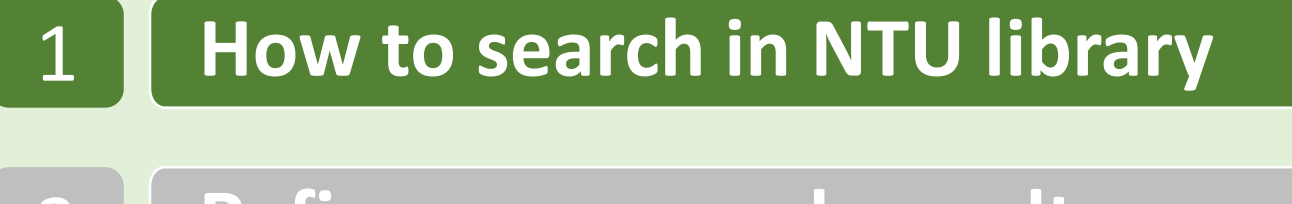

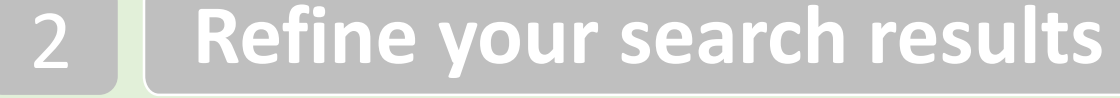

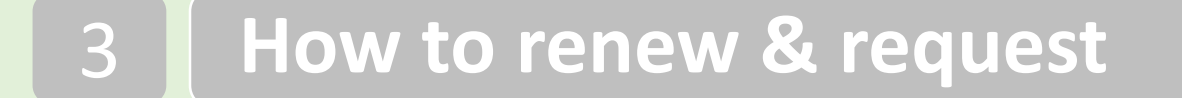

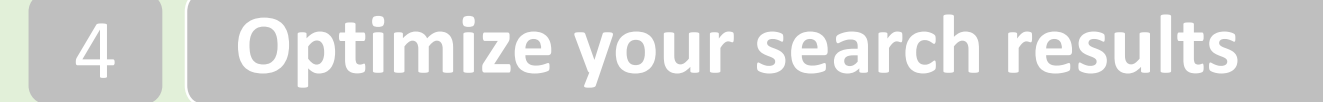

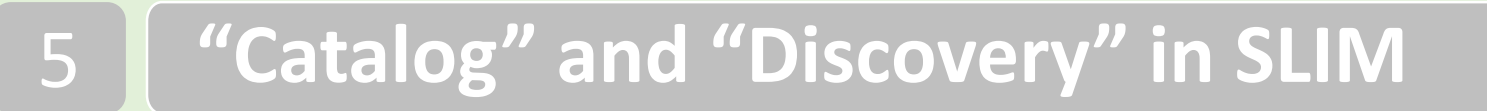

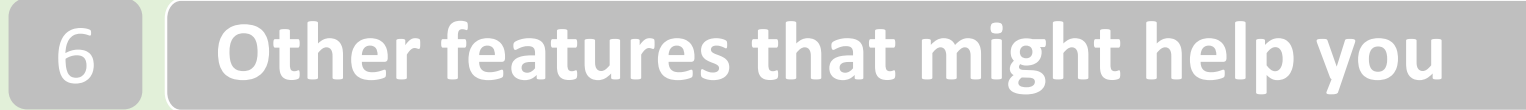

# **NTU Library's Website**

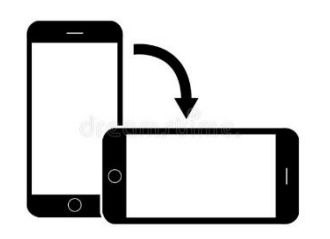

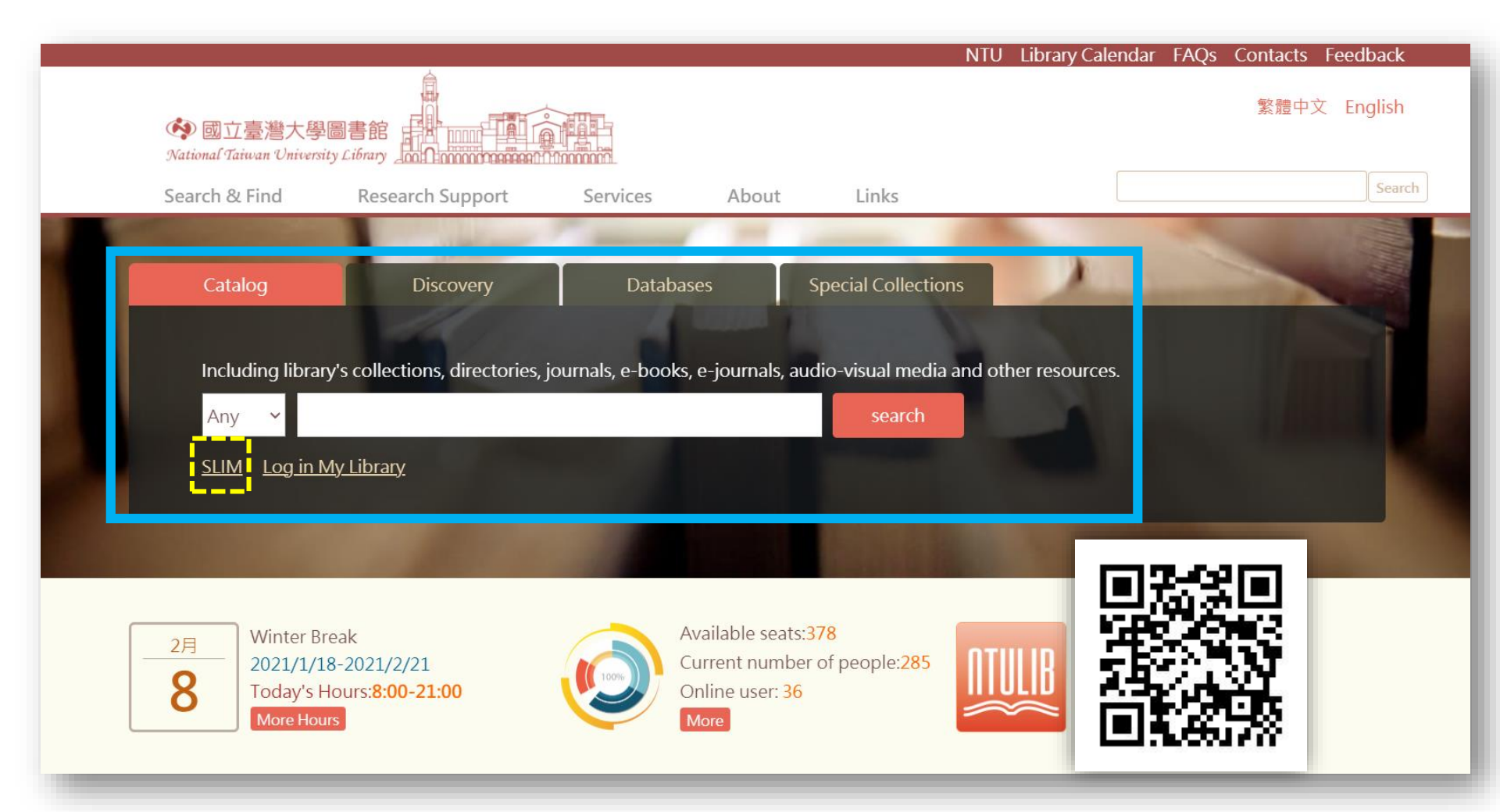

### https://www.lib.ntu.edu.tw/en

## System for Library Information Management (SLIM)

## 1st tab: Library Catalog

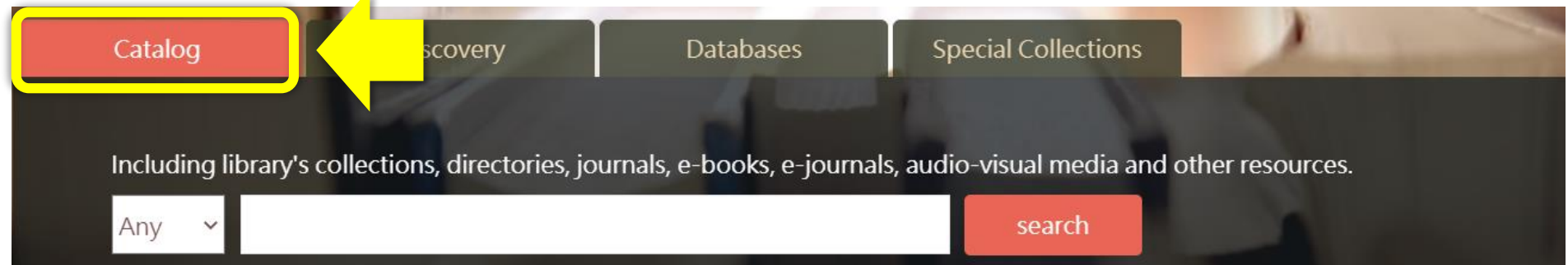

## 2<sup>nd</sup> tab: Discovery System

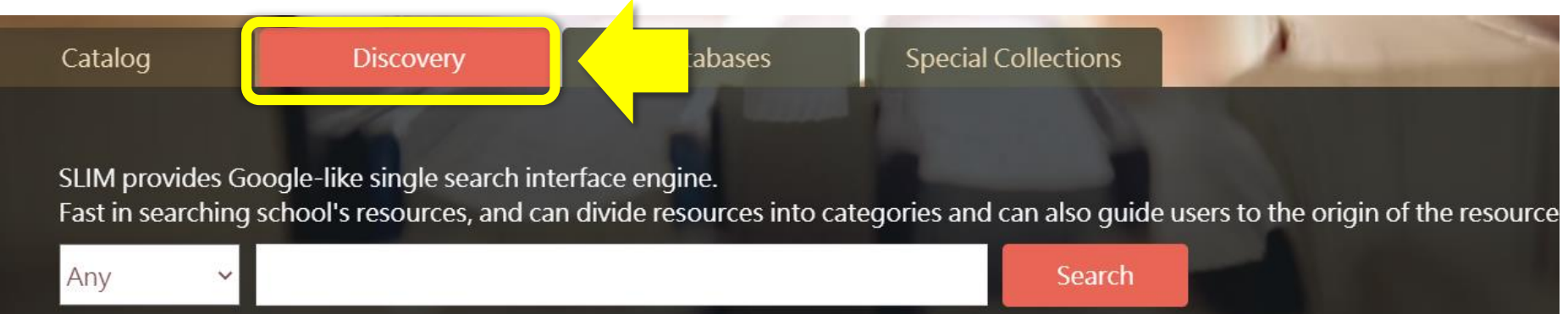

# **Display Language: English**

|                                                 |             | 圖書館首頁           | 重新查詢              | 期刊檢索              | 資料庫檢索             | 以書目找全文             | 數位化館藏                  |        | *      | 登入       | 功能表 ▼   |
|-------------------------------------------------|-------------|-----------------|-------------------|-------------------|-------------------|--------------------|------------------------|--------|--------|----------|---------|
|                                                 |             |                 |                   |                   |                   |                    |                        |        |        |          | Ţ       |
| 中國工產增大學圖書館<br>National Talaca University Lifery | LIB         | ITU L<br>RARY S | LIBRARY<br>SEARCH | JOURNAL<br>SEARCH | DATABAS<br>SEARCH | SE FETCH<br>I ITEM | DIGITAL<br>COLLECTIONS | Ð      | *      | Sign in  | Menu 🗸  |
| S LOWN SYSTEM FOR<br>LIBRARY<br>MANAGEMENT      | Search a    | nything         |                   |                   | Library Ca        | atalog 👻 NT        | U Library Catalog 🔻    | Q      | ADVA   | NCED SEA | RCH     |
|                                                 | All items 🔻 | that conta      | ain my query w    | ords 🔻 a          | anywhere in the   | record 🔻           |                        |        |        |          | Ų       |
|                                                 |             |                 |                   |                   |                   | Γ                  | 🔇 Display Lar          | nguag  | e / 顯テ | ┌語言:     | English |
|                                                 |             |                 |                   |                   |                   |                    | 💵 My Circula           | tion R | ecord  |          |         |
|                                                 |             |                 |                   |                   |                   |                    | 🕴 My Favorit           | es     |        |          |         |
|                                                 |             |                 |                   |                   |                   |                    | 😗 Search His           | tory   |        |          |         |

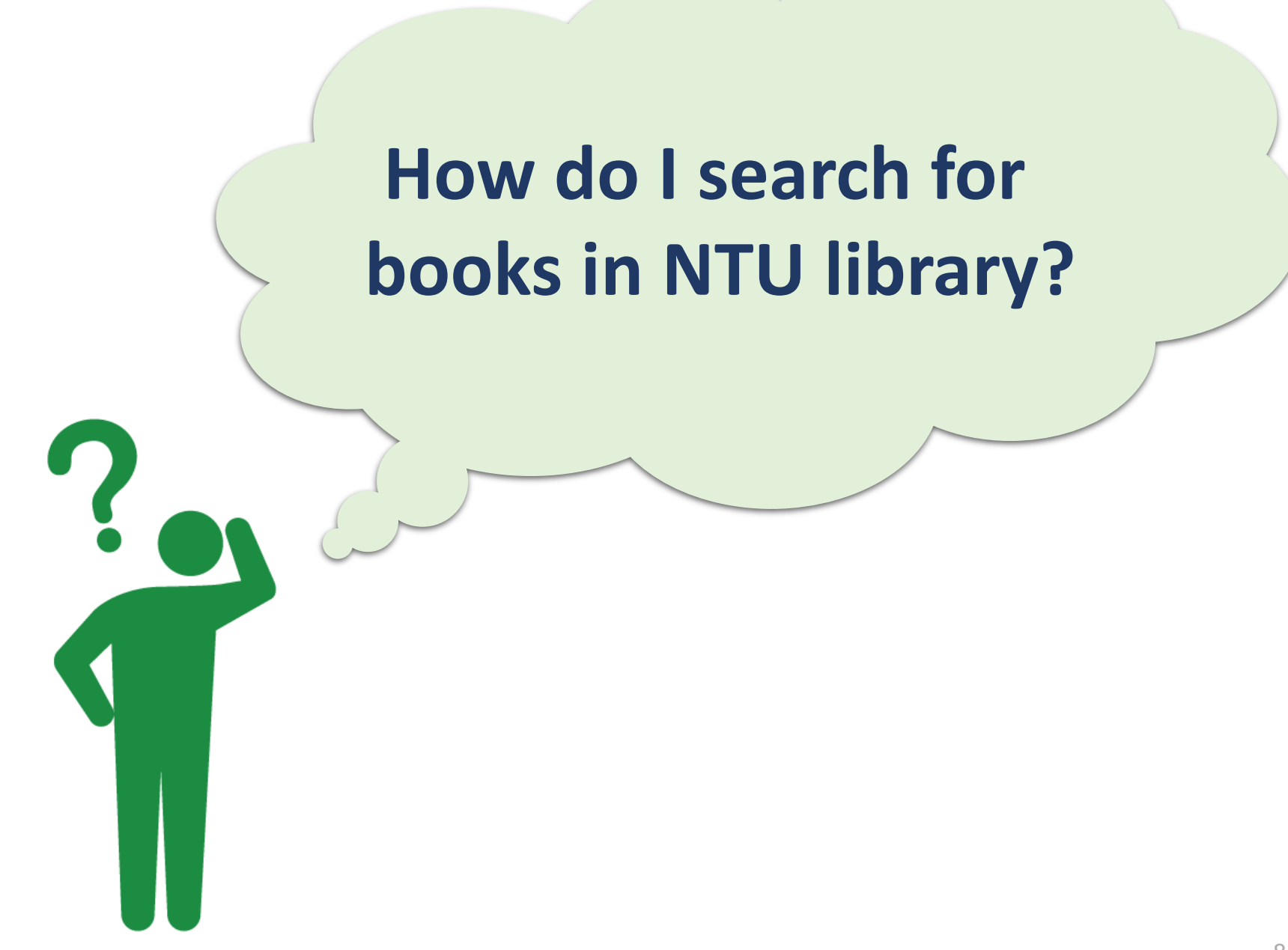

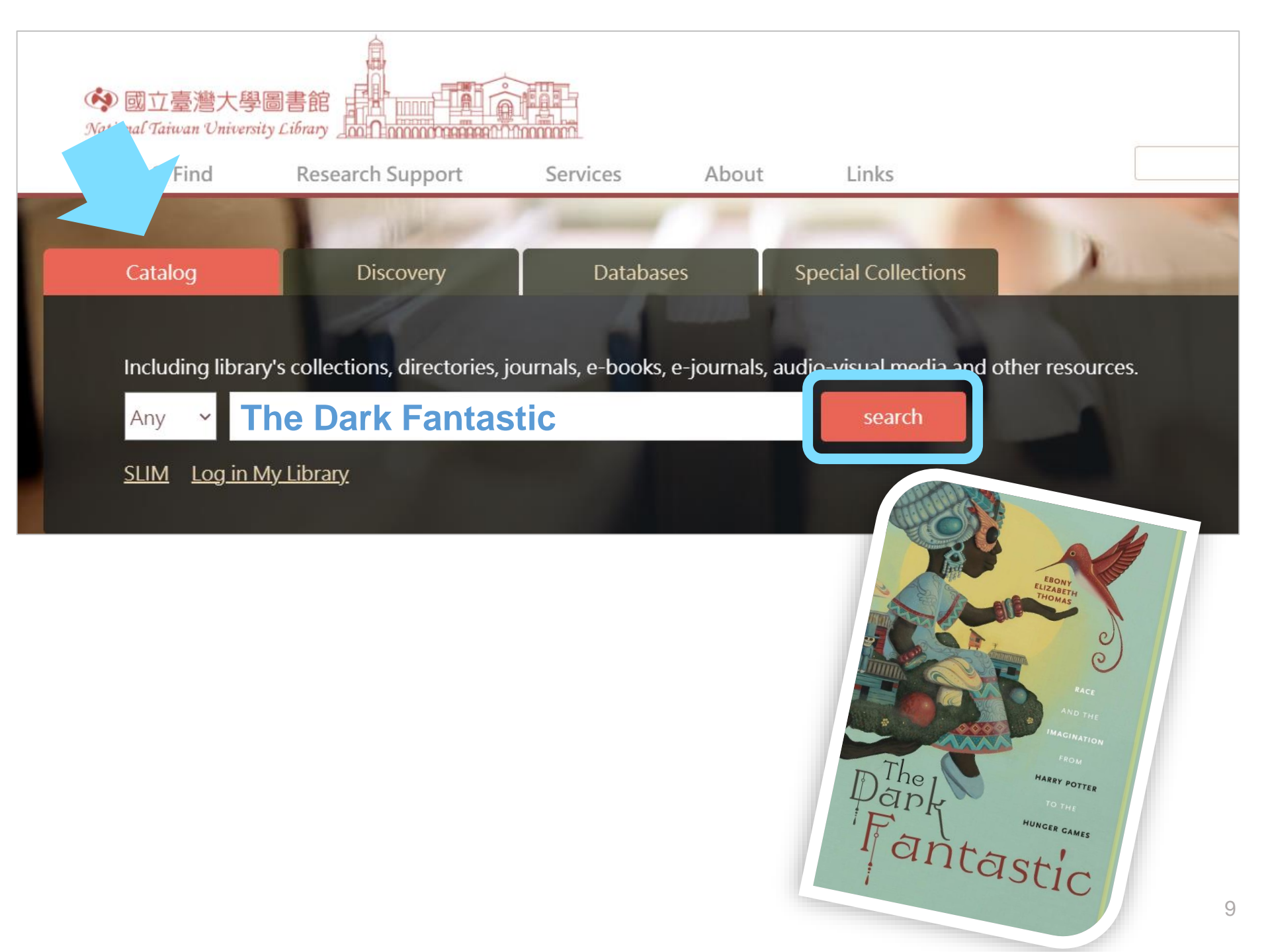

## **Search results**

| Gui 登場大学書書語     Antone Viewenty Library     Antone Viewenty Library                             | NTU<br>LIBRAF                              | LIBRARY<br>Y SEARCH                                                                                                    | JOURNAL<br>SEARCH                                                                     | DATABASE<br>SEARCH                  | FETCH<br>ITEM                        | DIGITAL<br>COLLECTIONS                                  |                   |       | Sign in     | Menu 👻 |
|-------------------------------------------------------------------------------------------------|--------------------------------------------|----------------------------------------------------------------------------------------------------|---------------------------------------------------------------------------------------|-------------------------------------|--------------------------------------|---------------------------------------------------------|-------------------|-------|-------------|--------|
| S LOOM SYSTEM FOR<br>LIBRARY<br>INFORMATION<br>MANAGEMENT                                       | The Dark Fantasti<br>All items 👻 that cont | C<br>ain my query words 👻                                                                                                    | anywhere in t                                                                         | × / Libi<br>the record <del>▼</del> | rary Catalog                         | ▼ / NTU Library Catalog                                 | م <del>،</del>    | ADVAN | ICED SEARCH |        |
|                                                                                                 |                                            | Sign in to get comp                                                                                                    | lete results and to                                                                   | o request items                     | Sign in                              | × DISMISS                                               |                   |       |             |        |
| Refine Expand Results Sort by Relevance Show Only Year From to 1979 2021 R Resource Type        | O select                                   | ed PAGE 1 67 Results<br>BOOK<br>The dark fantastic<br>Ebony Elizabeth 1<br>Thomas, Ebony Elizab<br>[2019]<br>Postmillennial pop.<br>M Available at 總圖書 | <b>c : race and the</b><br>F <b>homas.</b><br>beth, 1977- author<br>館 Main Library Ma | e imagination fro<br>               | <b>om Harry P</b><br>Science Area (F | Notice to The hunger gas         PS374.F27 T475 2019) > | ₽<br>Ø ₽<br>mes / | •••   |             |        |
| Books (56)<br>Videos (6)<br>Theses/Dissertations (4)<br>Conference Proceedings (1)<br>Subject ~ | C INTERNET                                 | BOOK<br>Clive Barker : the<br>Winter, Douglas E., 19<br>c2002.<br>社 Available at 總圖書                                                                   | <b>dark fantastic</b><br>50-<br>館 Main Library Ma                                     | / Douglas E. Win                    | <b>nter.</b><br>Science Area (F      | PR6052.A6475 Z96 2002) >                                | I 🕴               |       |             |        |

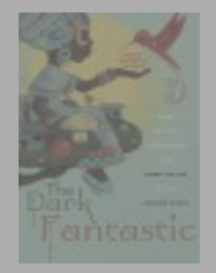

VIRTUAL BRO...

#### BOOK

Get It

**Elizabeth Thomas**.

Postmillennial pop.

Thomas, Ebony Elizabeth, 1977-author.

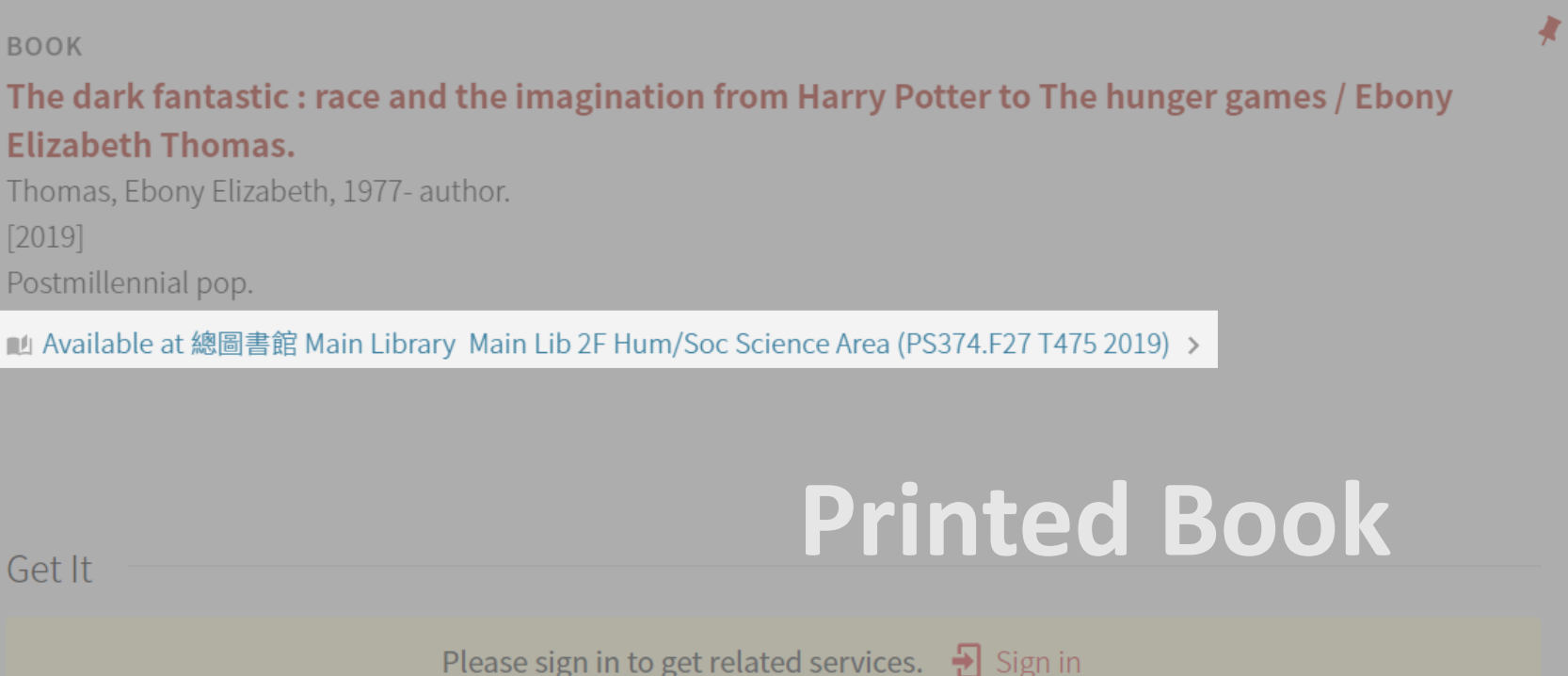

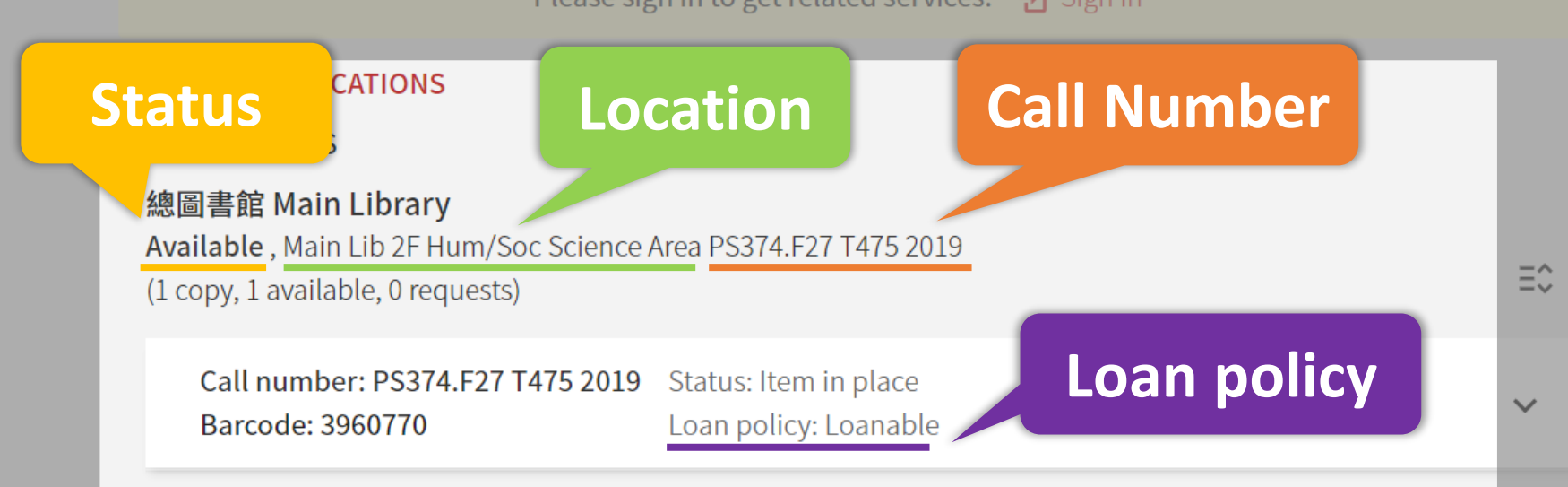

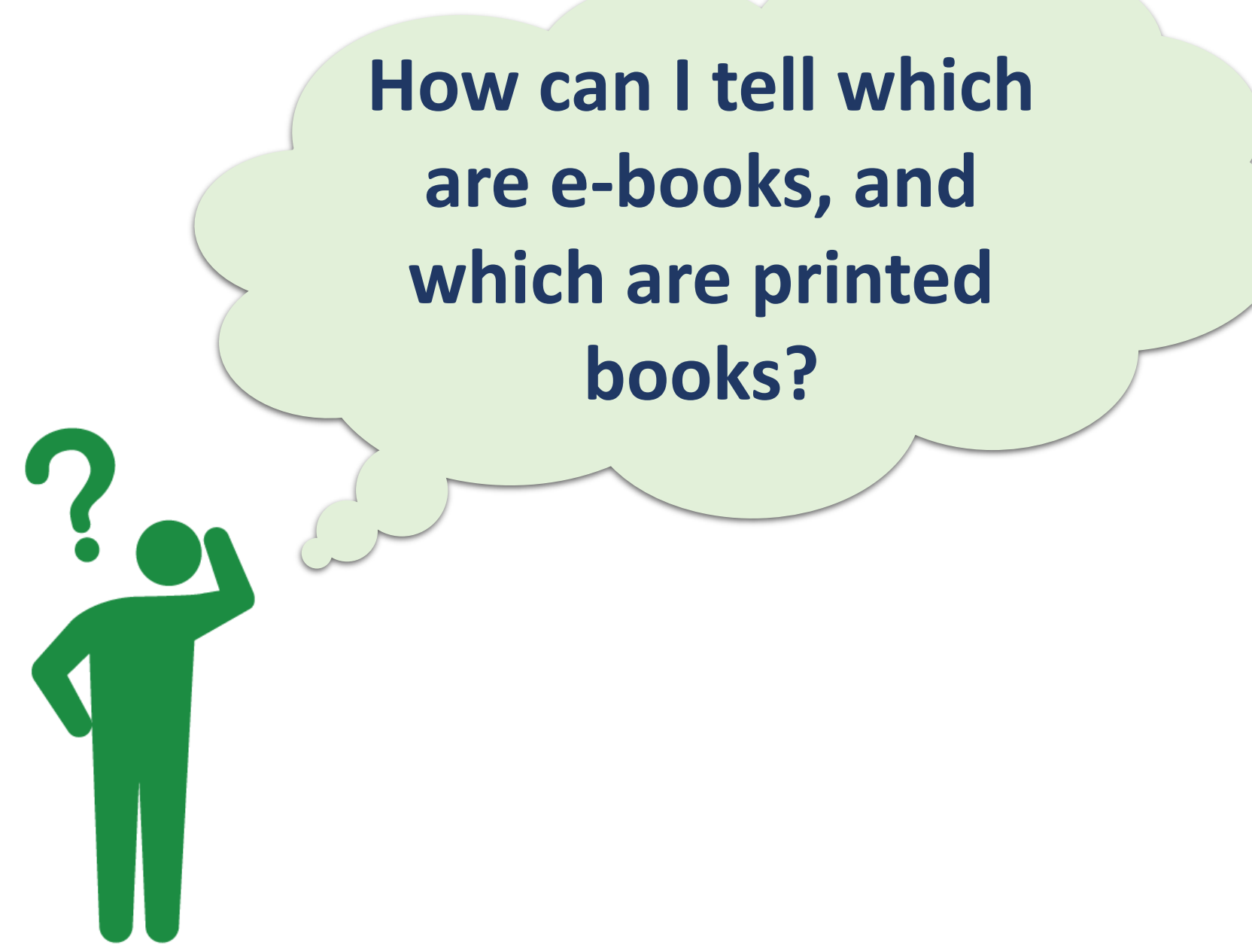

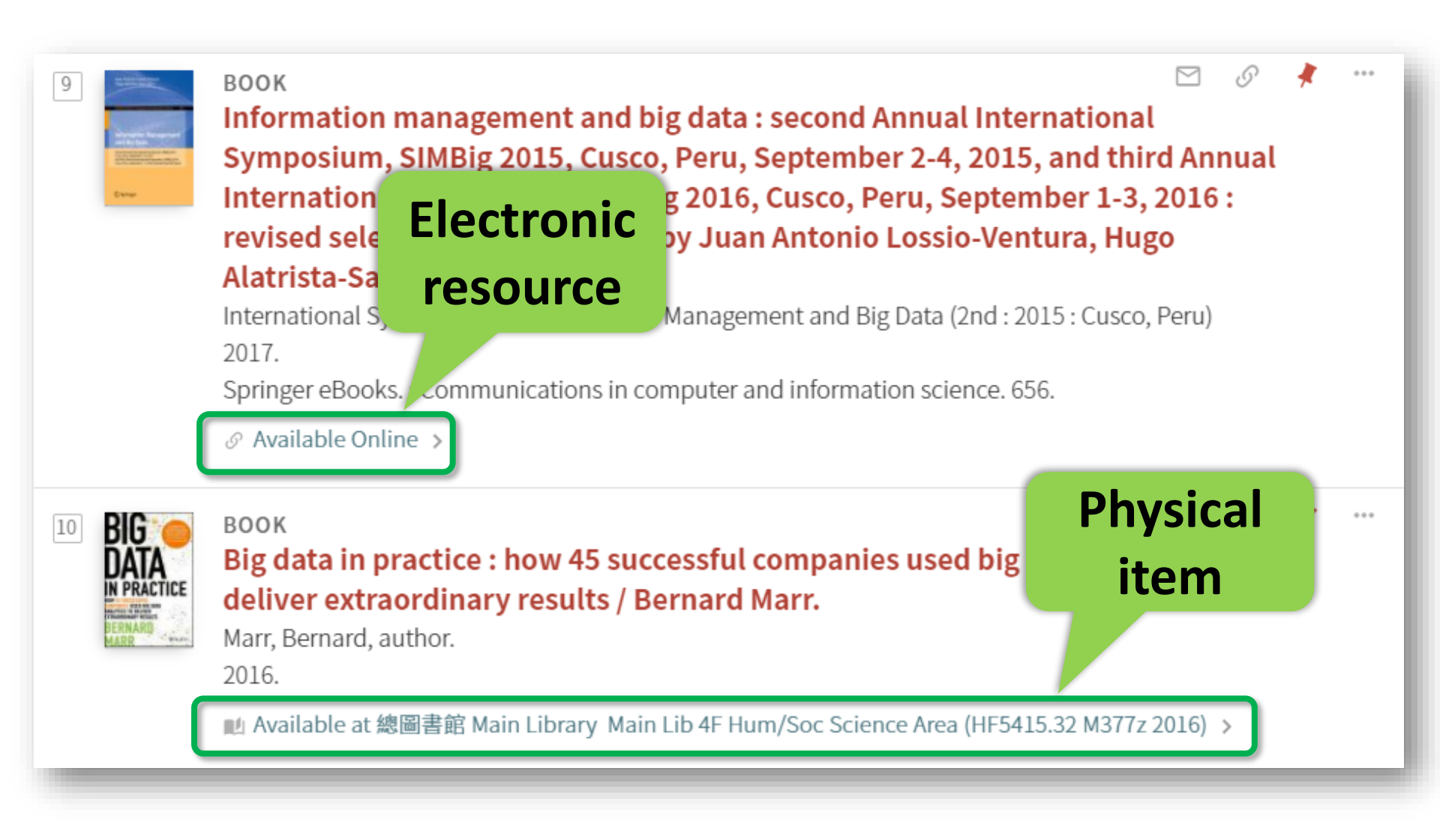

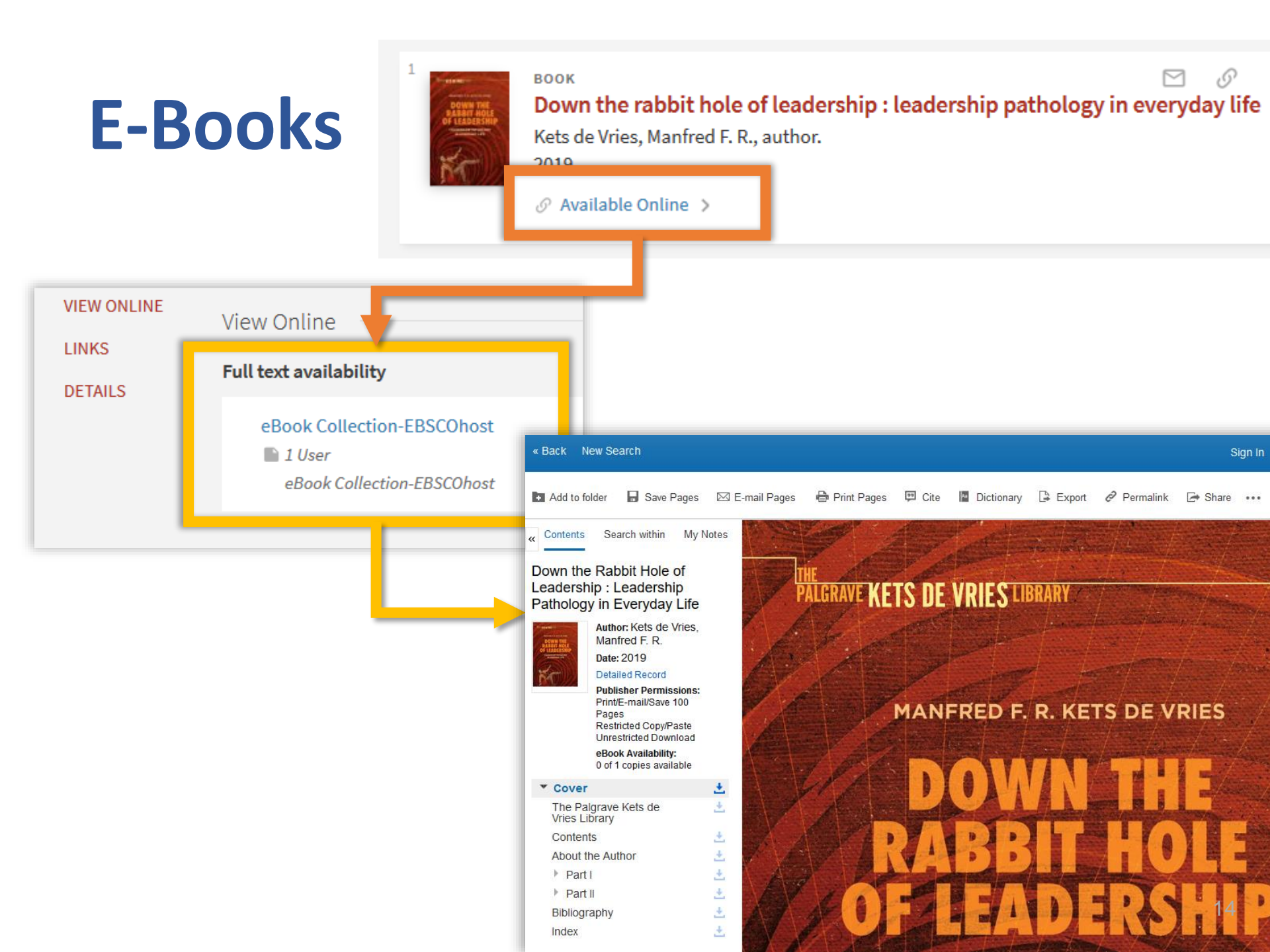

## **About E-Books**

If you have problem when using e-books, you can check the database's support center to see the instructions.

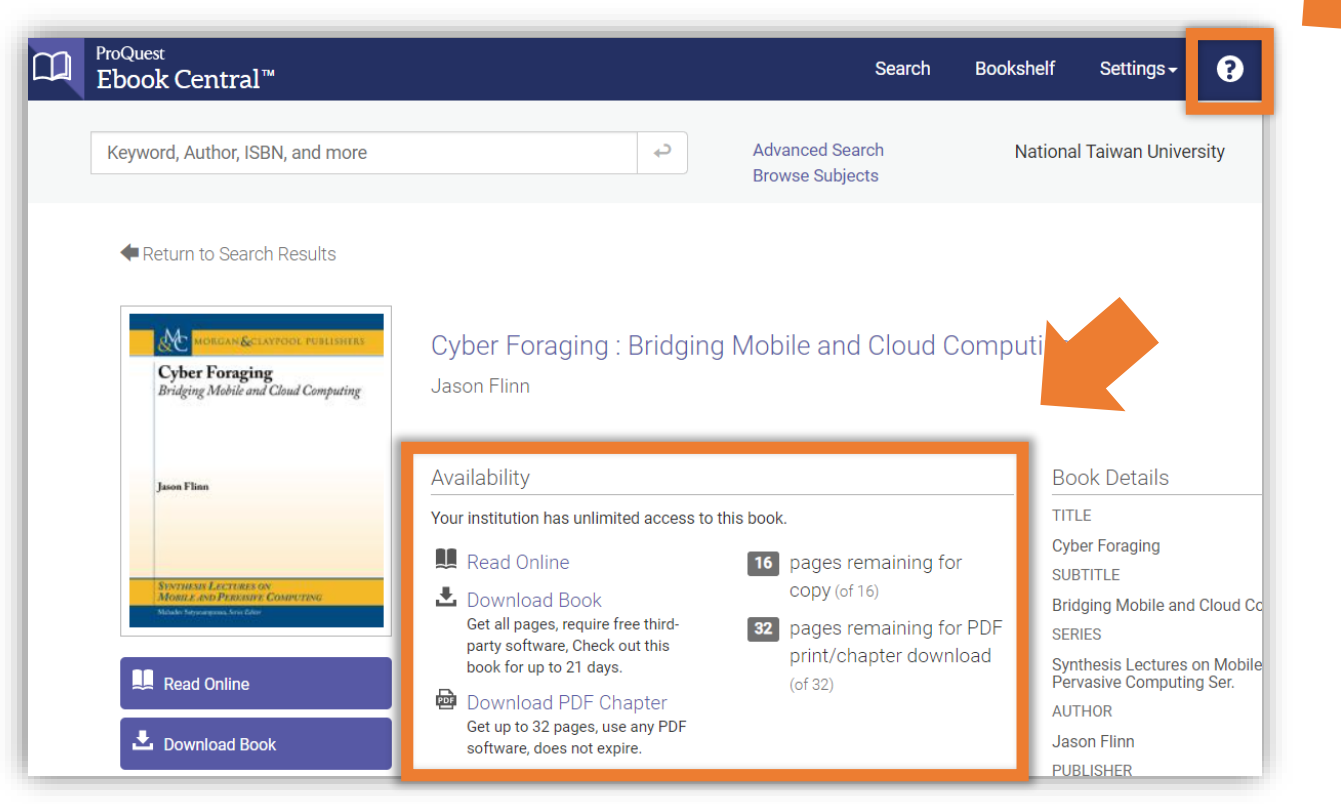

## In this talk

1 How to search in NTU library

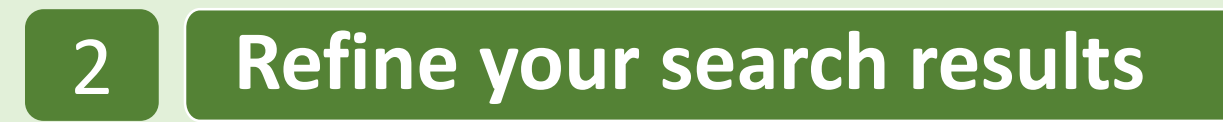

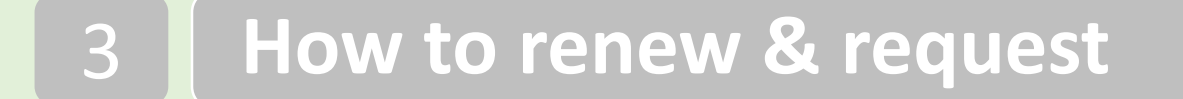

4 **Optimize your search results** 

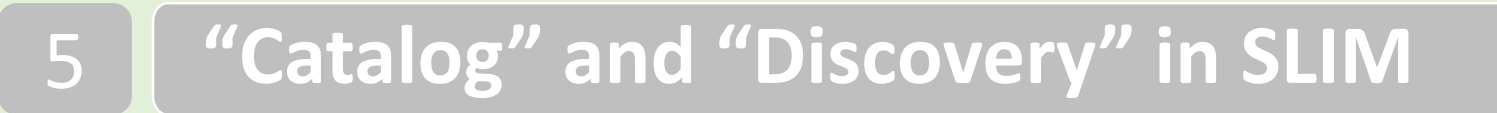

6 Other features that might help you

## Can I limit my searches to books written in French?

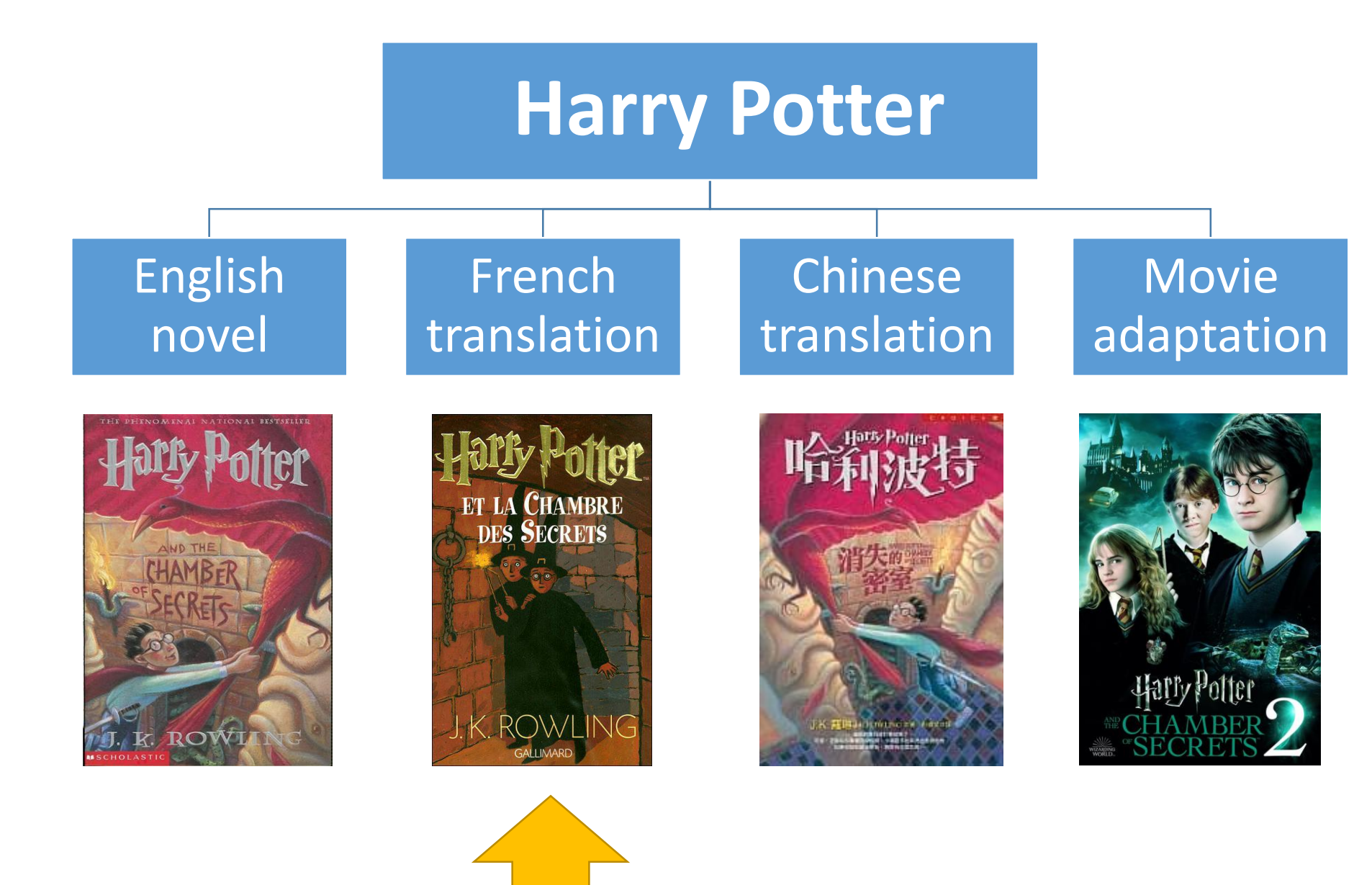

# Search Field → Title

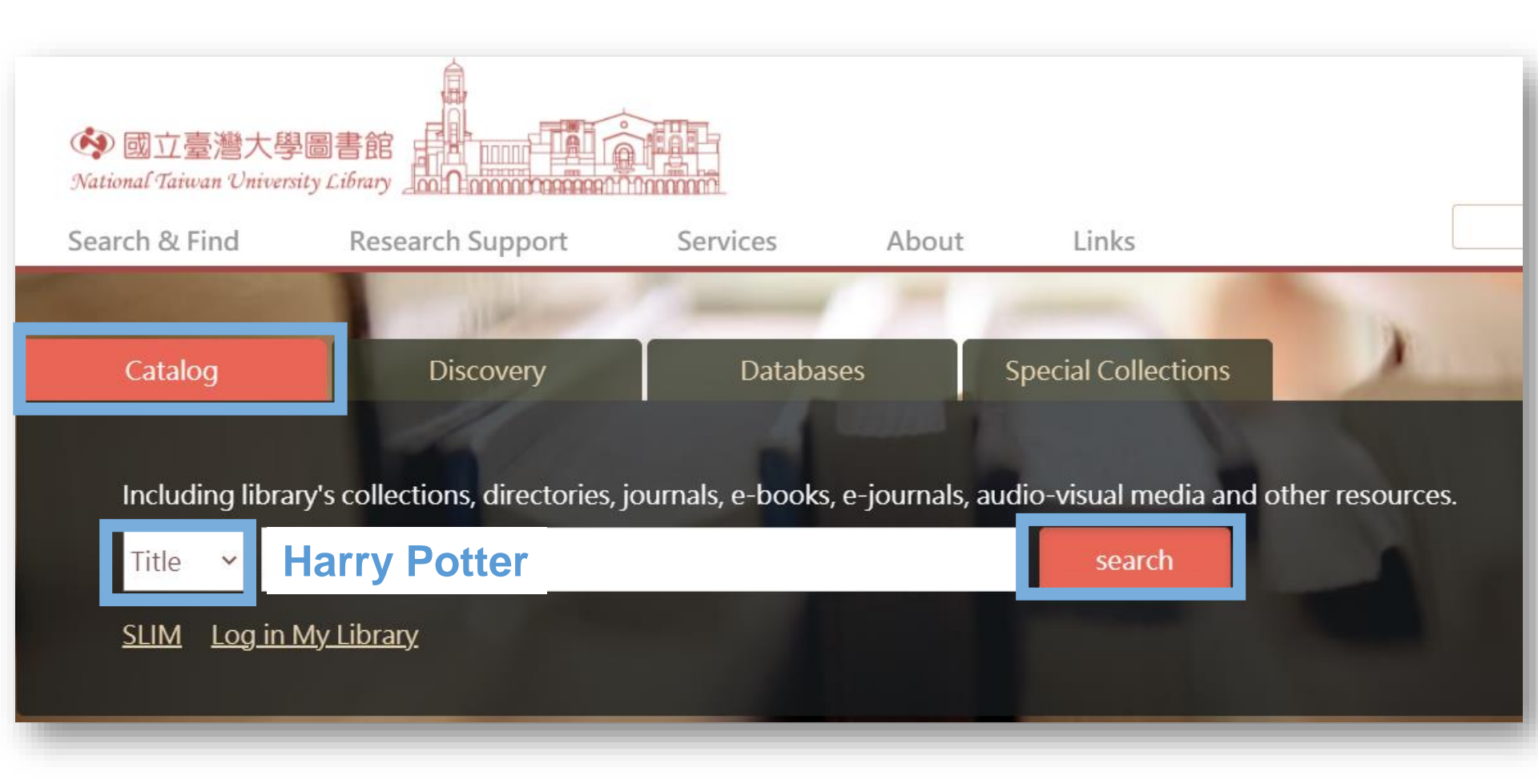

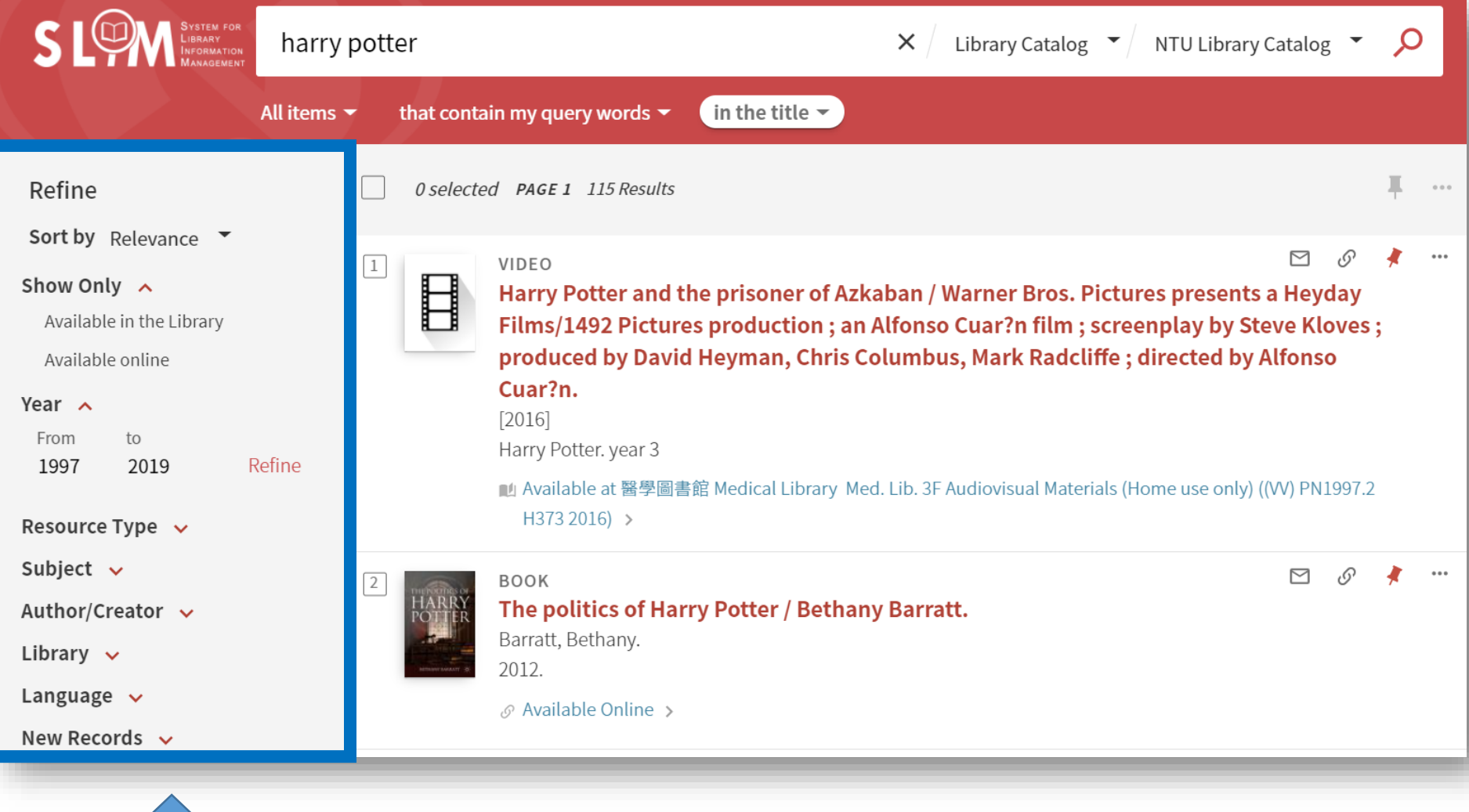

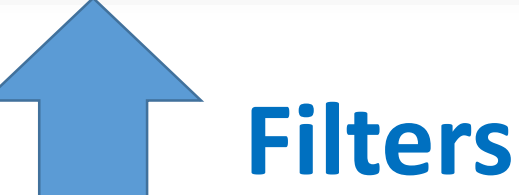

## **Filters**

#### Refine

Sort by Relevance

#### Show Only 🔺

Available in the Library

Available online

Open Access

Peer-reviewed Journals

#### Year 🔨

From to 1500 2020

Refine

Resource Type 🗸 🗸

Subject 🗸

Author/Creator 🗸

Library 🗸

Journal Title 🗸

Language 🗸

Year **Resource** Type Books, Videos, Journals... Subject Author/Creator Library Main Library, Law Library... Journal Title Language

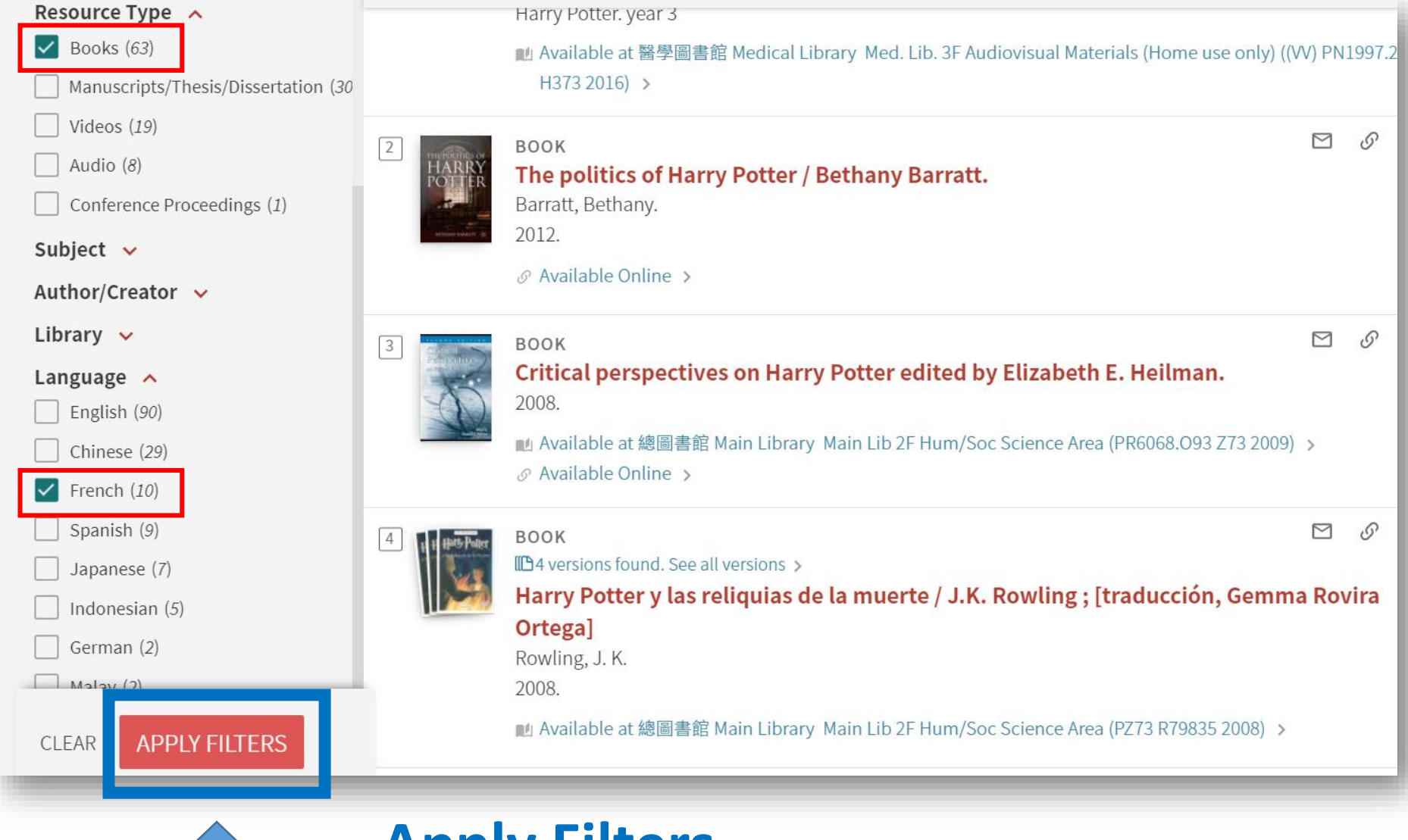

## **Apply Filters**

- Resource Type → Books
- Language → French

## Books in French

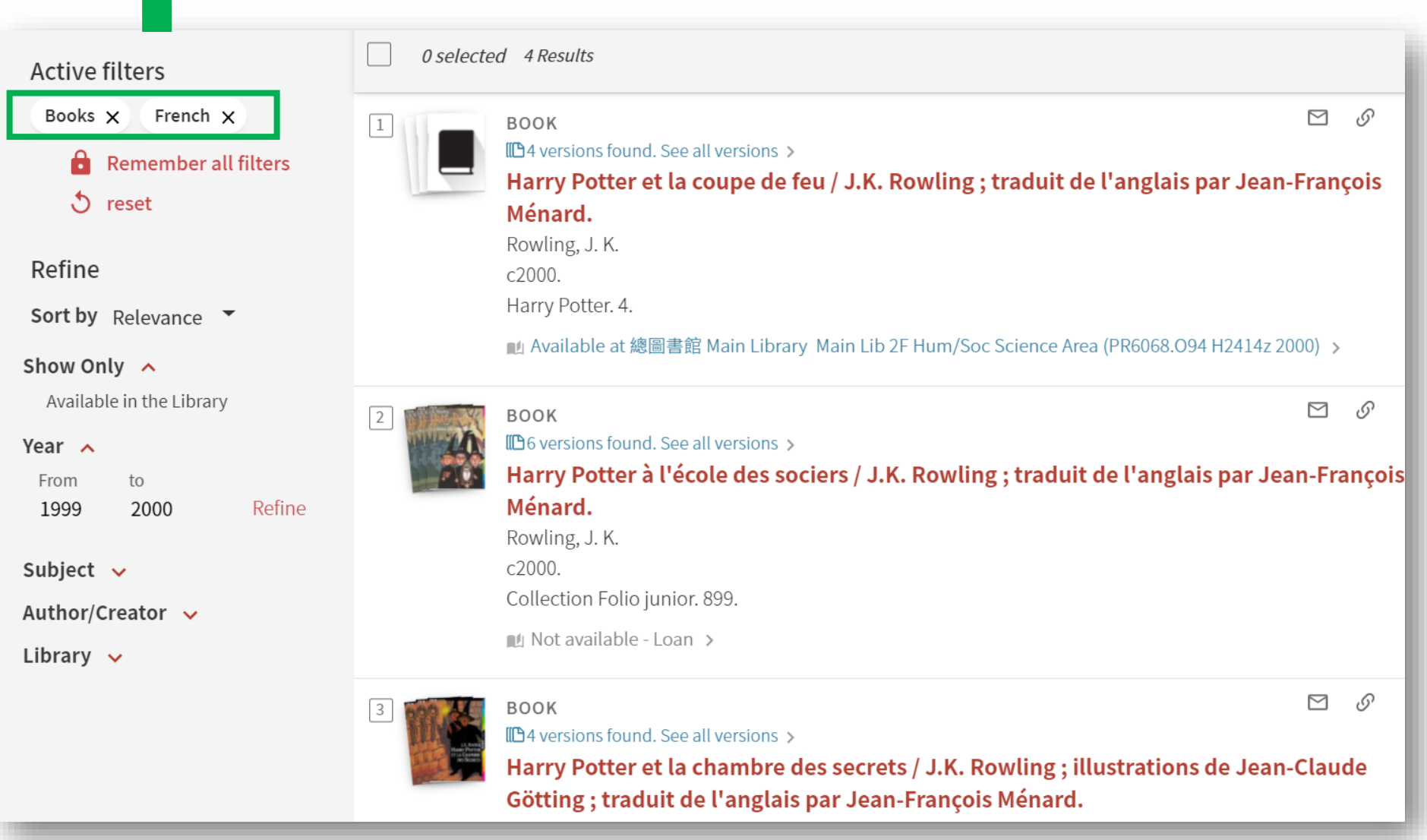

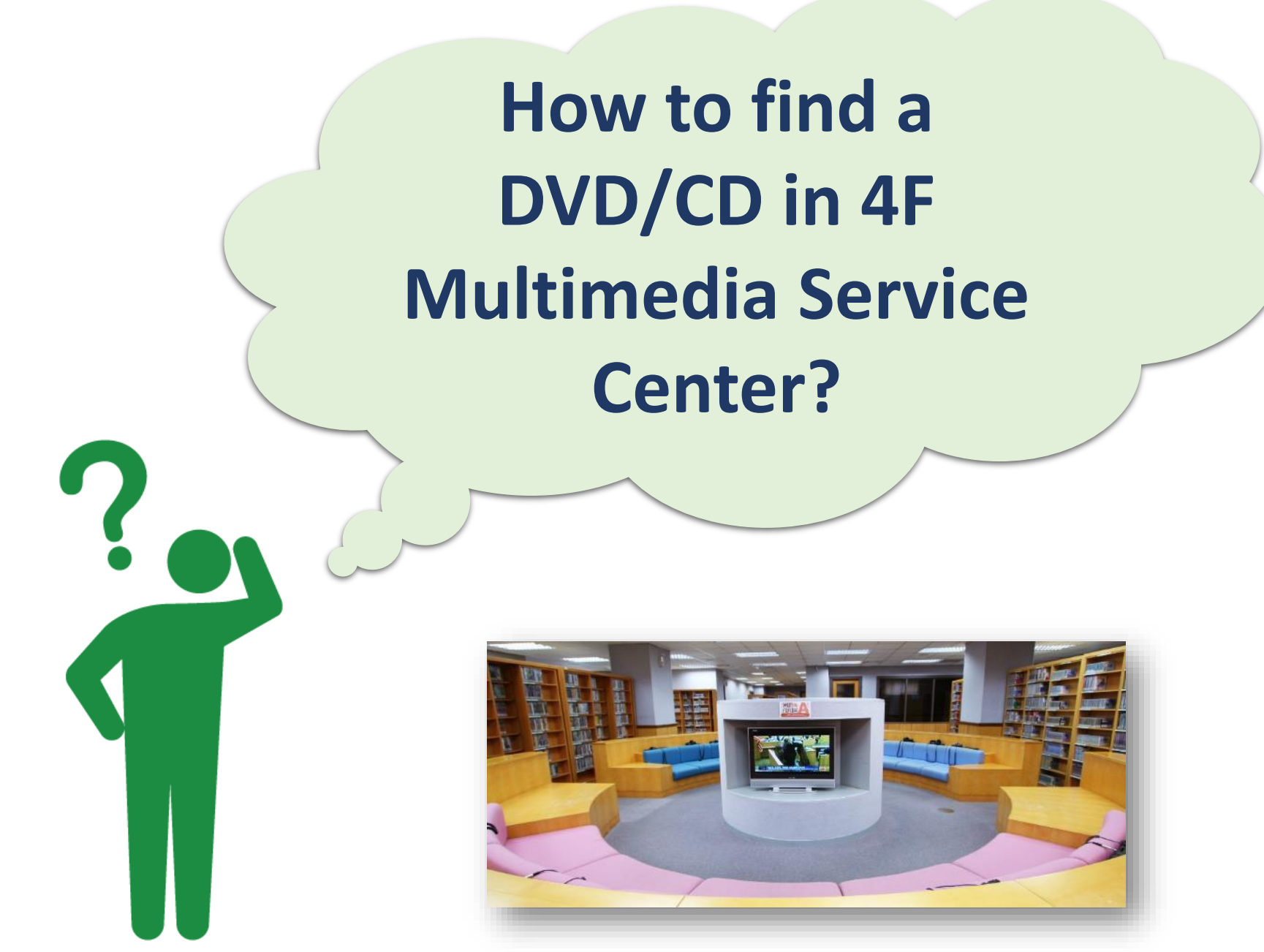

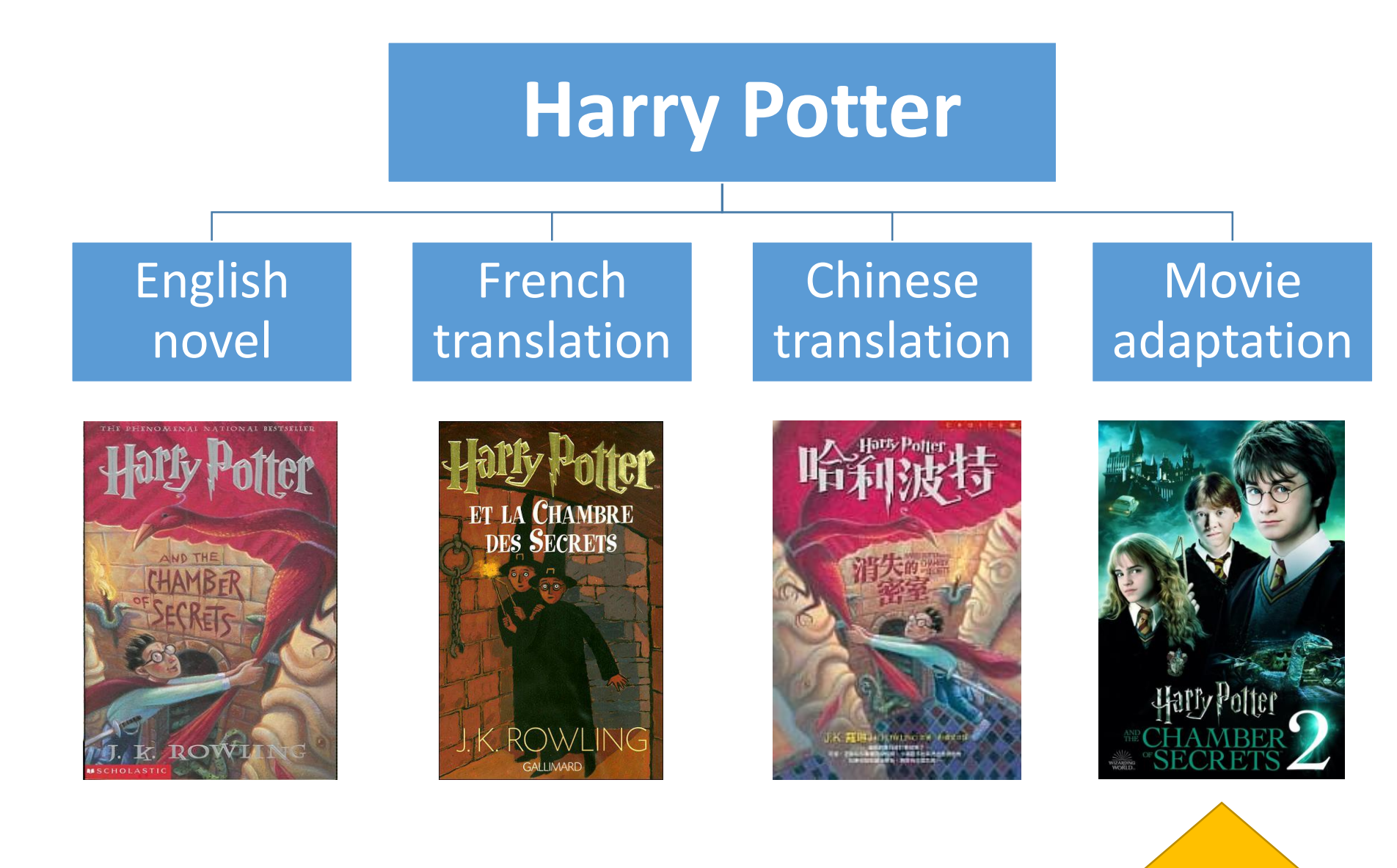

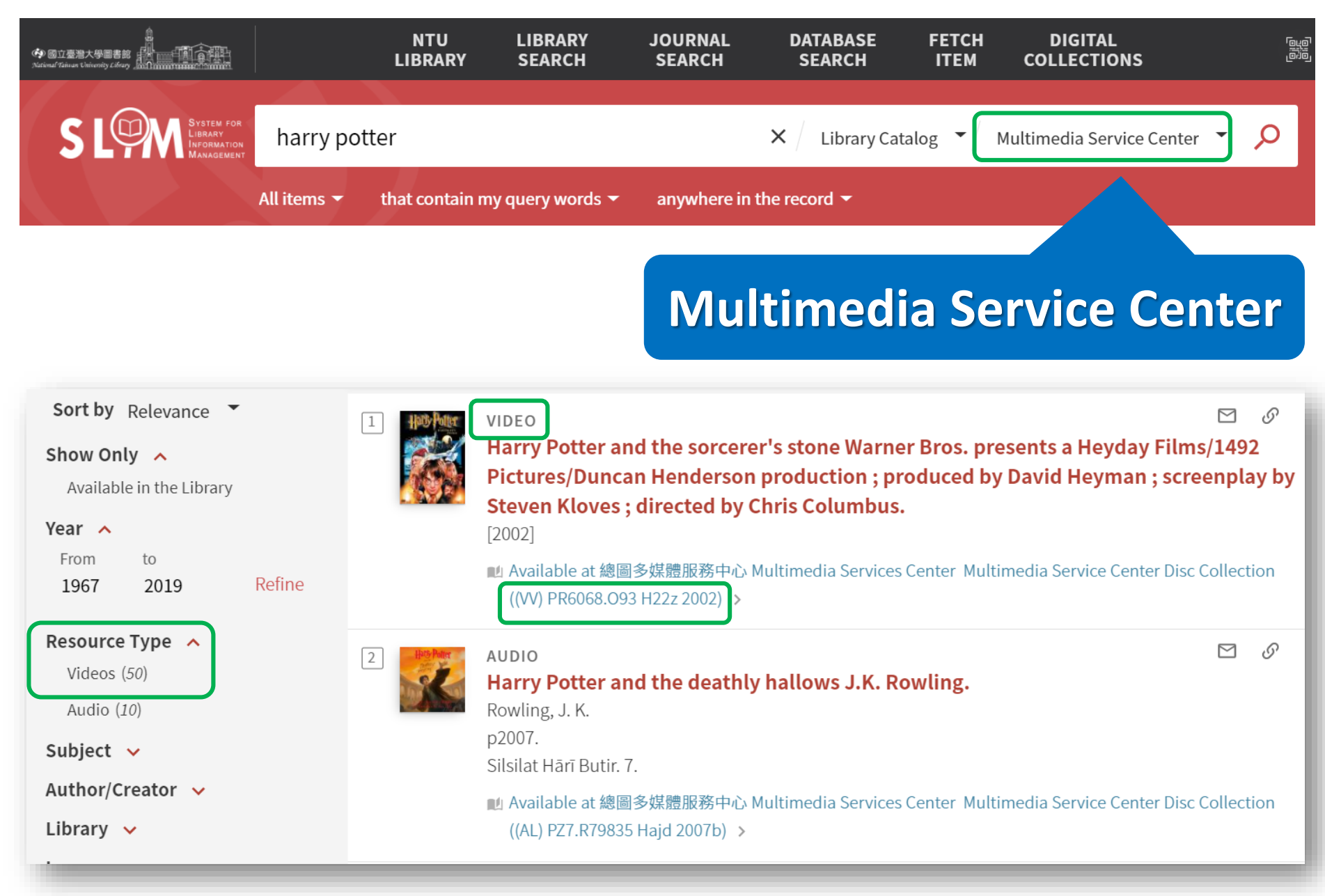

## In this talk

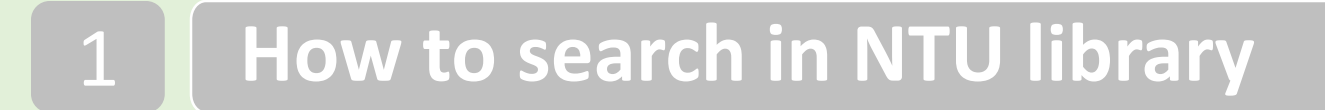

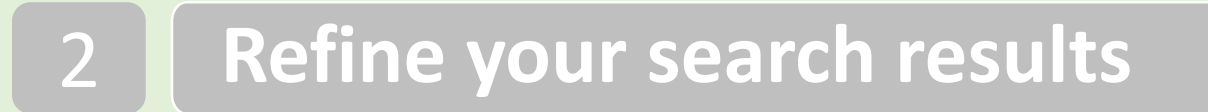

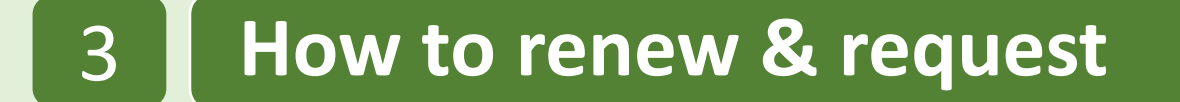

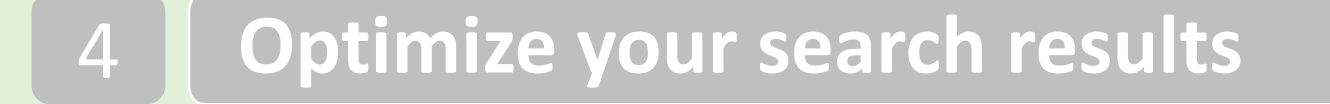

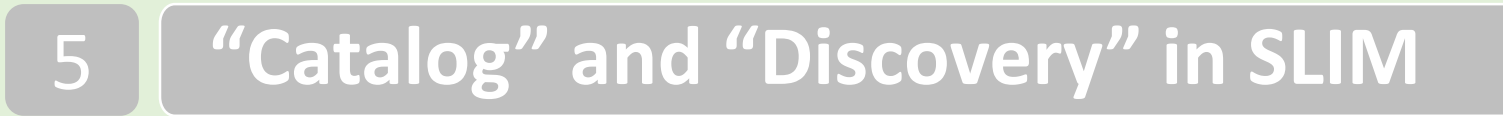

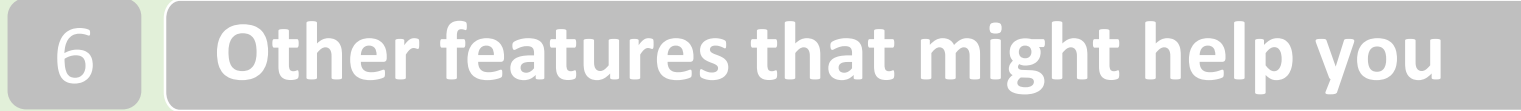

## Loan Regulations (Borrowing Books)

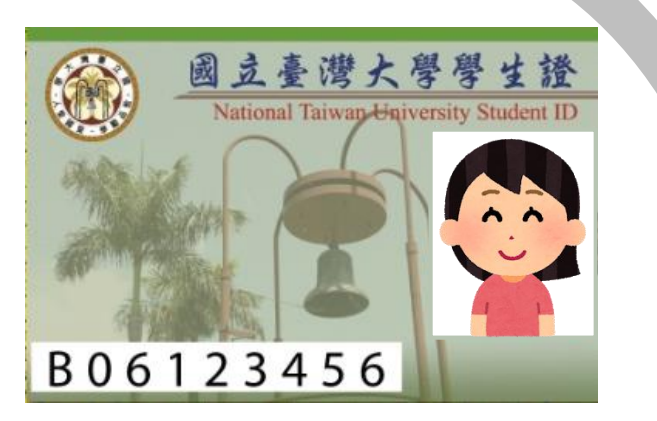

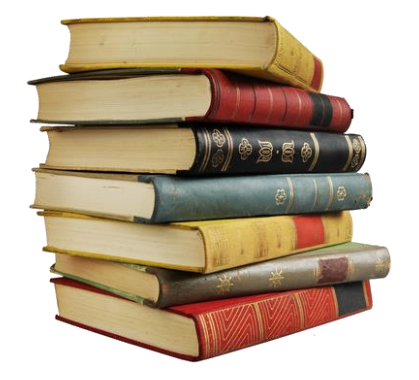

Faculty: 100 items Students: 80 items

Loan Period: 60 Days \*Overdue fines NT\$5 / day

Online Requests: 30 items

If a book is reserved by another user upon checking out, the loan period will be shortened to 14 days.

DVD/CD cannot be renewed and requested online.

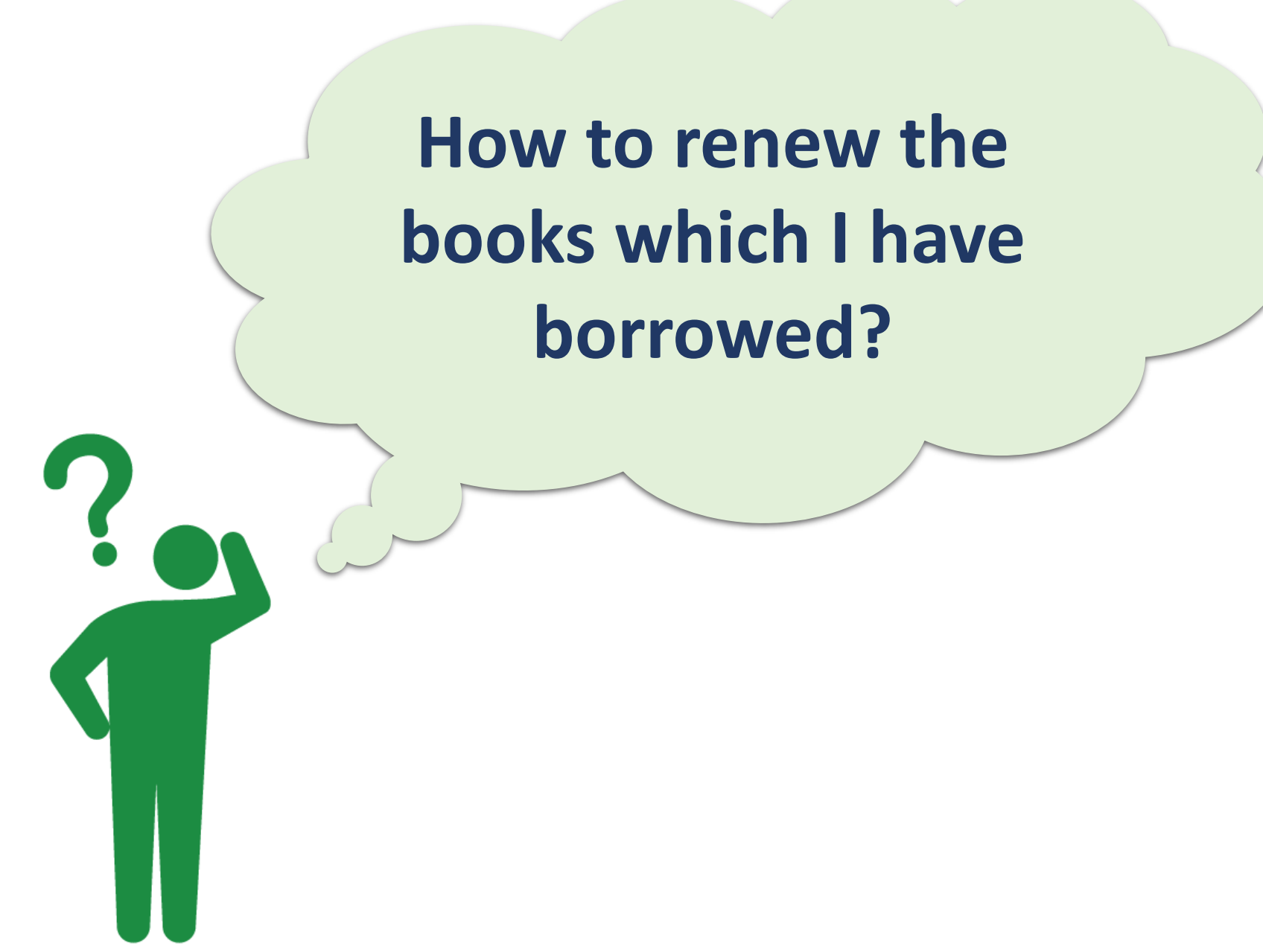

# Log in My Library

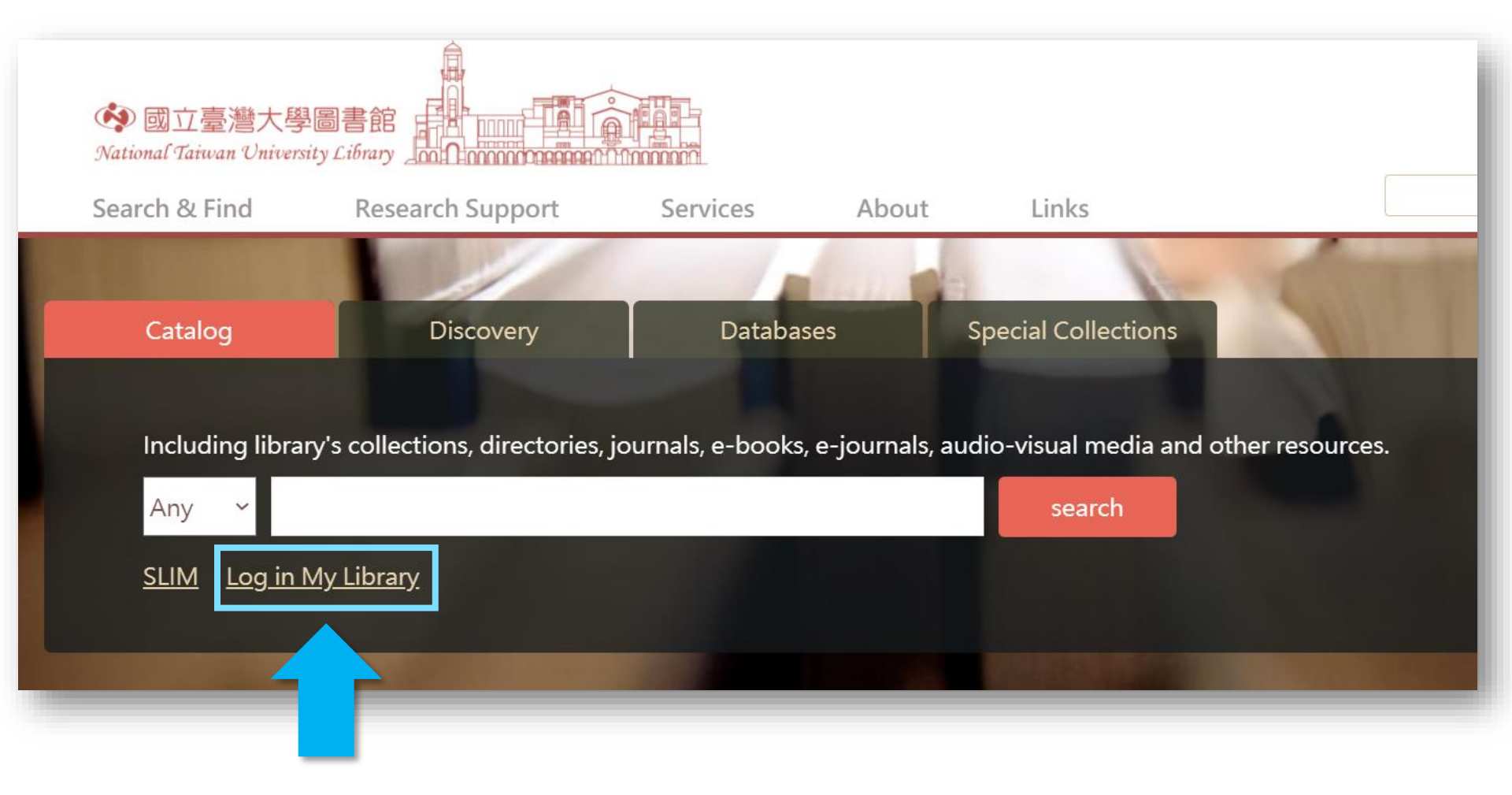

# Log in My Library

### Login using:

### Log in with your NTU Email Account 🛛

For NTU faculties, students, staffs

### Log in with your Patron I

For NTU alumni, NTUH faculties, NTUH sta enter your Patron ID and PIN. (The default please change your PIN after login)

| R.S. | кŸ   | 計算機及資訊網路中心帳號認證系統                                 |
|------|------|--------------------------------------------------|
|      | 臺大首頁 | 登入                                               |
|      | 計中首頁 | SSO 2.0 Services                                 |
|      | 作業組  | 如果對於該系統有任何疑問,請來信指教或電洽33665022與管理者計<br>中諮詢服務專線聯絡。 |
|      | 常見問題 | n辰號:                                             |
|      | 留言板  | 密碼:                                              |
|      | 行事暦  | 登入                                               |
|      | 地圖   |                                                  |
|      |      |                                                  |

>

## **My Circulation Record**

## My name

|               |                                                                                                    |            | NTU LIE<br>LIBRARY SE                                                                                               | RARY JOUR<br>ARCH SEAF | RNAL DATABASE<br>RCH SEARCH | FETCH<br>ITEM | DIGITAL<br>COLLECTIONS         | 🗶 陳 🗕          |
|---------------|----------------------------------------------------------------------------------------------------|------------|----------------------------------------------------------------------------------------------------|------------------------|-----------------------------|---------------|--------------------------------|----------------|
| ۹ <b>&gt;</b> | My Library                                                                                                    | y Card     |                                                                                                    |                        |                             |               | SIGNED IN AS:<br>陳             | SIGN OUT       |
|               | OVERVIEW                                                                                                    | LOANS REQU | ESTS FINE + FEES BLO                                                                                                | CKS + MESSAGES         | PERSONAL DETAILS            |               | My Circulation Recor           | 'd             |
| ,             | Loans                                                                                                    | @RENEW ALL | Requests                                                                                                    | uests Fine + fees      |                             |               | My Loans                       |                |
|               | 1 顯微鏡後的隱藏者:改變世界的       1 老派         2 如:2021/04/27,23:59       REC         Pick up: 總圖書館 Main Library Main       Pick         Lib 4F Science Area 309.9 8283       2         2 人生很難,卻很浪漫!:軟爛女孩       8         9 Due: 2021/04/27, 23:59       Pick         Due: 2021/04/27, 23:59       Pick         9 Pick up: 總圖書館 Main Library Main       Lib 2F Hum/Soc Science Area 177.2         6130       8 |            | 1老派約會之必要。 /                                                                                                    |                        | E                           |               | My Requests                    |                |
|               |                                                                                                    |            | 李, 維焉, 1969-2018<br>REQUEST. Not Started. Place in q.<br>Pick up: 總圖書館 Main Library                                 |                        |                             |               | My Favorites                   |                |
|               |                                                                                                    |            | <sup>2</sup> 俗女養成記 /                                                                                                |                        | c                           | _             | ③ Search History               |                |
|               |                                                                                                    |            | 江鵝<br>REQUEST. Not Started. Place in q.<br>Pick up: 總圖書館 Main Library                                               |                        | There are no fines          |               | の<br>の<br>Display Language / 暴 | 頁示語言 : English |
|               |                                                                                                    |            | <sup>3</sup> 為什麼這樣工作會快、準、好 /<br>Duhigg, Charles.<br>REQUEST. Not Started. Place in q.<br>Pick up: 總圖書館 Main Library |                        |                             |               |                                |                |
|               |                                                                                                    |            | VIEW ALL 14 REQUESTS >                                                                                              |                        |                             |               |                                |                |

## Renew the books you borrowed

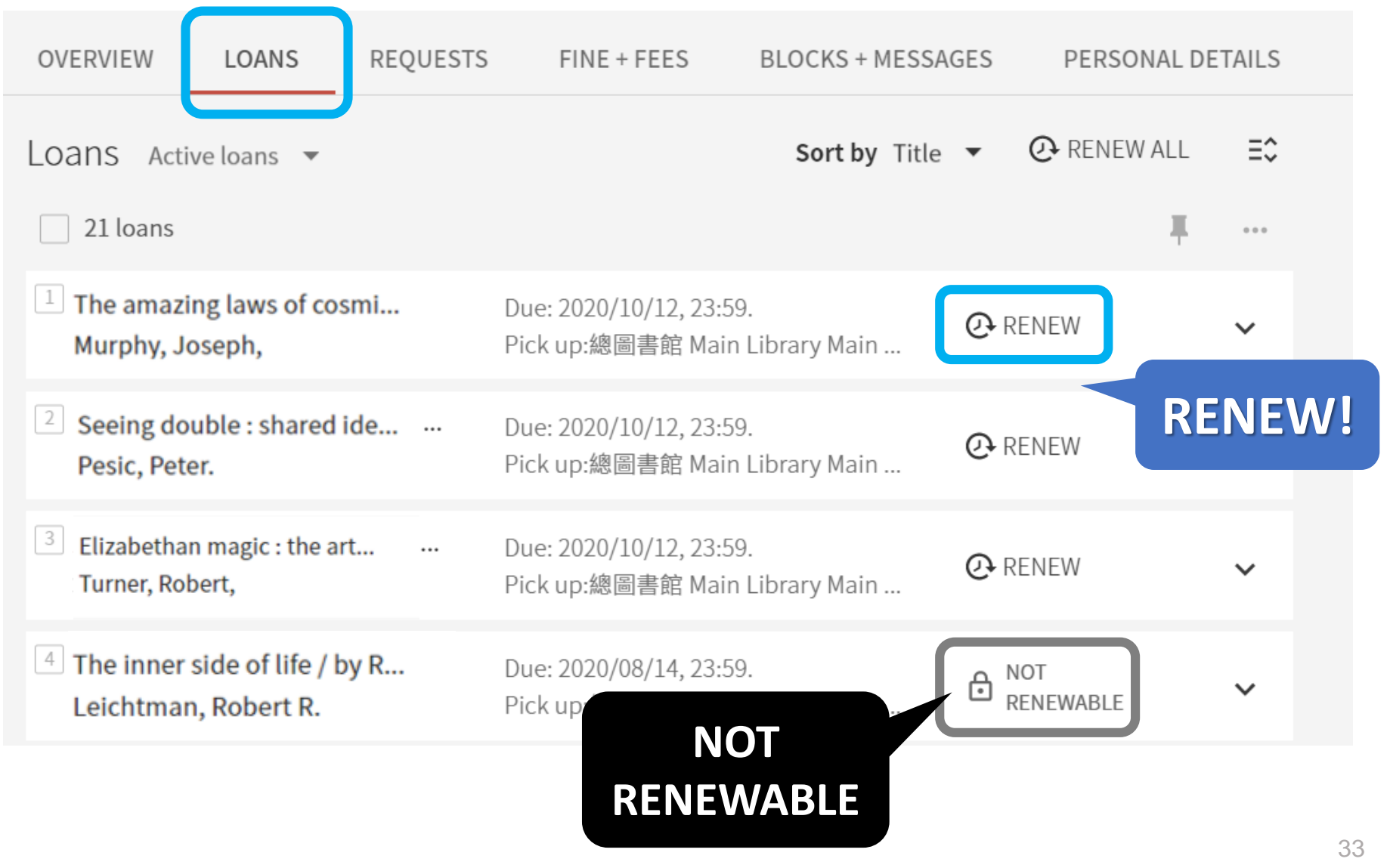

## **Loan Regulations**

How many times can I renew the books which I've borrowed? http://web.lib.ntu.edu.tw/question//en/592

Circulation Services: Borrowing, Recalls, Returns, Renewal, Online Requests, Late Return of Books <u>http://www.lib.ntu.edu.tw/en/node/812</u>

FAQ about the Multimedia Services Center http://web.lib.ntu.edu.tw/cvweb/node/124

What is the maximum number of items I can borrow from the Multimedia Services Center? How long can I borrow? Can I renew them?

http://web.lib.ntu.edu.tw/question//en/592

If the book is checked out by someone, may I request it online?

## Request: Reserve a book someone has borrowed

| Urban<br>Modernities in<br>cand Taiwan<br>Autor<br>Autor<br>Aut | BOOK<br>Urban modernities in colonial Korea and Taiwan / by Jina E. Kim.<br>Kim, Jina, author.<br>[2019]<br>East Asian comparative literature and culture. v. 12. | *  |
|----------------------------------------------------------------------------------------------------|----------------------------------------------------------------------------------------------------|----|
| SEND TO                                                                                                    |                                                                                                    |    |
| GET IT                                                                                                    |                                                                                                    |    |
| DETAILS                                                                                                    | Get It                                                                                                    |    |
| LINKS                                                                                                    | Please sign in to get related services                                                                                                    |    |
| VIRTUAL BRO                                                                                                    | Please sign in to get related services. 🔁 sign in                                                                                                    |    |
|                                                                                                    | < BACK TO LOCATIONS                                                                                                    |    |
|                                                                                                    | LOCATION/ITEMS                                                                                                    |    |
|                                                                                                    | 總圖書館 Main Library<br>Out of library , Main Lib 2F Hum/Soc Science Area PL957.5.C53 K56 2019<br>(1 copy, 0 available, 1 request)                                   | ≡≎ |
|                                                                                                    | Call number: PL957.5.C53 K56 2019Status: On loan until 2021/04/07 23:59:00Barcode: 3878463Loan policy: Loanable                                                   | ~  |
#### Request: Reserve a book someone has borrowed

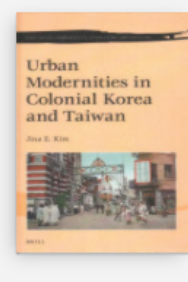

Urban modernities in colonial Korea and Taiwan / by Jina E. Kim.

Kim, Jina, author.

■ Not available - Loan >

[2019]

BOOK

East Asian comparative literature and culture. v. 12.

TOP

GET IT

SEND TO

DETAILS Get It

LINKS

K BACK TO LOCATIONS

VIRTUAL BRO... LOCATION/ITEMS

#### 總圖書館 Main Library

Out of library , Main Lib 2F Hum/Soc Science Area PL957.5.C53 K56 2019

(1 copy, 0 available, 0 requests)

 Call number: PL957.5.C53 K56 2019
 Status: On loan until 2021/04/07 23:59:00

 Barcode: 3878463
 Loan policy: 60 Days Loan

**Request it!** 

Request

#### The Books You've Requested

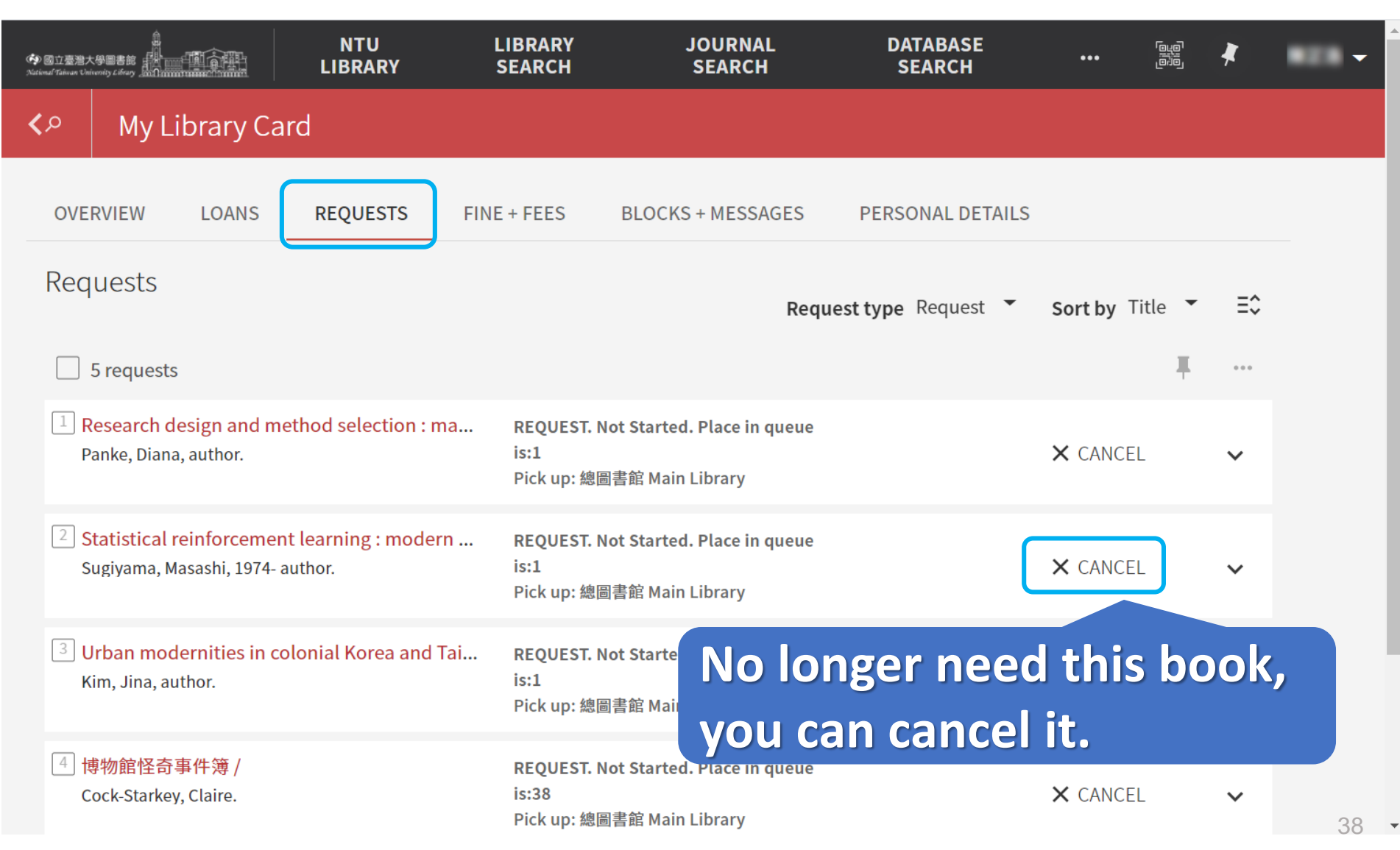

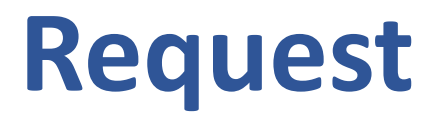

When the requested item is available for pick-up, library will send an email notice to remind you.

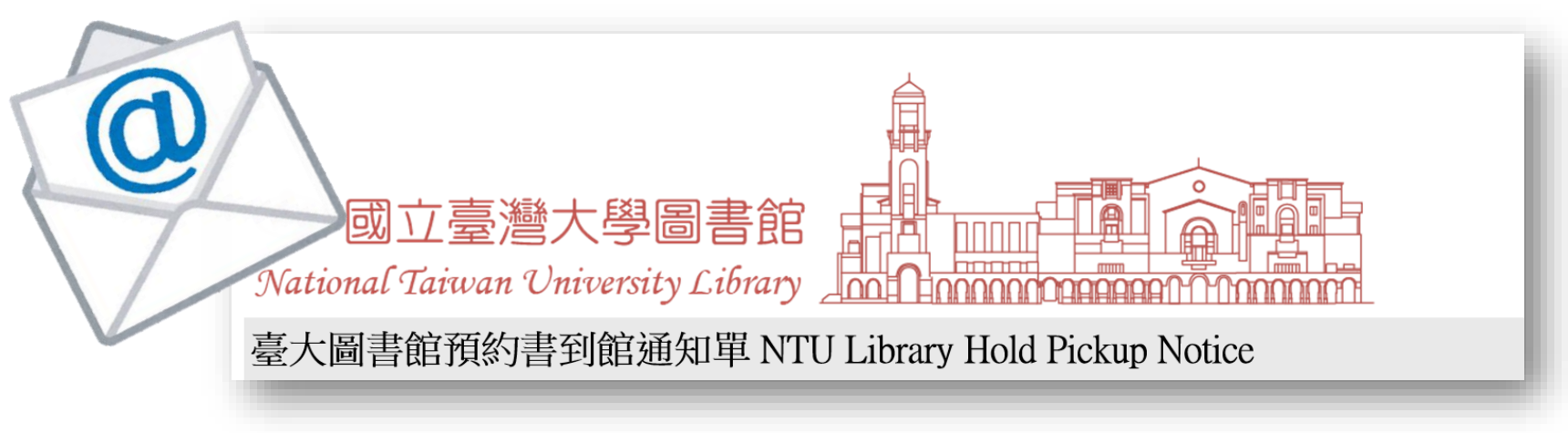

All requested item returned will be on hold shelf for 5 working days.

## Check your email address!!

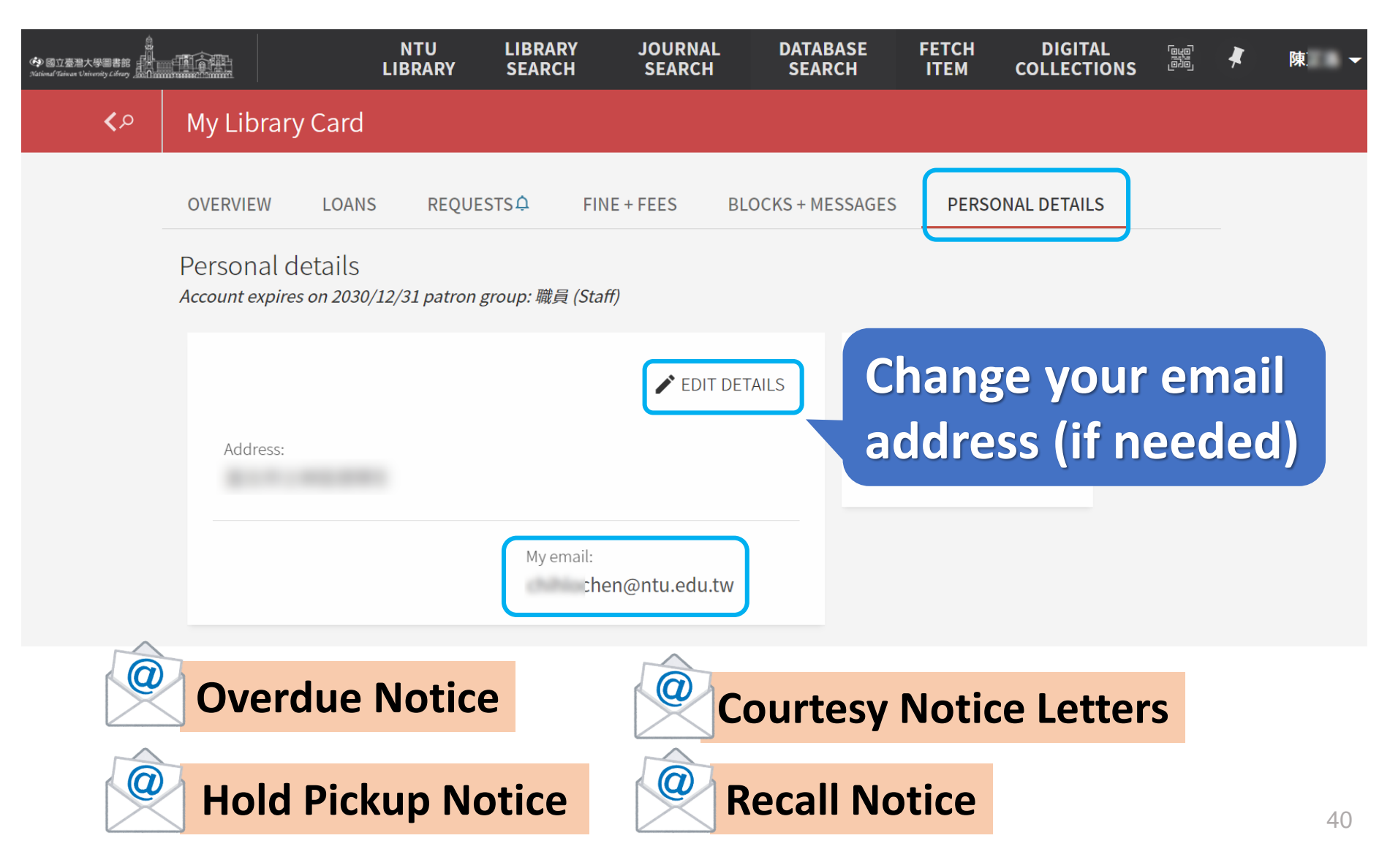

#### **Recall notice**

"Recall notice" email from NTU library because another user request the book online.

Loan period will not be changed if the book is reserved by another user after it has been checked out.

![](_page_40_Picture_3.jpeg)

How to request the dissertations & theses from "ASRS Service Center" ?

# Request the theses & dissertations from ASRS service center

![](_page_42_Picture_1.jpeg)

| B | MANUSCRIPT<br>巨量資料分割技術與內容快速移動 = Partitioning technology and fast content<br>movements of big data / 林德垣(Te-Yuan Lin)[撰]<br>林,德垣<br>民102[2013] |
|---|----------------------------------------------------------------------------------------------------|
|   | ▶ Available at 自動化書庫服務中心 ASRS service center ASRS Special Collections ((T) 312.74 4424) >                                                     |
|   | Get It Please sign in to get related services. Sign in                                                                                        |
|   |                                                                                                    |

![](_page_42_Figure_3.jpeg)

# Request the theses & dissertations from ASRS service center

![](_page_43_Picture_1.jpeg)

#### Where is the ASRS service center?

![](_page_44_Picture_1.jpeg)

#### The Automated Storage and Retrieval System (ASRS)

| Service                               | Service Time                 |
|---------------------------------------|------------------------------|
| ASRS Center Opening hours             | Mon-Fri<br>9:00 am – 5:00 pm |
| Submit the request at service counter | Mon-Fri<br>9:00 am – 4:40 pm |

- Convenient! You can place a request at any time through <u>NTU Library's catalog (SLIM)</u>.
- Rapid! The requested item is ready for you to pick-up just in few minutes at the ASRS Service Center during service hour.

![](_page_45_Picture_4.jpeg)

![](_page_46_Picture_0.jpeg)

#NTULibrary #SLIM #LibraryCatalog Getting Started with the NTU Library[FIRST workshop 20210917]

![](_page_46_Picture_2.jpeg)

![](_page_46_Picture_3.jpeg)

#### https://youtu.be/1N qml18SYKQ?t=1292

![](_page_46_Picture_5.jpeg)

#### In this talk

![](_page_47_Figure_1.jpeg)

![](_page_47_Figure_2.jpeg)

![](_page_47_Figure_3.jpeg)

![](_page_47_Figure_4.jpeg)

![](_page_47_Figure_5.jpeg)

![](_page_47_Figure_6.jpeg)

![](_page_48_Figure_0.jpeg)

## **1. Refine by filters**

| S LOWN SYSTEM FOR<br>LIBRARY<br>INFORMATION<br>MANAGEMENT                                                                                     | bubble tea × / Everythin                                                                                                    | g 🔻 | Q        | ADVANCED SEARCH |
|----------------------------------------------------------------------------------------------------|----------------------------------------------------------------------------------------------------|-----|----------|-----------------|
| А                                                                                                    | Ill items $-$ that contain my query words $-$ anywhere in the record $-$                                                                                                    |     |          |                 |
| Refine                                                                                                    | 0 selected PAGE 1 20,056 Results                                                                                                    |     | <b>#</b> |                 |
| <ul> <li>Expand Results</li> <li>Sort by Relevance </li> <li>Show Only </li> <li>Year </li> <li>From to</li> <li>1700 2021 Results</li> </ul> | Image: Image: Image | Ś   | *        |                 |
| Resource Type 🗸<br>Subject 🗸<br>Author/Creator 🗸<br>Library 🗸<br>Journal Title 🗸                                                              | Filters after executing<br>the query<br>ASRS General Collections (902.33 3441) >                                                                                                    | Ś   | *        | •               |
| Eanglish (19,986)<br>French (31)<br>Spanish (29)<br>Chinese (26)                                                                              | Image: Second state of the second state of the second  | S   | *        | •               |

#### 2. Advanced Search

![](_page_50_Figure_1.jpeg)

![](_page_51_Figure_0.jpeg)

![](_page_52_Figure_1.jpeg)

![](_page_53_Picture_0.jpeg)

![](_page_54_Picture_1.jpeg)

Book title
Marketing management

Authors
 Philip Kotler
 Kevin Lane Keller

![](_page_55_Figure_1.jpeg)

![](_page_56_Picture_1.jpeg)

#### Bubble tea

珍珠奶茶

![](_page_57_Figure_1.jpeg)

![](_page_58_Figure_0.jpeg)

![](_page_59_Picture_0.jpeg)

# 3. Topic Searching-Subject Terms

| Details     |                                                                                                    |
|-------------|----------------------------------------------------------------------------------------------------|
| Title       | Big data in practice : how 45 successful companies used big data analytics to deliver extraordinary results / Bernard Marr.                                     |
| Creator     | Marr, Bernard, author. >                                                                                                    |
| Subject     | Big data >                                                                                                    |
|             | Consumer behavior >                                                                                                    |
|             | Strategic planning >                                                                                                    |
| Description | "The best-selling author of Big Data is back, this time with a unique and in-d<br>epth insight into how specific companies use big data. Big data is on the tip |
|             | of everyone's tongue. Everyone understands its power and importance, but                                                                                        |

### **Searching for related books**

| SLOW System FOR<br>LIBRARY<br>MANAGEMENT                                                                        | × / Library Catalog ▼ / NTU                                                                                                    | Library Catalog 👻 🔎 |
|----------------------------------------------------------------------------------------------------|----------------------------------------------------------------------------------------------------|---------------------|
| All items 🔫                                                                                                    | with my exact phrase - in subject -                                                                                                    |                     |
| Refine                                                                                                    | 0 selected PAGE 1 927 Results                                                                                                    | <b>#</b>            |
| Sort by Relevance  Show Only  Available in the Library Available online Open Access Peer-reviewed Journals      | Image: Second state of the second state of the second | *                   |
| Year A<br>From to<br>2009 2020 Refine<br>Resource Type A<br>Books (733)<br>Manuscripts/Thesis/Dissertation (91) | 2       BOOK       ☑ ◊         Microservices in big data analytics : second international, ICETCE 2019, Rajasthan, India, february 1st-2nd 2019, revised selected papers / editors Anil Chaudhary [and four others].       [2020]         ◊ Available Online >       >                                                                                                    | *                   |

### **Topic Searching-Virtual Browse**

| Virtua | l Browse                         |                                                                   |                                                             |                                                          |                                                                   | 2                                                |   |
|--------|----------------------------------|-------------------------------------------------------------------|-------------------------------------------------------------|----------------------------------------------------------|-------------------------------------------------------------------|--------------------------------------------------|---|
|        | Managerial<br>Statistics         | Relative to Rational<br>Belletic Instrume<br>art Maching          | MATTERS                                                     |                                                          | Analytics<br>for Leaders<br>Andrewer<br>Manager bases<br>N.L.Fohr | EXAMPLEA SARAG<br>POR MARADINE<br>               |   |
| <      | Managerial<br>statistics<br>2000 | Statistics for<br>business :<br>data<br>analysis and<br>modelling | Measureme<br>nt matters :<br>how<br>effective<br>assessment | Test bank<br>for<br>Keller/Warra<br>ck's<br>statistics : | Analytics for<br>leaders : a<br>performanc<br>e<br>measureme      | Statistical<br>thinking for<br>managers<br>c1987 | > |
|        |                                  | 1991                                                              | c2005                                                       | c2000                                                    | 2013                                                              |                                                  |   |

Books on similar subjects are going to be right next to each other on the shelves.

#### **Topic Searching-Call number**

![](_page_63_Picture_1.jpeg)

#### **Topic Searching-Example**

| A GENERAL                                                                                                    | WORKS - WP version -                                   | Word           | version                                                                                                    |      |  |  |
|----------------------------------------------------------------------------------------------------|--------------------------------------------------------|----------------|----------------------------------------------------------------------------------------------------|------|--|--|
| B PHILOSOPHY PSYCHOLOGY PELICION - WP version - Word v                                                                                                    |                                                        |                |                                                                                                    |      |  |  |
| <u>c A</u> Library of Congress Classification Version                                                                                                    |                                                        |                |                                                                                                    |      |  |  |
| D WORLD HI                                                                                                    | D WORLD HISTORY AND HISTORY OF EUROPE, ASIA, AFRICA, A |                |                                                                                                    |      |  |  |
| NEW ZEALAND                                                                                                    | <u>, ETC.</u> - <u>WP version</u> - <u>W</u>           | ord ve         | ersion                                                                                                    |      |  |  |
| E HISTORY C                                                                                                    | <u>)F THE AMERICAS</u> - <u>WP</u>                     | versi          | on - <u>Word version</u>                                                                                                    |      |  |  |
| F HISTORY OF THE AMERICAS - WP version - Word version                                                                                                    |                                                        |                |                                                                                                    |      |  |  |
| <u>G GEOGRAPHY, ANTHROPOLOGY, RECREATION</u> - WP version - W                                                                                                    |                                                        |                |                                                                                                    |      |  |  |
| H SOCIAL SO                                                                                                    | CIENCES - WP version -                                 | Word           | version                                                                                                    | 2103 |  |  |
| > J POLITICAL                                                                                                    |                                                        |                |                                                                                                    |      |  |  |
| K LAW - WP                                                                                                    | ONIOTA                                                 | -              |                                                                                                    | 1.5  |  |  |
|                                                                                                    |                                                        |                | TOOFE                                                                                                    |      |  |  |
| L EDUCATIC                                                                                                    | GN6/1 -                                                | - 6            | ST2855                                                                                                    |      |  |  |
| <ul> <li><u>L EDUCATIC</u></li> <li><u>M MUSIC A</u></li> </ul>                                                                                                    | GN671 ~ GN871                                          | GN             | GT2855<br>1875 ~ GT2855                                                                                                    | 1    |  |  |
| <ul> <li><u>L EDUCATIC</u></li> <li><u>M MUSIC A</u></li> <li><u>N FINE ART</u></li> </ul>                                                                                                    | GN671 ~ GN871                                          | GN             | GT2855<br>1875 ~ GT2855                                                                                                    |      |  |  |
| <ul> <li><u>L EDUCATIC</u></li> <li><u>M MUSIC A</u></li> <li><u>N FINE ART</u></li> <li><u>P LANGUAG</u></li> </ul>                                                                                                    | GN671~GN871<br>GN Anthropology<br>(人類學)                | GN             | GT2855<br>1875~GT2855<br>Anthropology<br>(人類學)                                                                                  |      |  |  |
| <ul> <li><u>L EDUCATIC</u></li> <li><u>M MUSIC A</u></li> <li><u>N FINE ART</u></li> <li><u>P LANGUAG</u></li> <li><u>Q SCIENCE</u></li> </ul>                                                                                                    | GN671~GN871<br>GN Anthropology<br>(人類學)                | GN             | <b>GT2855</b><br>1875~GT2855<br>Anthropology<br>(人類學)                                                                           |      |  |  |
| <ul> <li><u>L EDUCATIC</u></li> <li><u>M MUSIC A</u></li> <li><u>N FINE ART</u></li> <li><u>P LANGUAG</u></li> <li><u>Q SCIENCE</u></li> <li><u>R MEDICINE</u></li> </ul>                                                                                                    | GN671~GN871<br>GN Anthropology<br>(人類學)                | GN<br>GR       | <b>GT2855</b><br>1875~GT2855<br>Anthropology<br>(人類學)<br>Folklore                                                               |      |  |  |
| <ul> <li><u>L EDUCATIC</u></li> <li><u>M MUSIC A</u></li> <li><u>N FINE ART</u></li> <li><u>P LANGUAG</u></li> <li><u>Q SCIENCE</u></li> <li><u>R MEDICINE</u></li> <li><u>S AGRICUL</u></li> </ul>                                                                                | GN671~GN871<br>GN671~GN871<br>GN Anthropology<br>(人類學) | GN<br>GR       | <b>GT2855</b><br>1875~GT2855<br>Anthropology<br>(人類學)<br>Folklore<br>(民俗)                                                       |      |  |  |
| <ul> <li>L EDUCATIC</li> <li>M MUSIC A</li> <li>N FINE ART</li> <li>P LANGUAC</li> <li>Q SCIENCE</li> <li>R MEDICIN</li> <li>S AGRICULT</li> <li>T TECHNOL</li> </ul>                                                                                                    | GN671~GN871<br>GN671~GN871<br>GN Anthropology<br>(人類學) | GN<br>GR       | <b>5T2855</b><br>1875 ~ GT2855<br>Anthropology<br>(人類學)<br>Folklore<br>(民俗)                                                     |      |  |  |
| <ul> <li>L EDUCATIC</li> <li>M MUSIC A</li> <li>N FINE ART</li> <li>P LANGUAG</li> <li>Q SCIENCE</li> <li>Q SCIENCE</li> <li>R MEDICINE</li> <li>S AGRICULT</li> <li>T TECHNOL</li> <li>U MILITARY</li> </ul>                                                                      | GN671~GN871<br>GN Anthropology<br>(人類學)                | GN<br>GR<br>GT | 5T2855<br>1875 ~ GT2855<br>Anthropology<br>(人類學)<br>Folklore<br>(民俗)<br>Manners and                                             |      |  |  |
| <ul> <li><u>L EDUCATIC</u></li> <li><u>M MUSIC A</u></li> <li><u>N FINE ART</u></li> <li><u>P LANGUAG</u></li> <li><u>Q SCIENCE</u></li> <li><u>R MEDICIN</u></li> <li><u>S AGRICUL</u></li> <li><u>T TECHNOL</u></li> <li><u>U MILITARY</u></li> <li><u>V NAVAL SC</u></li> </ul> | GN671~GN871<br>GN Anthropology<br>(人類學)                | GN<br>GR<br>GT | 5T2855<br>1875 ~ GT2855<br>Anthropology<br>(人類學)<br>Folklore<br>(民俗)<br>Manners and<br>customs                                  |      |  |  |
| <ul> <li>L EDUCATIC</li> <li>M MUSIC A</li> <li>N FINE ART</li> <li>P LANGUAG</li> <li>Q SCIENCE</li> <li>Q SCIENCE</li> <li>R MEDICINE</li> <li>S AGRICULT</li> <li>T TECHNOL</li> <li>U MILITARY</li> <li>V NAVAL SC</li> <li>Z BIBLIOGE</li> </ul>                              | GN671~GN871<br>GN Anthropology<br>(人類學)                | GN<br>GR<br>GT | ST2855 I875 ~ GT2855 Anthropology (人類學) Folklore (民俗) Manners and customs (General) (一般国俗像塑///>                                 | CE   |  |  |
| <ul> <li>L EDUCATIC</li> <li>M MUSIC A</li> <li>N FINE ART</li> <li>P LANGUAC</li> <li>Q SCIENCE</li> <li>Q SCIENCE</li> <li>R MEDICINI</li> <li>S AGRICULT</li> <li>T TECHNOL</li> <li>U MILITARY</li> <li>V NAVAL SC</li> <li>Z BIBLIOGF<br/>(GENERAL) - 1</li> </ul>            | GN671~GN871<br>GN Anthropology<br>(人類學)                | GN<br>GR<br>GT | <b>5T2855</b><br>1875 ~ GT2855<br>Anthropology<br>(人類學)<br>Folklore<br>(氏俗)<br>Manners and<br>customs<br>(General)<br>(一般風俗與習慣) | CE   |  |  |

![](_page_64_Picture_2.jpeg)

#### In this talk

![](_page_65_Figure_1.jpeg)

![](_page_65_Figure_2.jpeg)

![](_page_65_Figure_3.jpeg)

![](_page_65_Figure_4.jpeg)

![](_page_65_Figure_5.jpeg)

![](_page_65_Figure_6.jpeg)

![](_page_66_Picture_0.jpeg)

#### SLIM → Catalog

Books, journals, newspaper and audiovisual materials held by NTU library.

![](_page_67_Picture_2.jpeg)

#### SLIM → Discovery

Books, journal, book chapters, journal articles, even with web resources which include open access or free resources.

But if web resources are not purchased by library, you may only see the bibliographic record or limited content.

![](_page_68_Picture_3.jpeg)

![](_page_69_Picture_0.jpeg)

#### 1<sup>st</sup> tab: Library Catalog

![](_page_70_Figure_1.jpeg)

#### 2<sup>nd</sup> tab: Discovery System

![](_page_70_Picture_3.jpeg)

![](_page_71_Picture_0.jpeg)
### An article in a Periodical

### Article Title Discovery System

## Shah, S., Horne, A., & Cap , J. (2012). Good Data Won't Guarantee Good Decisions. Harvard Business Review, 90(4),

23-25.

Journal Title 
Library Catalog

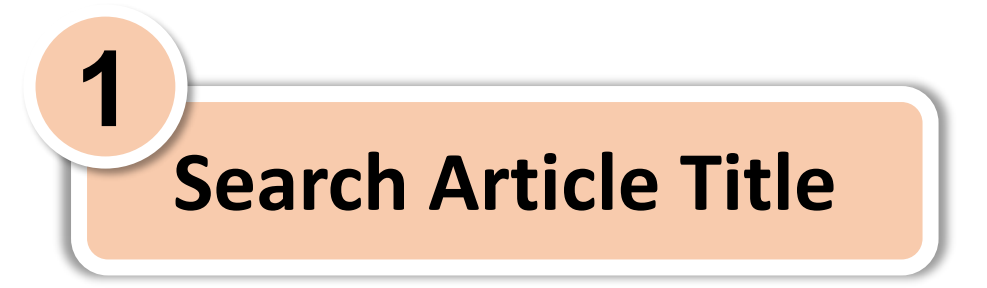

### Shah, S., Horne, A., & Capellá, J. (2012). Good Data Won't Guarantee Good Decisions. *Harvard Business Review*, 90(4), 23-25. °

Article Title 
Discovery System

### **Search Article Title**

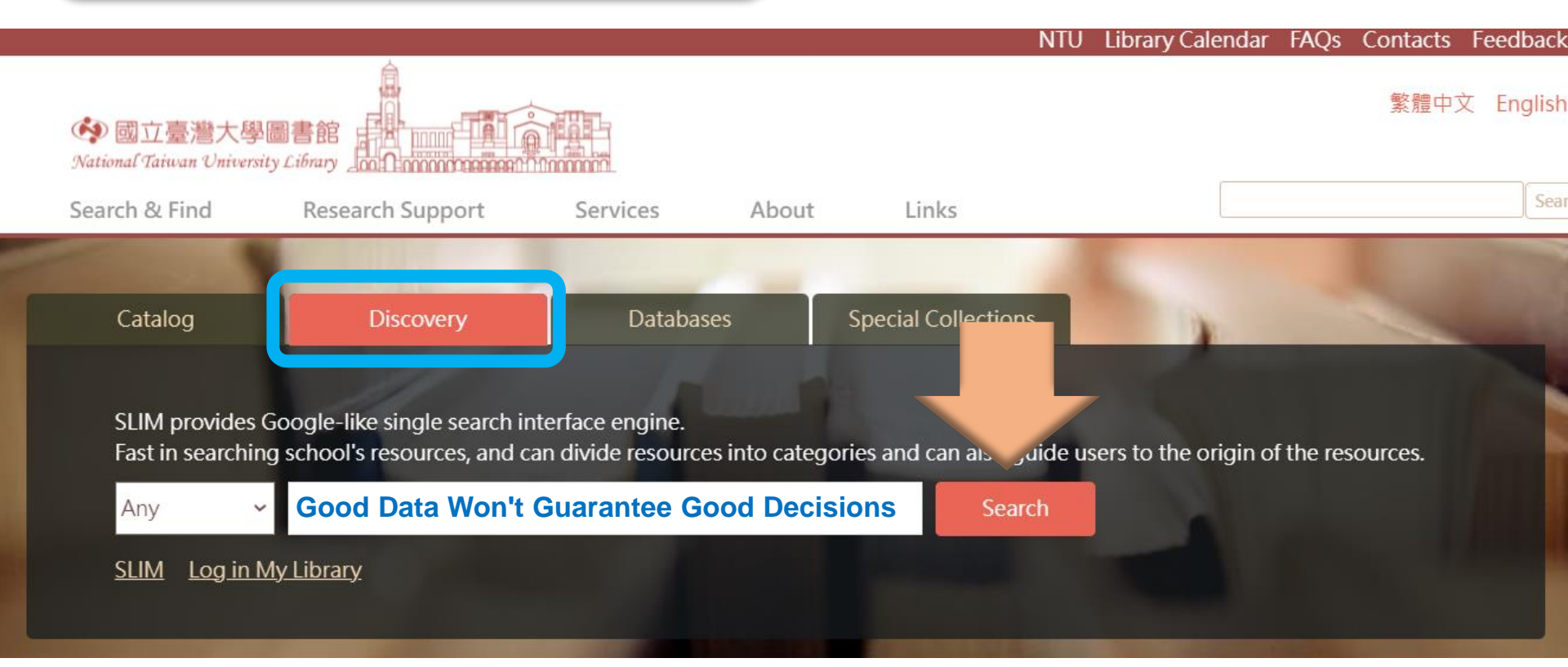

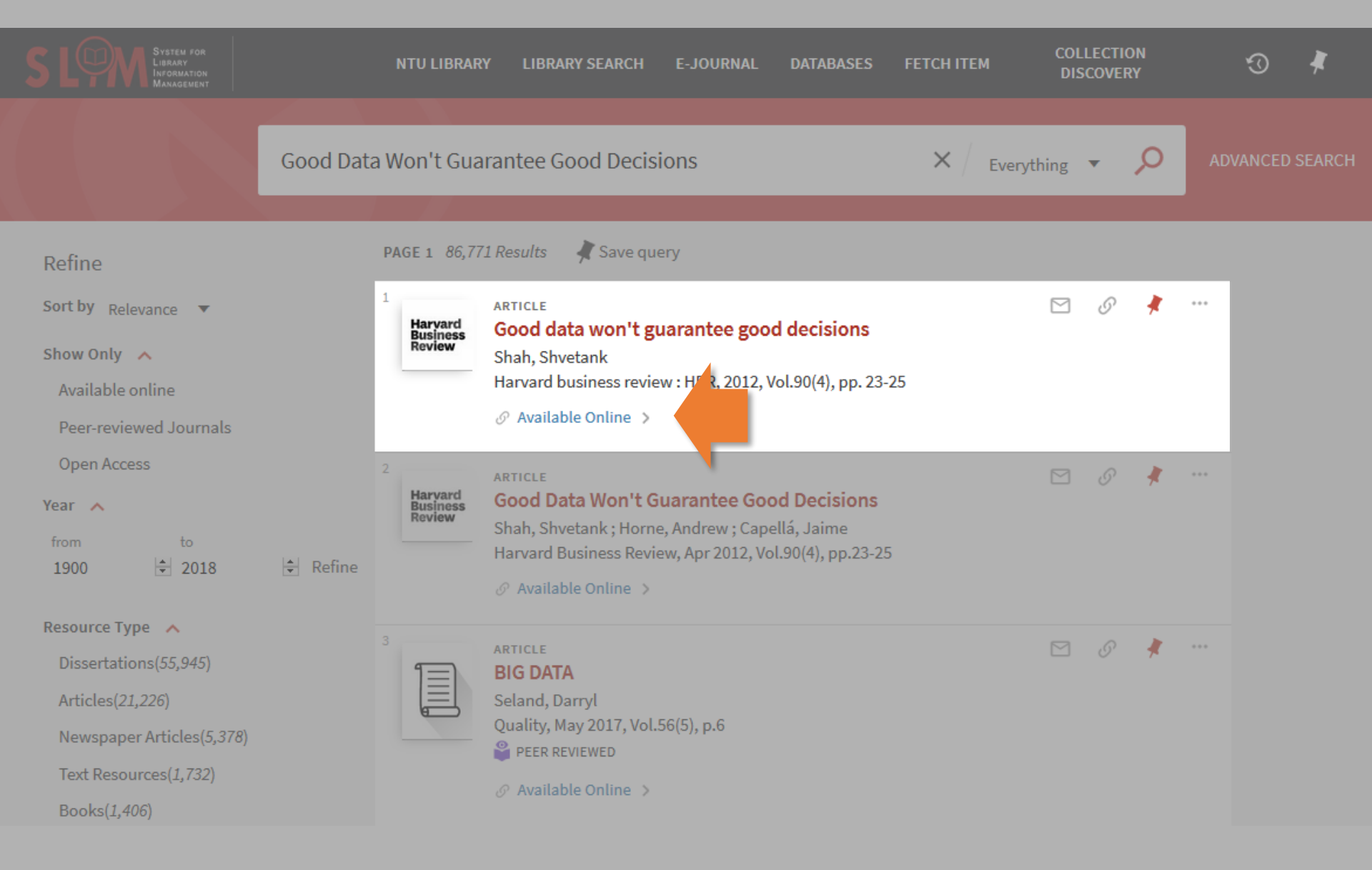

### **Search Results**

### **Bibliographic Record**

|                               | ARTICLE                                                                                                    | # |
|-------------------------------|----------------------------------------------------------------------------------------------------|---|
| Harvard<br>Business<br>Review | <b>Good data won't guarantee good decisions</b><br>Shah, Shvetank<br>Harvard business review : HBR, 2012, Vol.90(4), pp. 23-25 |   |
|                               | 🔟 Check holdings 總圖書館 Main Library Main Library Periodicals >                                                                  |   |
| ТОР                           |                                                                                                    |   |
| SEND TO                       |                                                                                                    |   |
| VIEW ONLINE                   | Citations                                                                                                    |   |
| GET IT                        | Find sources                                                                                                    |   |
| LINKS                         | WEB OF SCIENCE >                                                                                                    |   |
| DETAILS                       | REUTERS                                                                                                    |   |
| CITATIONS                     |                                                                                                    |   |
|                               | View Online                                                                                                    |   |
|                               | Full text availability                                                                                                    |   |
|                               | EBSCOhost Business Source Elite<br>Available from 1985                                                                         |   |
|                               |                                                                                                    |   |

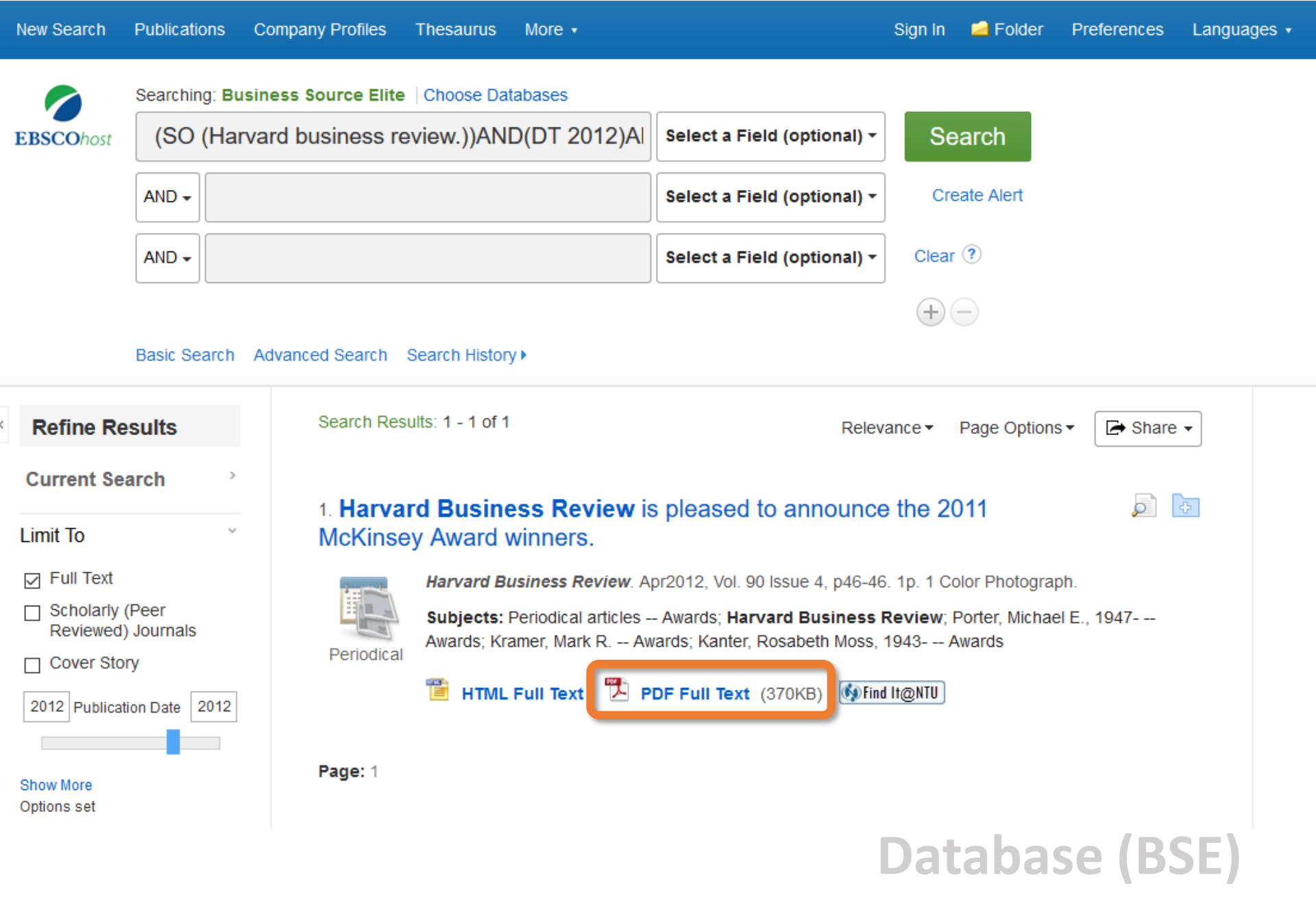

#### COMPENSATION 26 Why merit systems may exacerbate render-based pay

Studies show you can improve your skills while you sleep

ou Assessing the ur anxiety of the sleep Davos set COLUMN 38 Robert E. Litan on how licensing hobbles job creation

## Idea Watch

#### Good Data Won't Guarantee Good Decisions

Most companies have too few analytics-savvy workers. Here's how to develop them. by Shvetank Shah, Andrew Horne, and Jaime Capellá

#### Global businesses have entered a new era of decision making. The ability to gather, store, access, and analyze data has grown exponentially over the past decade, and companies now spend tens of millions of dollars to manage the information streaming in from suppliers and customers. For all the breathless promises about

For all the breathless promises about the return on investment in Big Data, however, companies face a challenge. Investments in analytics can be useless, even harmful, unless employees to incorporate that data into complex decision. Our research offers a succinct

to managers. At this very moment, the an odds-on chance that someone in your organization is making a poor decision on the basis of information that was enormously expensive to collect.

To help organizations measured prove employees' facilia decision making, Corporate Board created the Insight IQ, which sesses the ability to find and analyze relevant information. We evaluated 5,000 employees at 22 global companies and sorted them into three groups. "Unquestioning empiricists" trust analysis over judg and "visceral decision makers" sively with their gut, "Informed skeptics"the employees best equipped to make good decisions-effectively balance judgment and analysis, possess strong analytic skills, and listen to others' opinions but are willing to dissent. They're the kind of data-savvy workers every company should try to cultivate. However, we found that only 38% of employees, and 50% of senior

April 2012 Harvard Business Review 23

## **PDF** Get

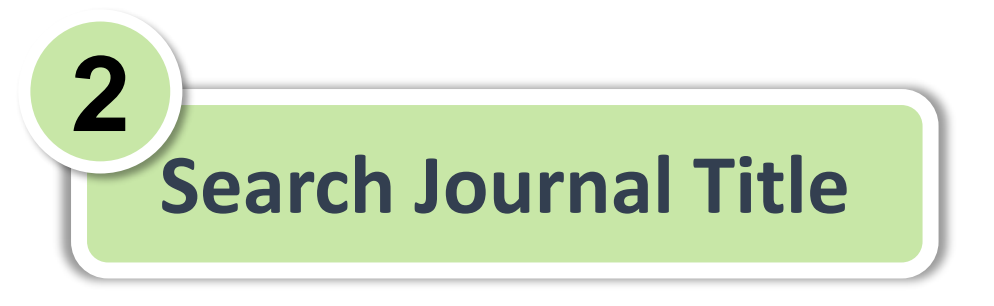

### Shah, S., Horne, A., & Capellá, J. (2012). Good Data Won't Guarantee Good Decisions. *Harvard Business Review* 90(4), 23-25. °

Journal Title 
Library Catalog

## An article in a Periodical

Check the Year, Volume and Issue

Shah, S., Horne, A., & Capellá, J. (2012). Good Data Won't Guarantee Good Decisions. Harvard Business Review, 90(4), 23-25.

Year=2012 Volume=90 Issue=4 Page=23-25

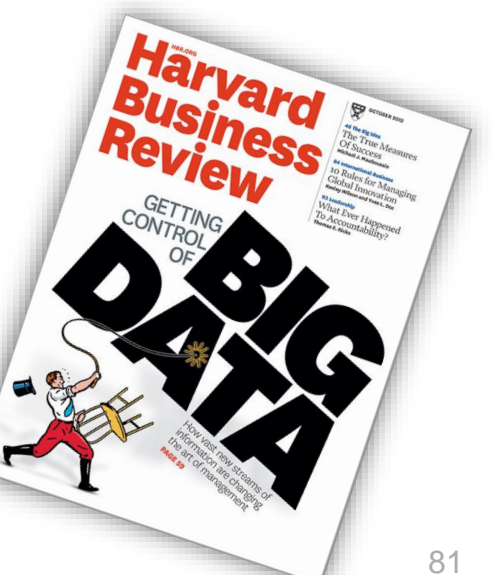

| Sear                                | rch Journ                         | al Title                |                      | NTU Libra          | ry Calendar FA | AQs Contacts F<br>繁體中文 | eedback<br>English |
|-------------------------------------|-----------------------------------|-------------------------|----------------------|--------------------|----------------|------------------------|--------------------|
| 🐼 國立臺灣大學<br>National Taiwan Univers | 圖書館<br>sity Library Configuration |                         |                      |                    |                |                        |                    |
| Search & Find                       | Research Support                  | Services                | About Links          |                    |                |                        | Search             |
| Catalog                             | Discovery                         | Databases               | Specia               | ons                |                | -                      |                    |
| Including libra                     | ry's collections, directories,    | journals, e-books, e-je | ournals, audio-visua | edia and other res | ources.        |                        |                    |
| Any 🗸                               | larvard Busi                      | ness Revi               | <b>ew</b> sear       | rch                |                |                        |                    |
|                                     |                                   |                         |                      |                    |                |                        |                    |

# Use Advanced Search to Find the Journals/Periodicals

| Search for:<br>O Everything O Library Catalog O Articles O Course Reserves | O Collection Discovery |
|----------------------------------------------------------------------------|------------------------|
| Search Profile: NIU Library Catalog                                        | All items              |
| Title 🔻 contains 💌 Harvard Business Review                                 | Journals               |
| AND  Any field  contains                                                   | Books                  |
|                                                                            | Articles               |
| + ADD A NEW LINE CLEAR                                                     | Newspapers             |
|                                                                            | ~                      |

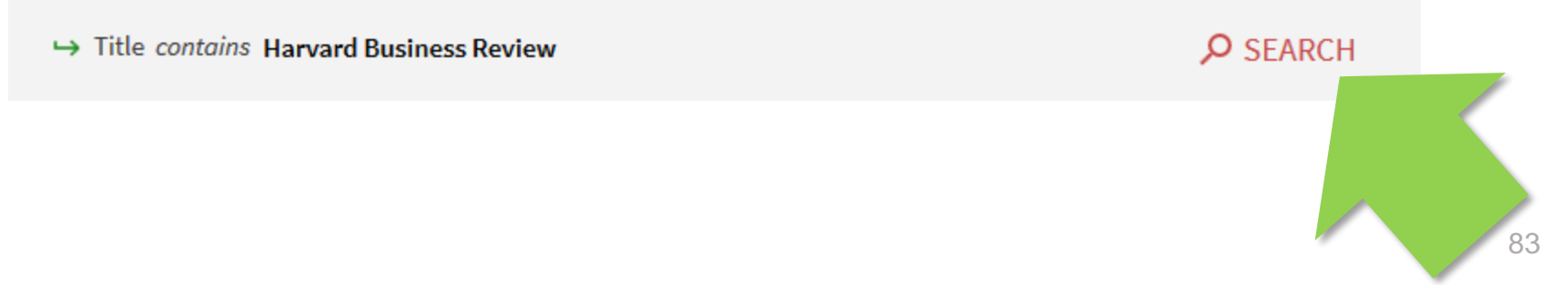

### Search Journal Title

2

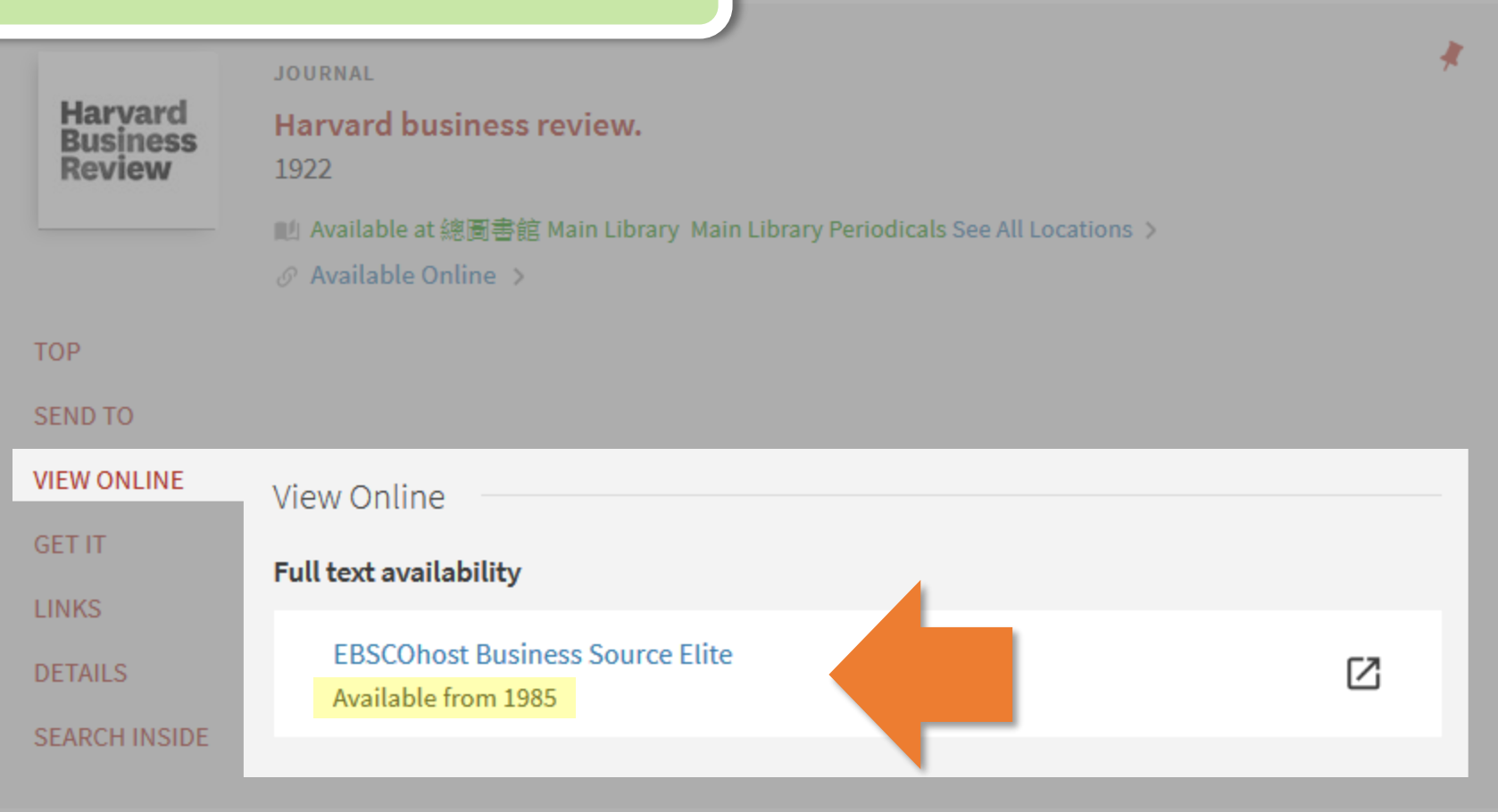

## Check the date coverage

Journal of world history : official journal of the World History Association. 1990-

- 🔟 Check holdings 總圖書館 Main Library Main Library Periodicals ゝ

Click the database title to access the full-text.

View Online

Full text availability

Academic Search Complete - ASC [EBSCOhost] Available from 2001/03/01. Most recent 1 year(s) not available.

JSTOR Arts and Sciences V Available from 1990 volume: 1 issue: 1. Most recent 4 year(s) not available.

### Year=2012 Volume=90 Issue=4 Page=23-25

| Search within this publication |                                                                                                    | All Issues                                                |                    |
|--------------------------------|----------------------------------------------------------------------------------------------------|-----------------------------------------------------------|--------------------|
| Publication Details            | For "Harvard Business Review"                                                                                                    | + 2017<br>+ 2016                                          |                    |
| Title:                         | Harvard Business Review                                                                                                    | + 2015                                                    |                    |
| ISSN:                          | 0017-8012                                                                                                    | + 2014                                                    |                    |
| Publisher Information:         | Harvard Business School Publication Corp.                                                                                                    | + 2013                                                    |                    |
|                                | 60 Harvard Way<br>Boston MA 02163<br>United States of America                                                                                                    | 2012                                                      |                    |
| Bibliographic Records:         | 10/01/1922 to present                                                                                                    | Vol. 90 Issue 12 -<br>Vol. 90 Issue 11 -                  | Dec2012<br>Nov2012 |
| Full Text:                     | 01/01/1985 to present                                                                                                    | Vol. 90 Issue 10 -                                        | Oct2012            |
| Publication Type:              | Periodical                                                                                                    | Vol. 90 Issue 9 - S                                       | Sep2012            |
| Subjects:<br>Description:      | Management; Strategic Planning<br>Written for upper level management. Presents analysis of management problems and<br>helpful commentary on advanced thinking and practice in all fields of management and<br>administration. | Vol. 90 Issue 7/8 -<br>Jul/Aug2012<br>Vol. 90 Issue 6 - J | un2012             |
| Publisher URL:                 | http://www.hbr.org                                                                                                    | Vol. 90 Issue 5 - N                                       | /lav2012           |
| Frequency:                     | 12                                                                                                    | Vol. 90 Issue 4 - A                                       | vpr2012            |
| Peer Reviewed:                 | No                                                                                                    | Vol. 90 Issue 3 - N<br>Vol. 90 Issue 1/2 -<br>Jan/Feb2012 | /lar2012           |

### Year=2012 Volume=90 Issue=4 Page=23-25

🚯 Find It@NTU

#### 6. Positive Intelligence: Interaction.

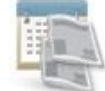

By: Achor, Shawn; Diwan, Sandeep; Bakker, Frans; Gunderia, Sunil; Fuster-Fabra Fernánde, Fernando. Harvard Business Review. Apr2012, Vol. 90 Issue 4, p21-21. 2/3p. 1 Color Photograph.

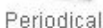

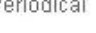

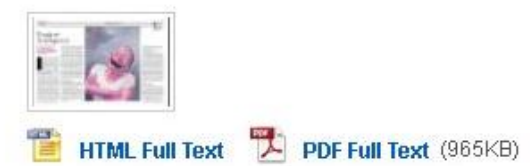

Subjects: Letters to the editor; Happiness

#### 7. Correction.

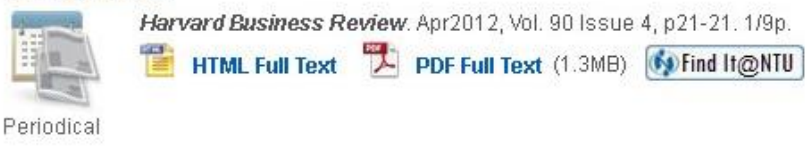

#### 8. Good Data Won't Guarantee Good Decisions.

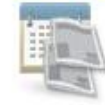

Periodical

By: Shah, Shvetank; Horne, Andrew; Capellá, Jaime. *Harvard Business Review*. Apr2012, Vol. 90 Issue 4, p23-25. 3p. 1 Color Photograph, 1 Diagram:

Subjects: Knowledge management; MANAGEMENT; Information resources management; Management research; EMPLOYEES; Information retrieval; Information technology; Information professionals; All Other Information Services; Decision making -- Methodology; Problem solving -- Methodology; Organizational behavior; Business communication; International business enterprises; Business planning

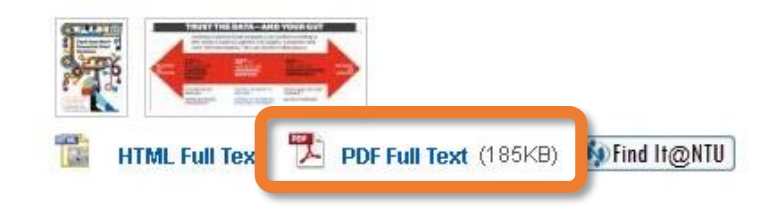

#### COMPENSATION 26 Why merit systems may exacerbate render-based pay

Studies show you can improve your skills while you sleep

ou Assessing the ur anxiety of the sleep Davos set Robert E. Litan on how licensing hobbles job creation

## IdeaWatch

Good Data Won't Guarantee Good Decisions

Most companies have

workers. Here's how

to develop them. by

too few analytics-savvy

Shvetank Shah, Andrew

Horne, and Jaime Capellá

Global businesses have entered a new era of decision making. The ability to gather, store, access, and analyze data has grown exponentially over the past decade, and companies now spend tens of millions of dollars to manage the information streaming in from suppliers and customers.

For all the breathless promises about the return on investment in Big Data, however, companies face a challenge. Investments in analytics can be useless, even harmful, unless employees the incorporate that data into complex decisio. Our research offers a succinct

to managers. At this very moment, the an odds-on chance that someone in your organization is making a poor decision on the basis of information that was enormously expensive to collect.

To help organizations measured prove employees' facilia decision making, Corporate Board created the Insight IQ, which sesses the ability to find and analyze relevant information. We evaluated 5,000 employees at 22 global companies and sorted them into three groups. "Unquestioning empiricists" trust analysis over judg and "visceral decision makers" sively with their gut, "Informed skeptics"the employees best equipped to make good decisions-effectively balance judgment and analysis, possess strong analytic skills, and listen to others' opinions but are willing to dissent. They're the kind of data-savvy workers every company should try to cultivate. However, we found that only 38% of employees, and 50% of senior

#### April 2012 Harvard Business Review 23

**PDF** Get

How to use the databases which NTU Library has purchased?

### Databases

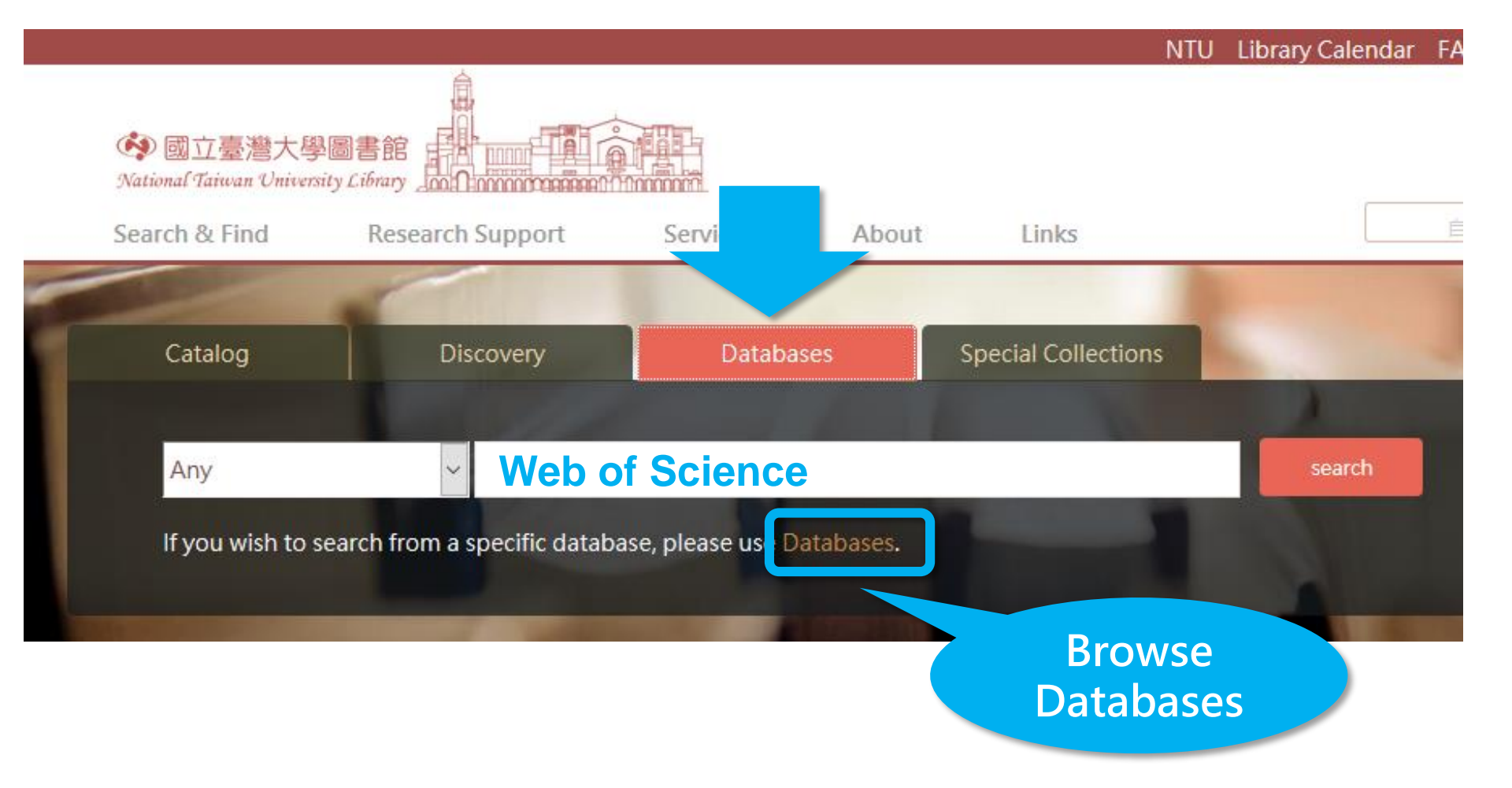

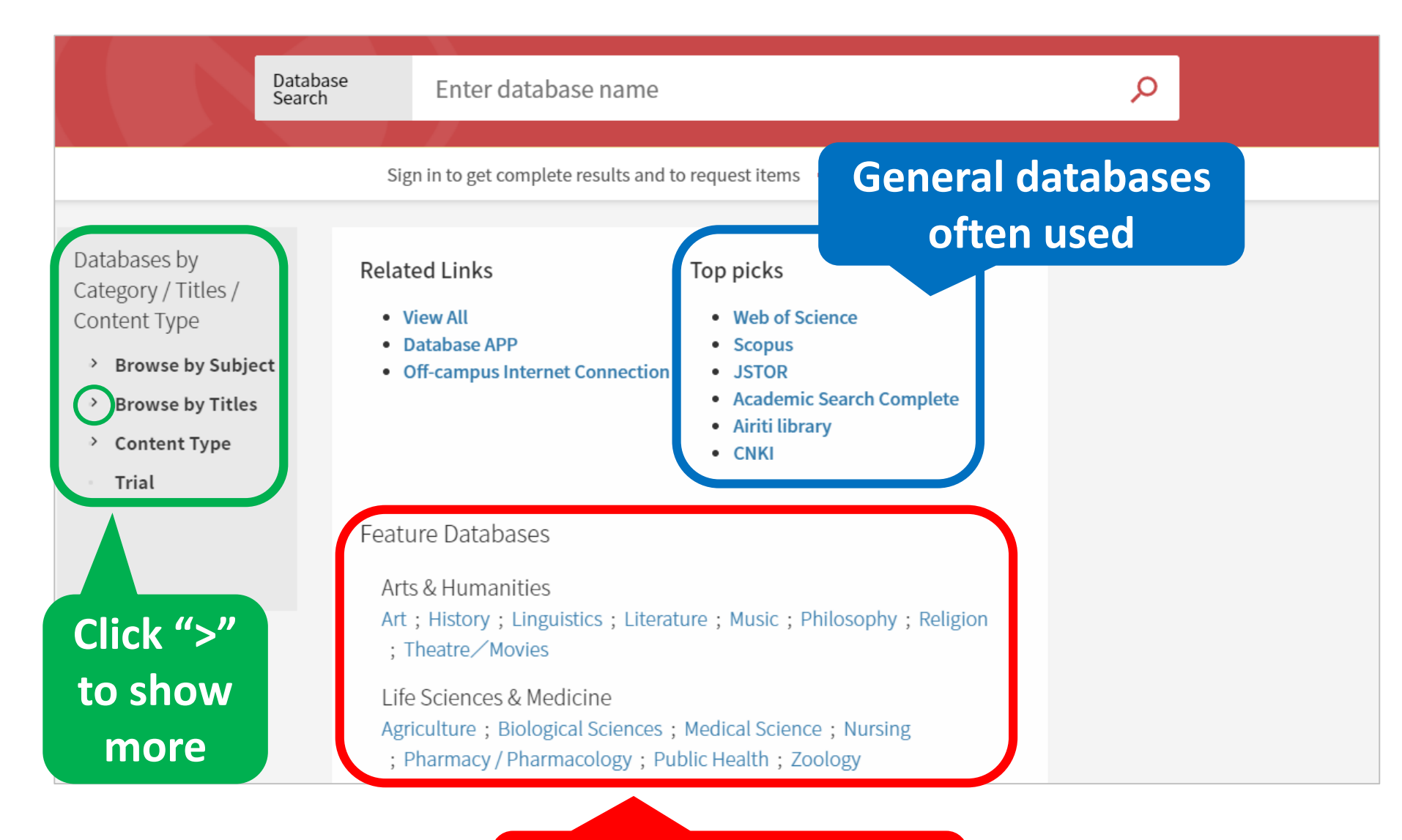

### Important databases of each subject

## **Off-campus internet connection services** (VPN, Virtual Private Network) NTU **Network** Off campus **NTU IP address** VPN 140.112.\*.\*

### Off-campus internet connection services (VPN, Virtual Private Network)

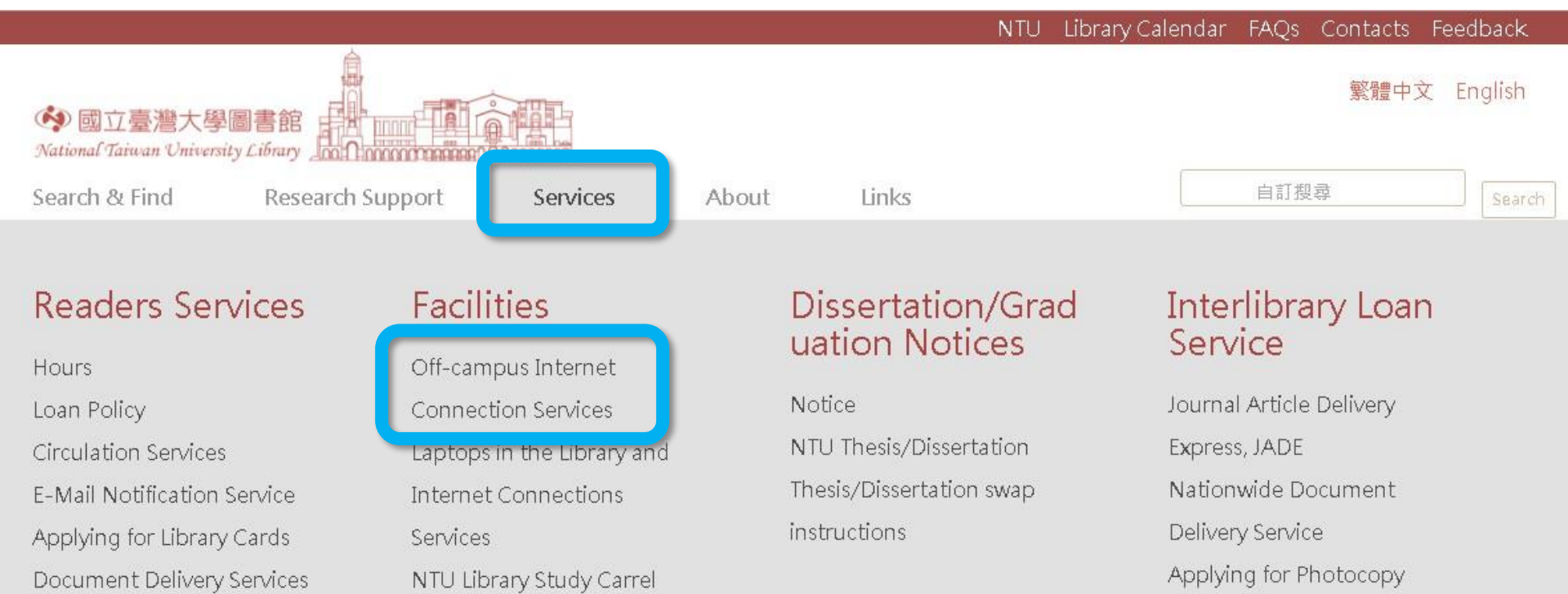

Multimedia

Service

### Questions about VPN settings, NTU account. → NTU Computer and Information Networking Center "計中" (02)3366-5022 (or 5023) / cchelp@ntu.edu.tw

Services for Alumni

Intercampus Loan Services

Regulations

กนานกายนาลเพาะออน

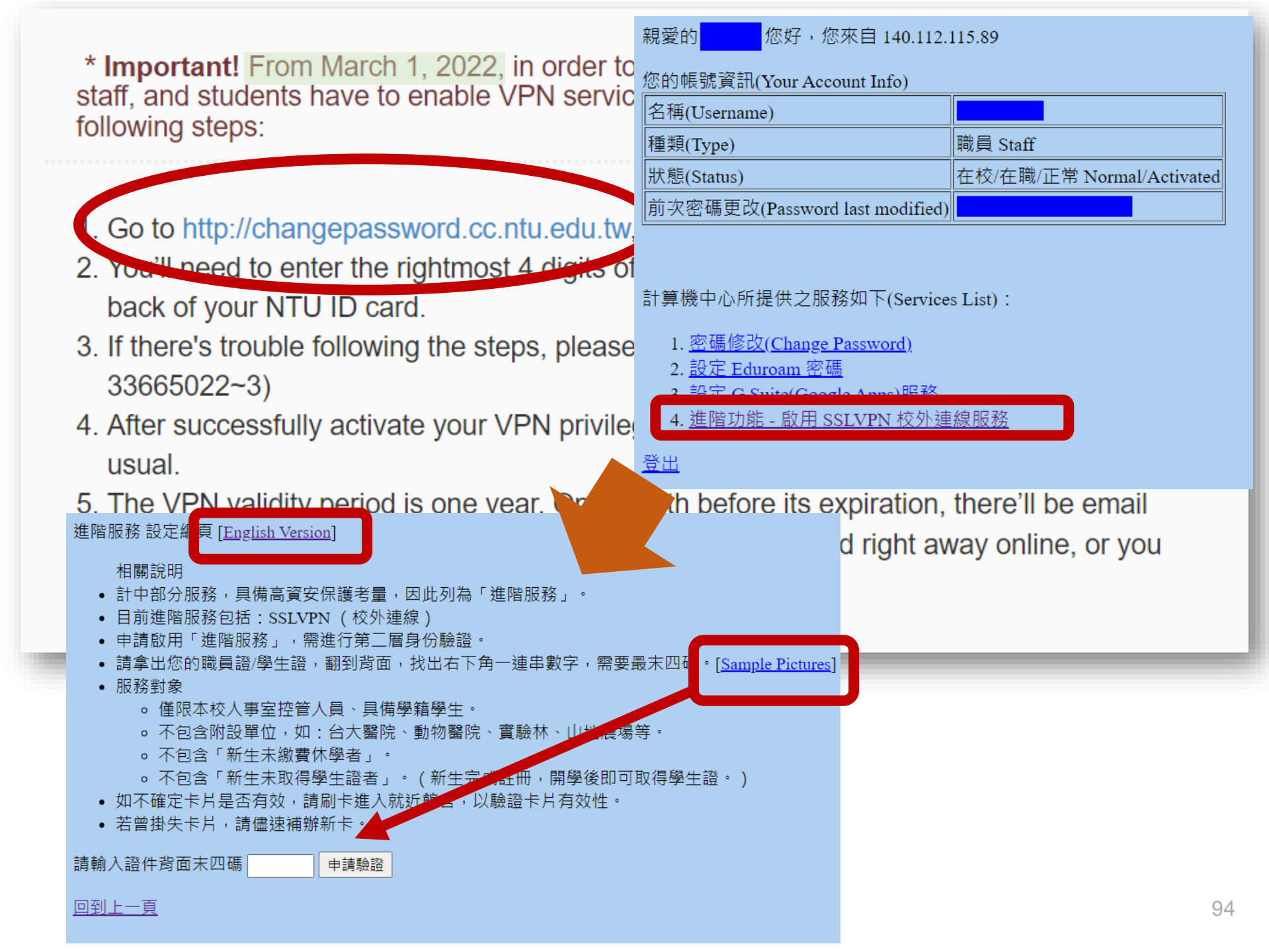

## In this talk

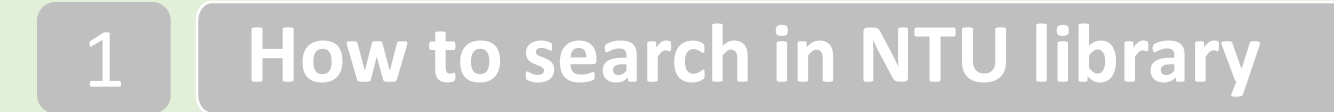

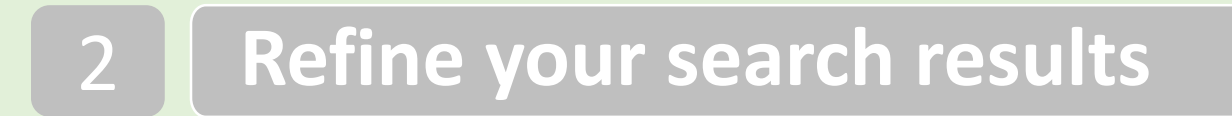

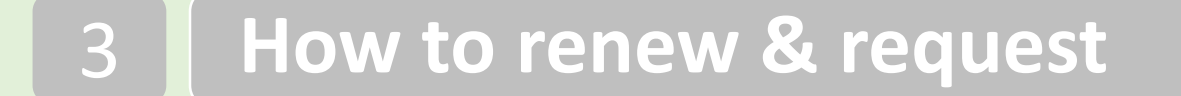

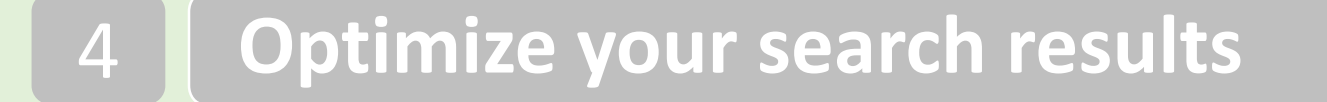

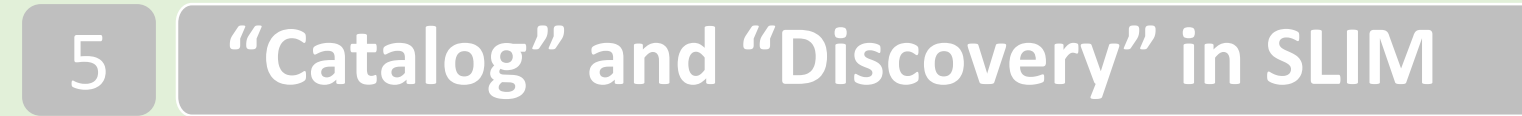

### 6 Other features that might help you

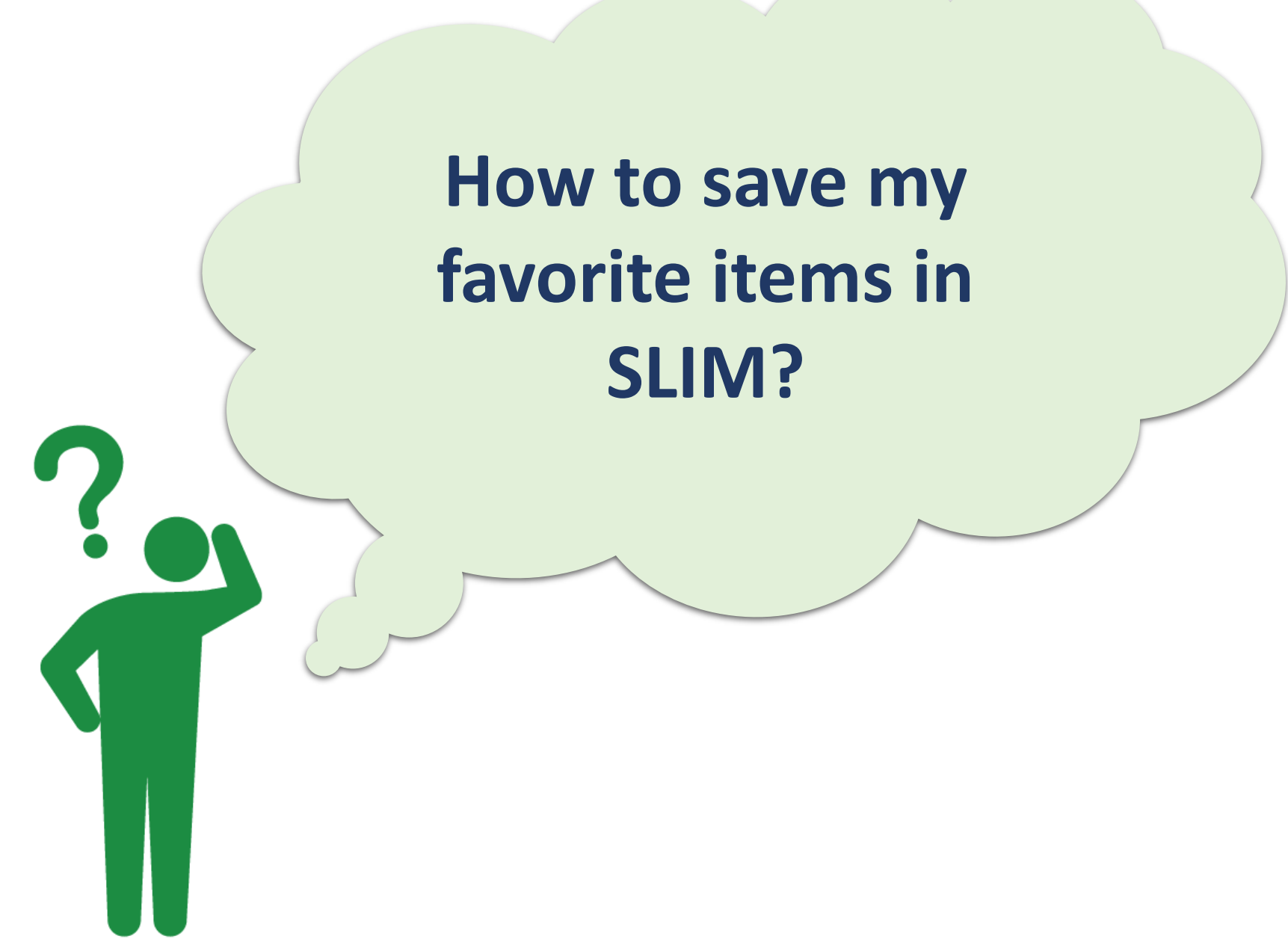

### My Favorites- your personal collection list

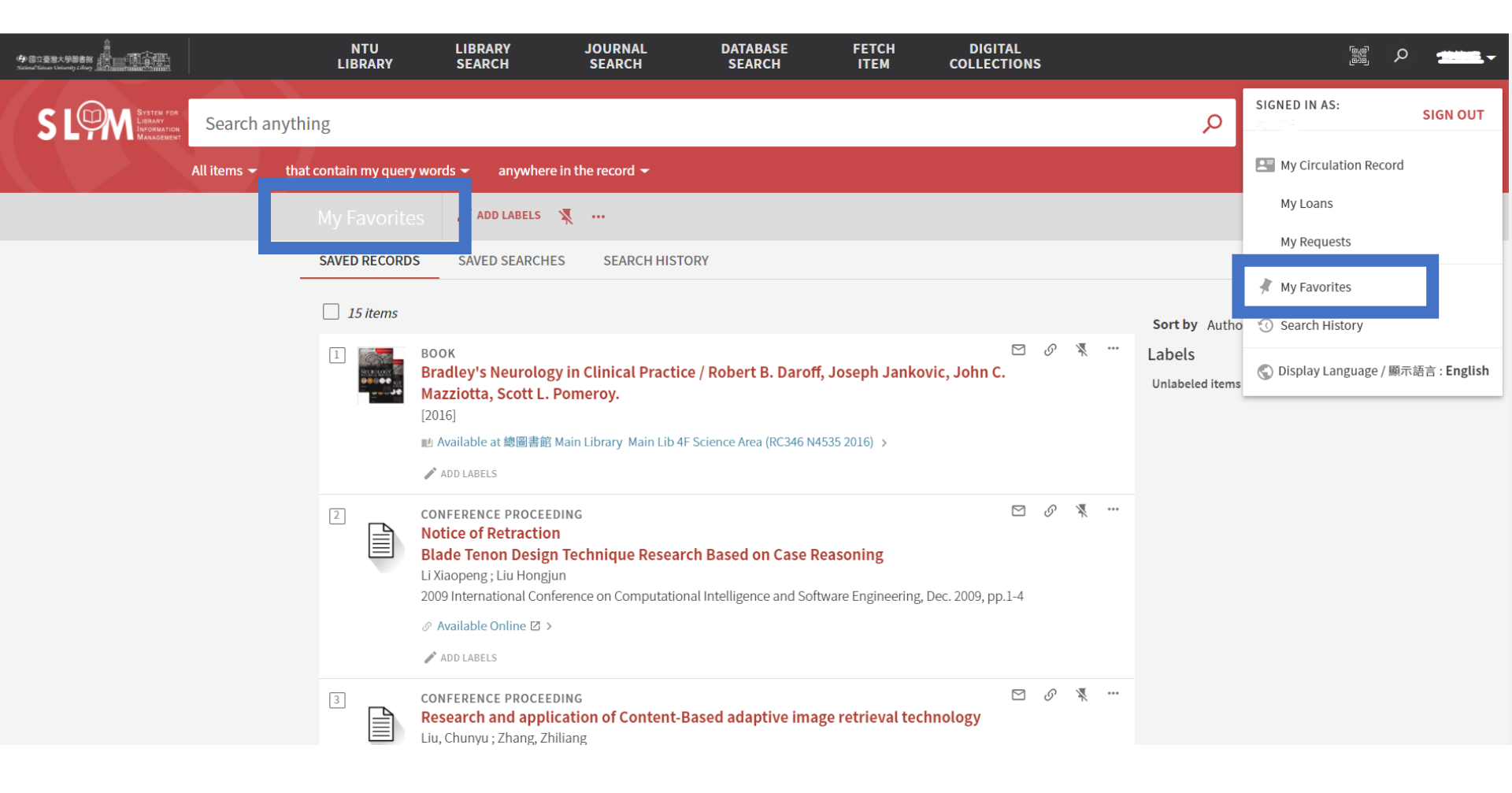

## Add to My Favorites

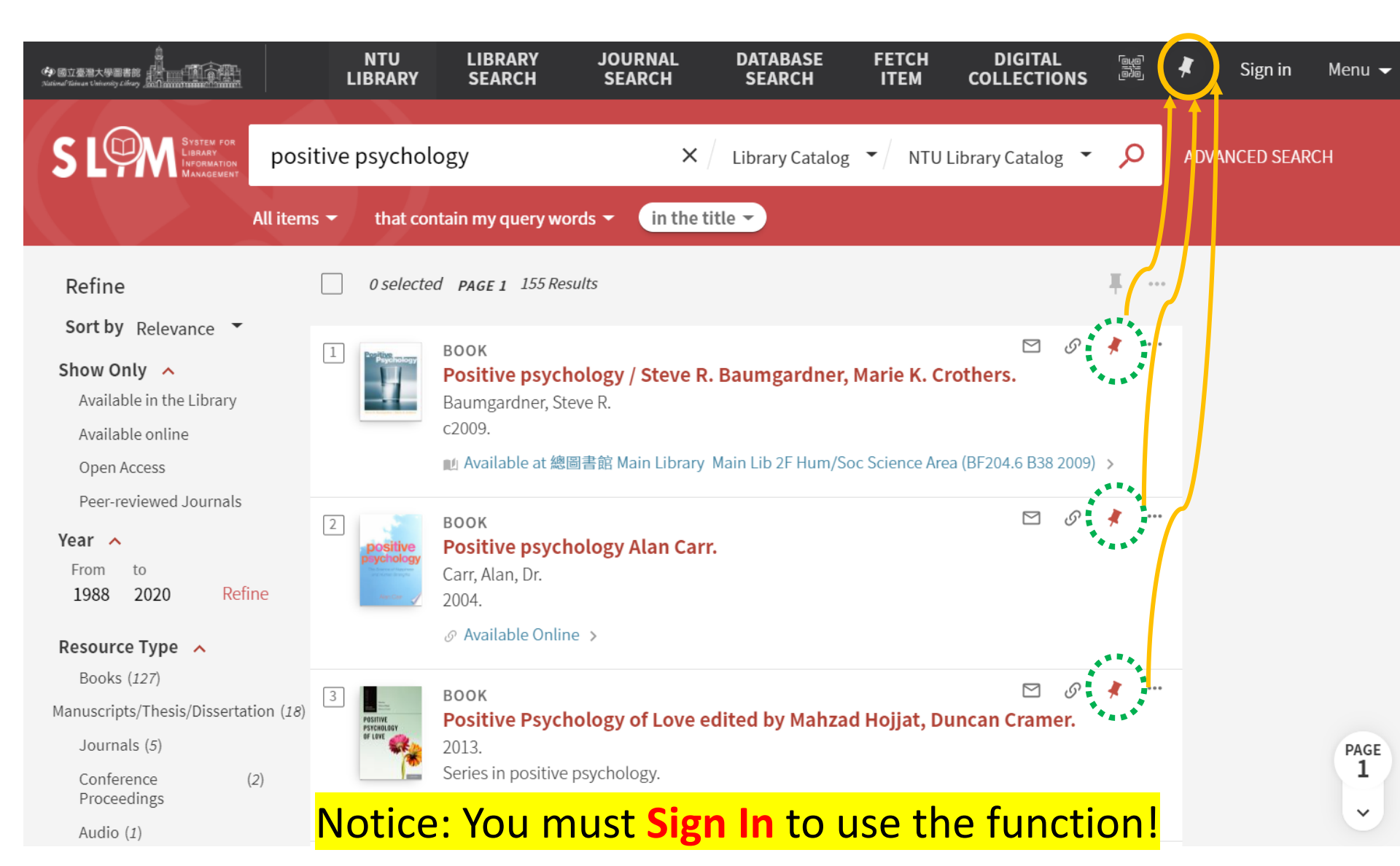

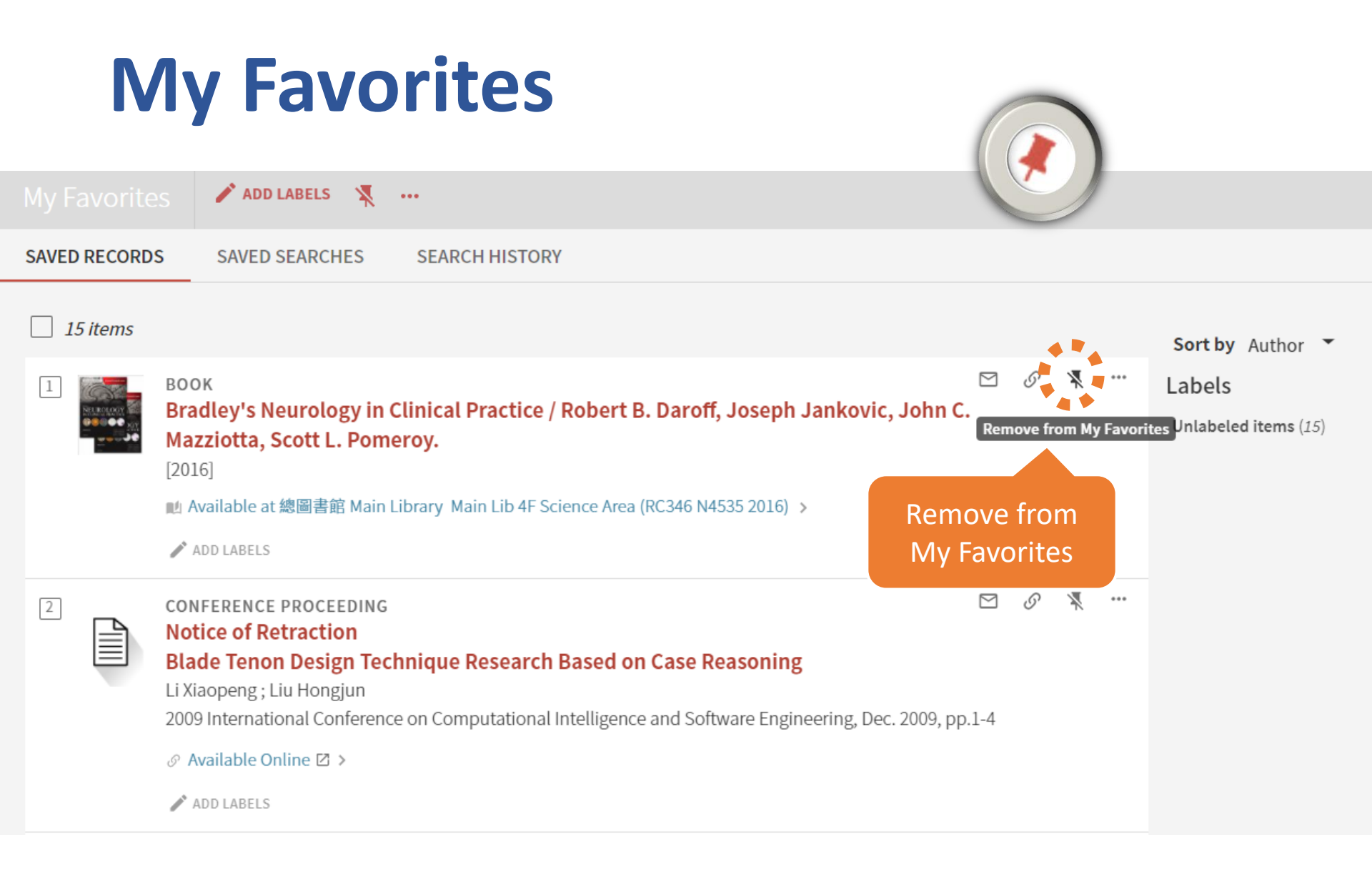

## My Favorites → Add Labels

|              | ADD LABELS 🕺                                                                                                    |     |   |     |     |                                |
|--------------|----------------------------------------------------------------------------------------------------|-----|---|-----|-----|--------------------------------|
| SAVED RECORD | S SAVED SEARCHES SEARCH HISTORY                                                                                                    |     |   |     |     |                                |
| 15 items     |                                                                                                    |     |   |     |     | Sort by Author 🔻               |
| 1            | BOOK<br>Bradley's Neurology in Clinical Practice / Robert B. Daroff, Joseph Jankovic, John C.<br>Mazziotta, Scott L. Pomeroy.<br>[2016]<br>M Available at 總圖書館 Main Library Main Lib 4F Science Area (RC346 N4535 2016) >                                                                                                    |     | S | ₩¥  | *** | Labels<br>Unlabeled items (15) |
| 2            | <ul> <li>ADD LABELS</li> <li>CONFERENCE PROCEEDING<br/>Notice of Retraction</li> <li>Blade Tenon Design Technique Research Based on Case Reasoning</li> <li>Li Xiaopeng ; Liu Hongjun</li> <li>2009 International Conference on Computational Intelligence and Software Engineering, Dec. 2009, pp.</li> <li>         Available Online ☑ &gt;<br/>ADD LABELS     </li> </ul> | 1-4 | S | NA. |     |                                |

|   | BOOK<br>Bradley's Neurology in Clinical Practice / Robert B. Daroff, Joseph Jankovic, John C.<br>Mazziotta, Scott L. Pomeroy.<br>[2016]<br>M Available at 總圖書館 Main Library Main Lib 4F Science Area (RC346 N4535 2016) ><br>Medicine ✓                                                                       | Labels<br>Unlabeled items (12)<br>Engineering (2)<br>Medicine (1)                   |
|---|----------------------------------------------------------------------------------------------------|-------------------------------------------------------------------------------------|
| 2 | CONFERENCE PROCEEDING<br>Notice of Retraction<br>Blade Tenon Design Technicus Posearch Based on Case Beasoning<br>Li Xiaopeng ; Liu Hongjun<br>2009 International Conference or<br>Available Online 2 ><br>There LABELS<br>Medicine +                                                                         |                                                                                     |
|   | BOOK<br>Bradley's Neurology in Cli<br>Mazziotta, Scott L. Pomeroy.<br>[2016]<br>■ Available at 總圖書館 Main Library Main Lib 4F Science Area (RC346 N4535 2016) ><br>Medicine                                                                                                    | Labels<br>Unlabeled items (12)<br>Engineering (2)<br>Medicine (1)<br>Technology (1) |
| 2 | CONFERENCE PROCEEDING Image: Conference on Computational Intelligence and Software Engineering, Dec. 2009, pp.1-4   Image: Conference on Computational Intelligence and Software Engineering, Dec. 2009, pp.1-4   Image: Conference on Computational Intelligence and Software Engineering, Dec. 2009, pp.1-4 | 101                                                                                 |

## **Exporting Records**

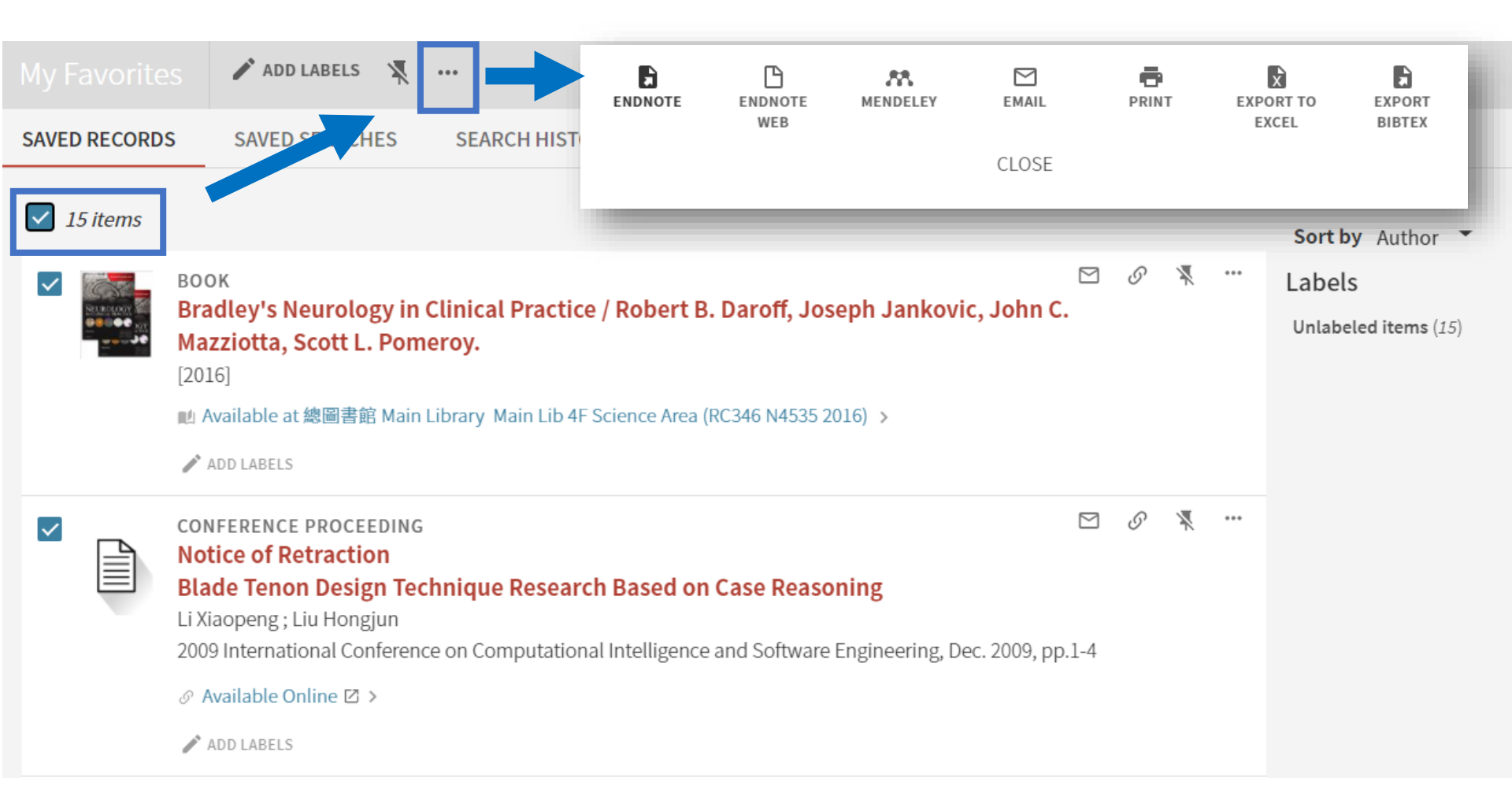

## Selected records in the results list.

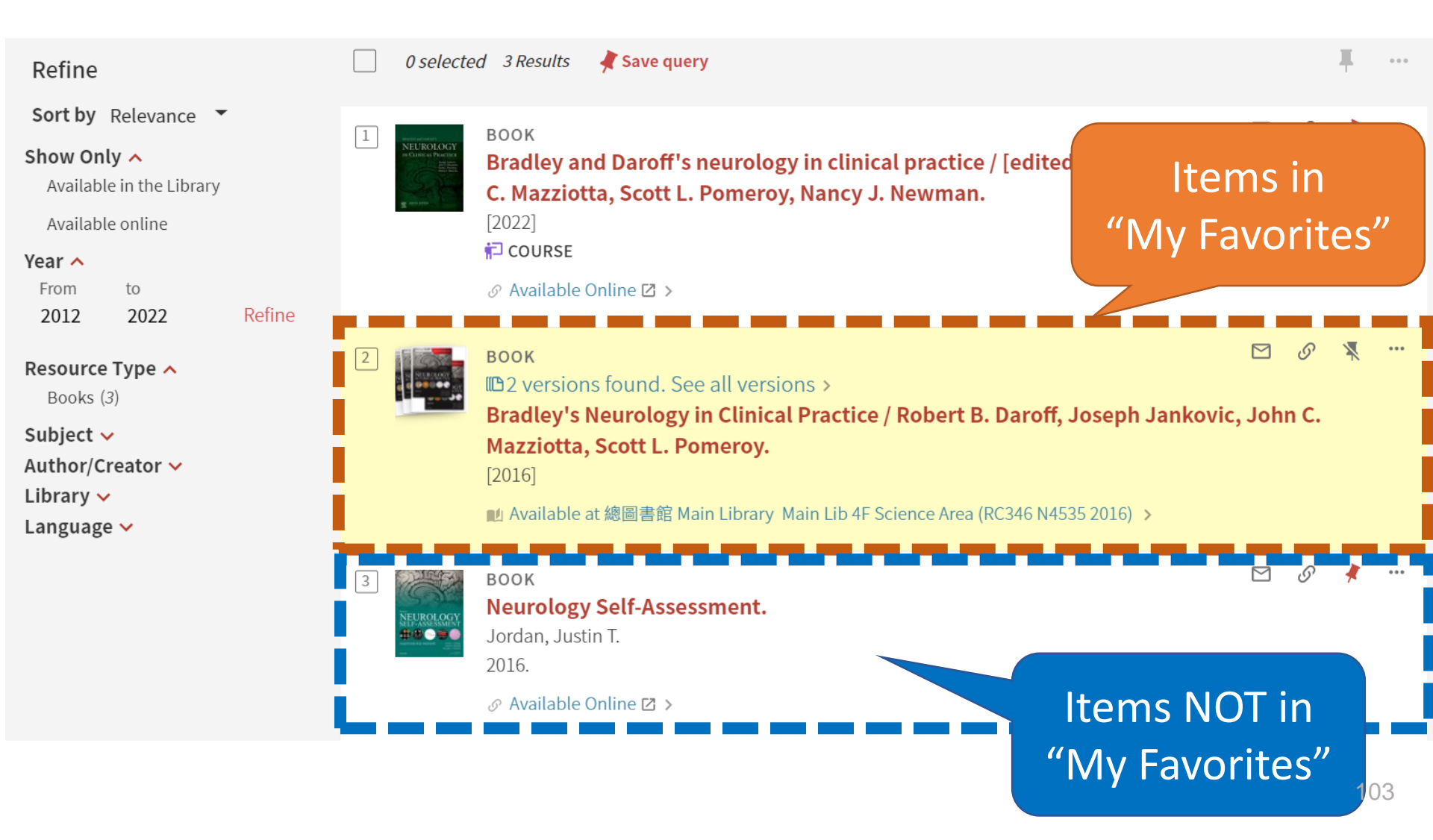

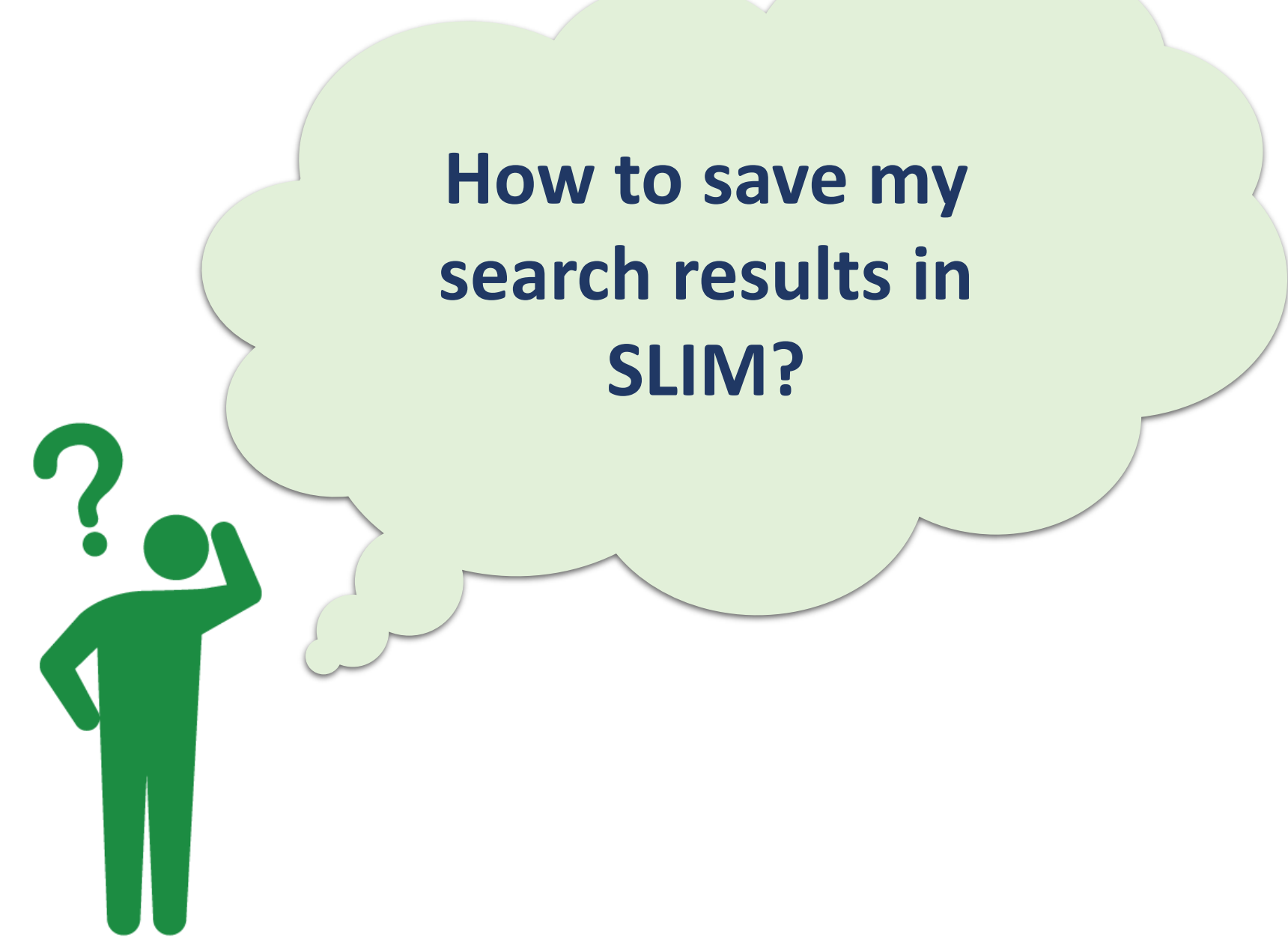

## **Saving Search Queries**

| Search for:<br>Everything<br>Databases                                                                                                    | O Library Catalog                       | O Articles    | O Course Reserves         | O Digital Collections                                                                                                    | SIMPLE SEARCH |
|----------------------------------------------------------------------------------------------------|-----------------------------------------|---------------|---------------------------|----------------------------------------------------------------------------------------------------|---------------|
| Search filters<br><u>Any field</u> $\checkmark$ <u>c</u><br><u>AND</u> $\checkmark$ <u>Any fi</u><br><u>+</u> ADD A NEW LI<br>$\rightarrow$ Any field cont | ontains 👻 big data<br>ield 👻 contains 🗸 | government    | government                | Material Type<br>All items •<br>Language<br>Any language •<br>Start Date:<br>Day • Month • Year<br>End Date:<br>Day • Month • Year |               |
| 🗌 0 sele                                                                                                    | ected PAGE 1 774,537                    | Results 🦼 Sav | re query                  | Ŧ                                                                                                    | •••           |
|                                                                                                    | Notic                                   | e: You r      | nust <mark>Sign In</mark> | to use the function!                                                                                                    | 105           |

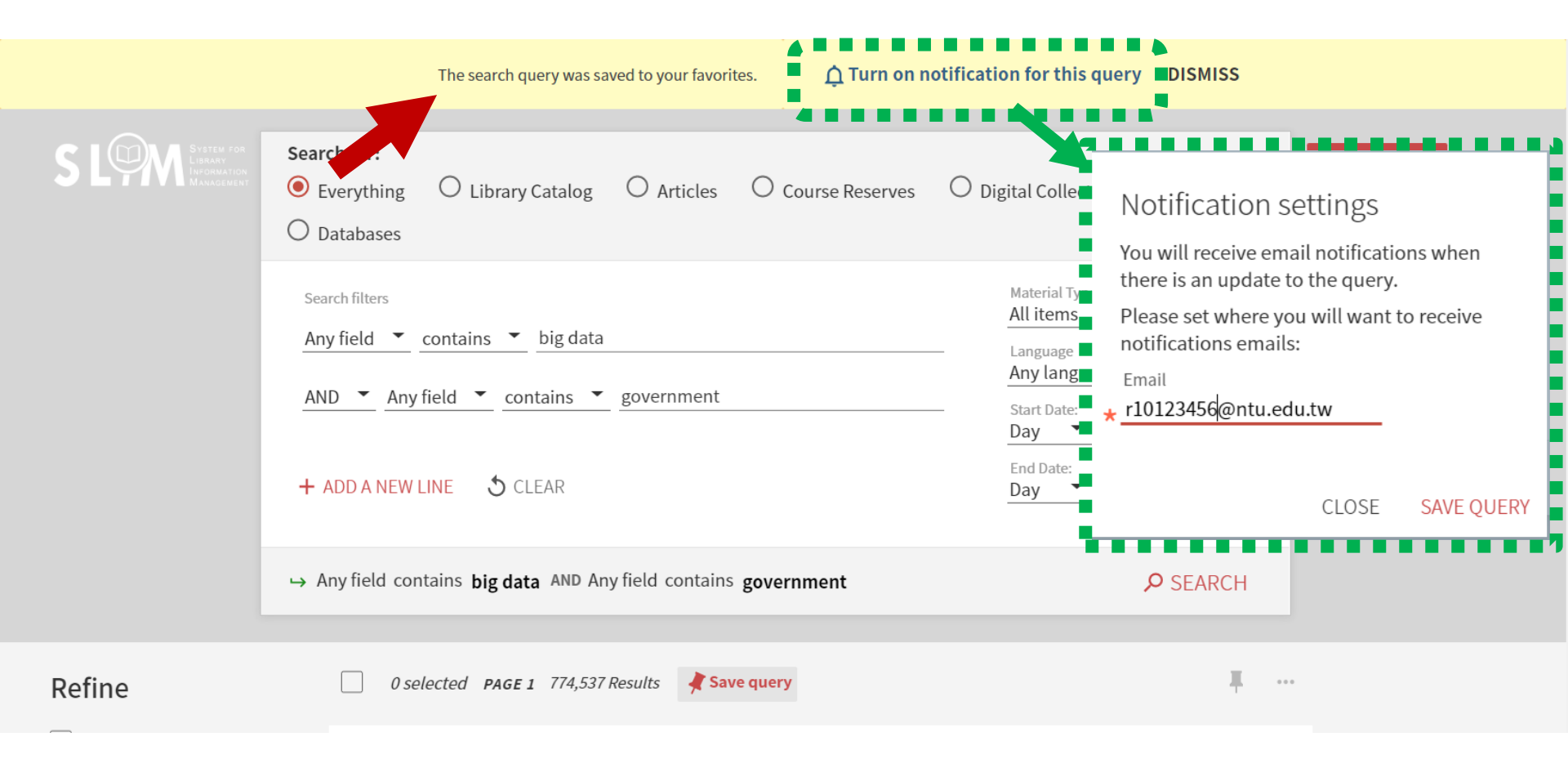

| 回立臺灣大學圖書館     日初     Stational Takina University Library     Data |                                                    | NTU<br>LIBRARY | LIBRARY<br>SEARCH | JOURNAL<br>SEARCH | DATABASE<br>SEARCH        | FETCH<br>ITEM | DIGITAL<br>COLLECTIONS |                              |              |
|-------------------------------------------------------------------|----------------------------------------------------|----------------|-------------------|-------------------|---------------------------|---------------|------------------------|------------------------------|--------------|
| S L <sub></sub>                                                   | System for<br>Libbary<br>Information<br>Management | nything        |                   |                   |                           |               |                        | SIGNED IN AS:                | SN OUT       |
|                                                                   | All items 🔫                                        | that contain m | y query words 👻   | anywhere i        | in the record $	extsf{-}$ |               |                        | Image: My Circulation Record |              |
|                                                                   |                                                    | <b>∓ ℁ ≅</b>   |                   |                   |                           |               |                        | My Loans                     |              |
|                                                                   | SAVED RECORDS                                      | SAVED SEARCHE  | S SEARCH          | HISTORY           |                           |               |                        | My Favorites                 | _            |
| 0 search queries                                                  |                                                    |                |                   | Search History    |                           |               |                        |                              |              |
|                                                                   |                                                    |                |                   |                   |                           |               |                        | 🔇 Display Language / 顯示i     | 語言 : English |

| SAVED RE                                                                                                    | ECORDS SAVED SEARCHES                                                                                                    | SEARCH HISTORY                     |   |   |   |  |
|----------------------------------------------------------------------------------------------------|----------------------------------------------------------------------------------------------------|------------------------------------|---|---|---|--|
|                                                                                                    | <ul> <li>An queries</li> </ul>                                                                                           |                                    |   |   |   |  |
| 1        → Any field contains big data AND Any field contains government         SCOPE: Everything / Search everything         2021/02/01 |                                                                                                    |                                    |   |   |   |  |
| 2                                                                                                    | → Any field contains big data AND<br>SCOPE: Everything / Search everythin<br>2021/02/01                                  | Any field contains government<br>g | ٣ | Ċ | ¥ |  |
| 3                                                                                                    | 3 → Any field contains big data AND Any field contains government<br>SCOPE: Everything / Search everything<br>2021/02/01 |                                    |   |   |   |  |

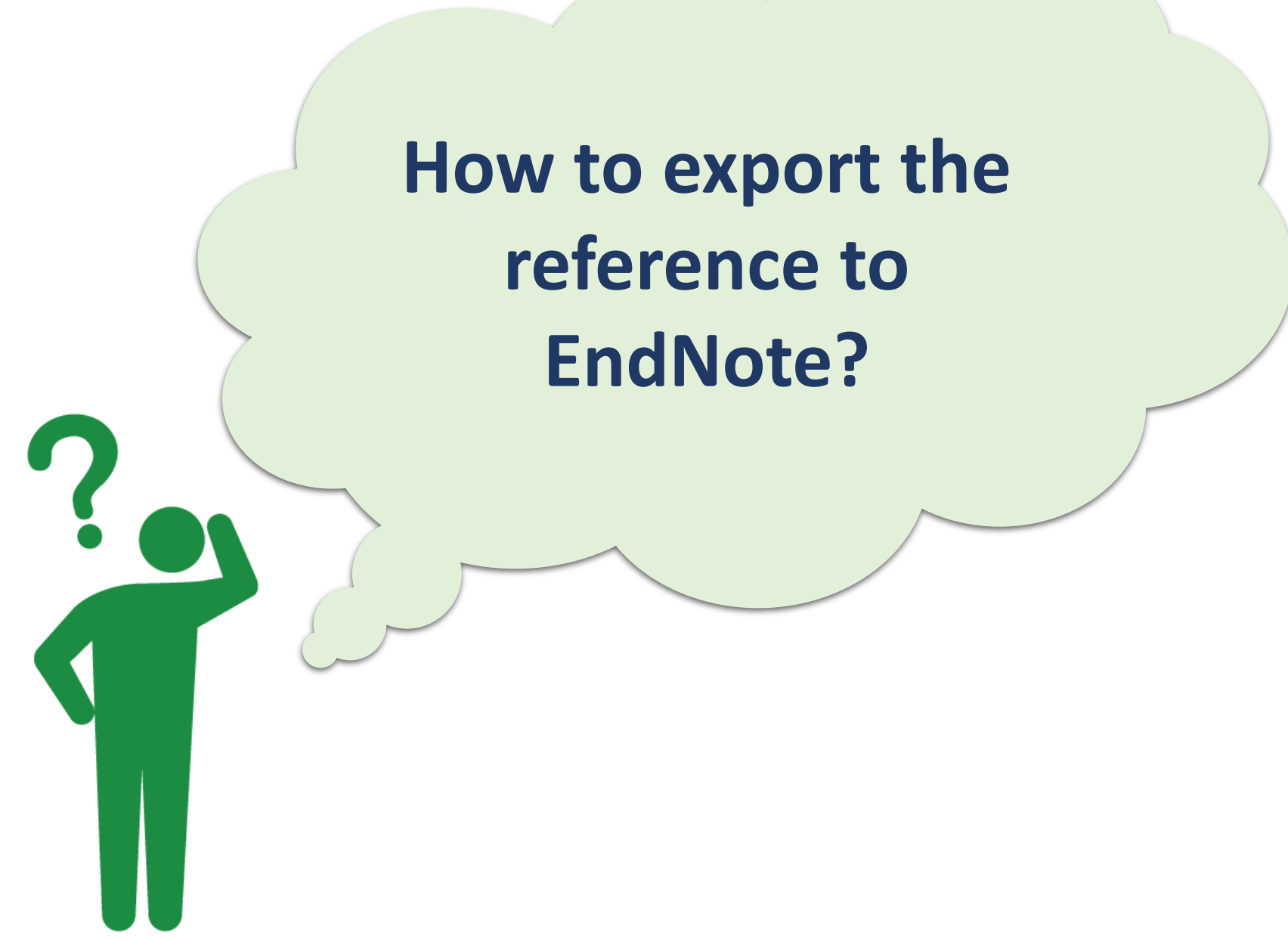
Endnote is software that enables you to store and manage references, and use these to format citations and bibliographies in documents, in many different styles.

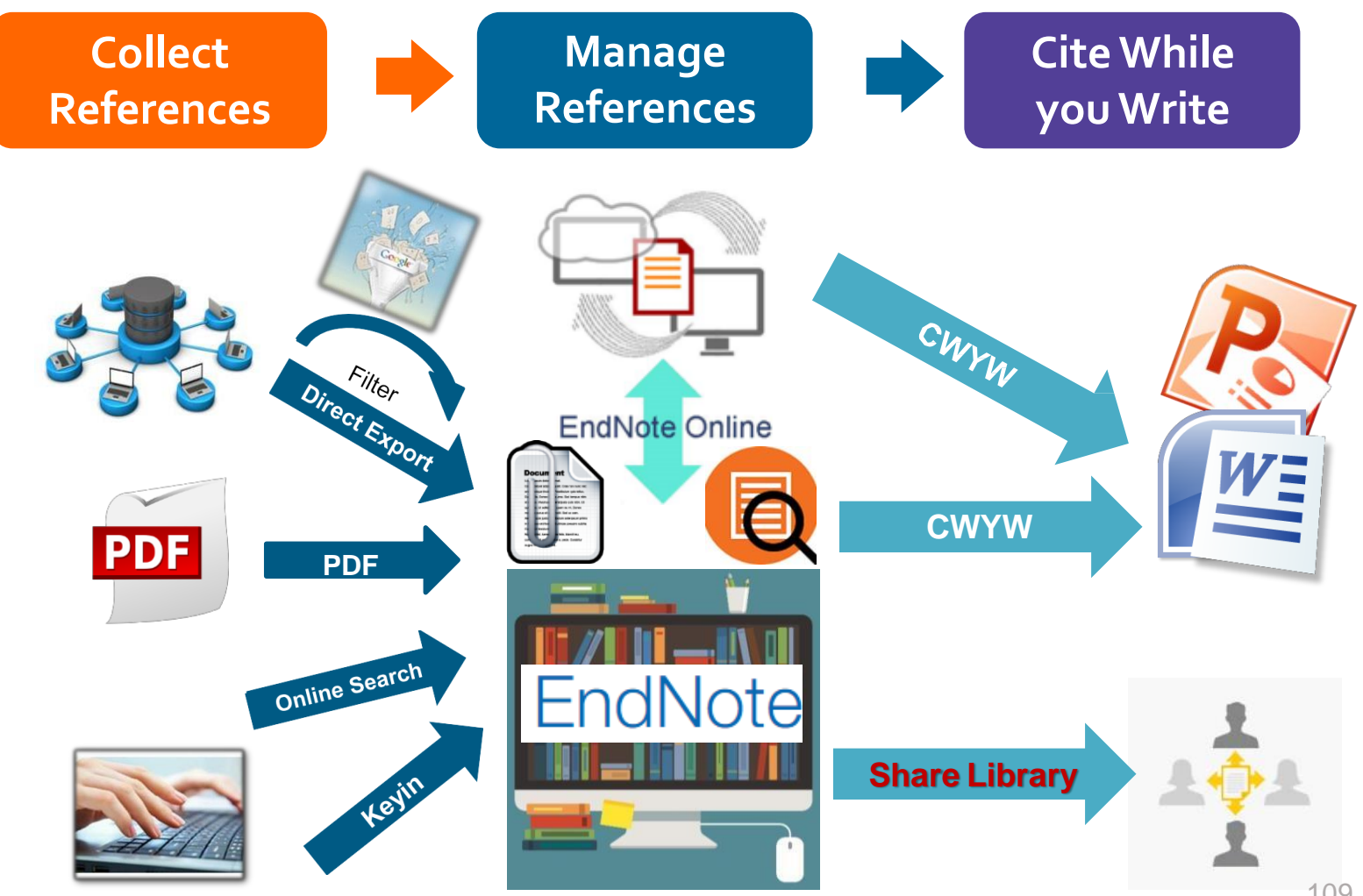

### https://www.lib.ntu.edu.tw/node/3953

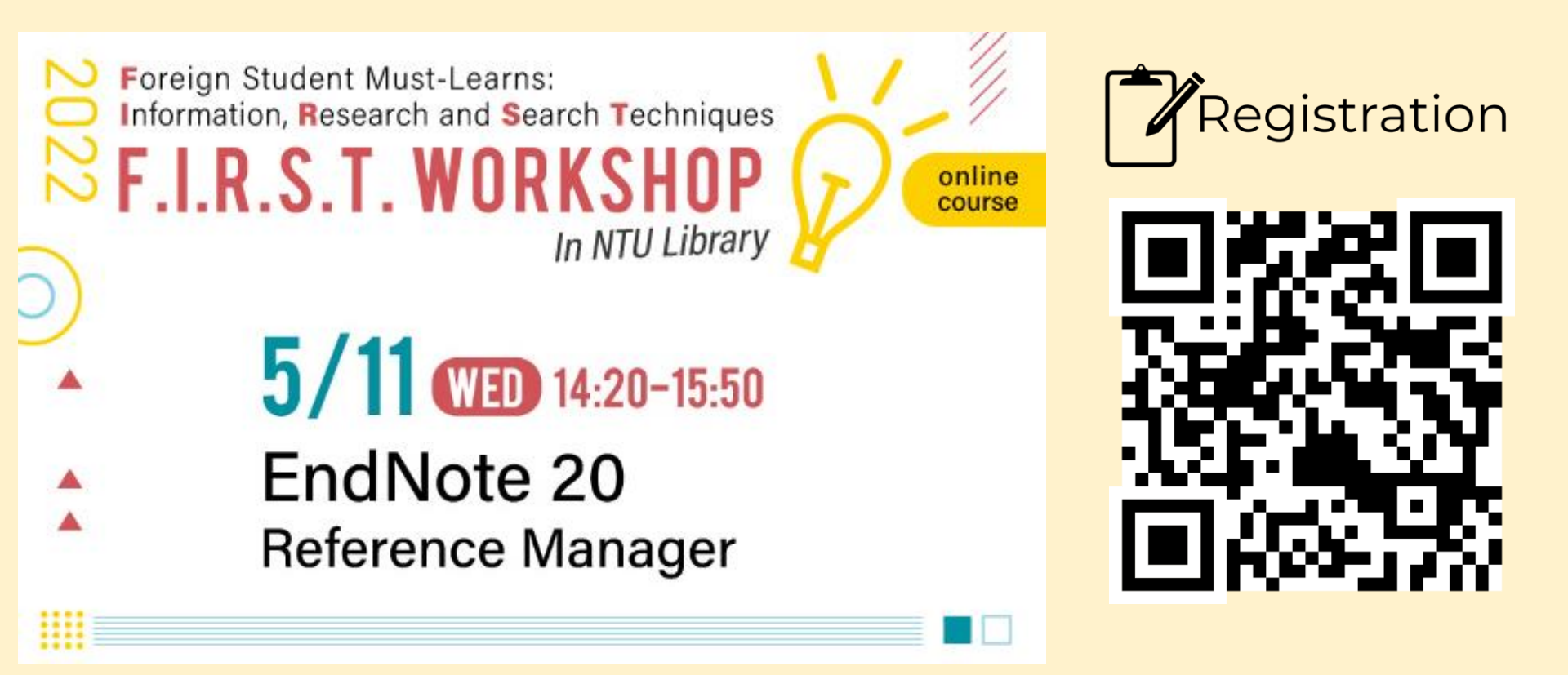

## **Export to EndNote**

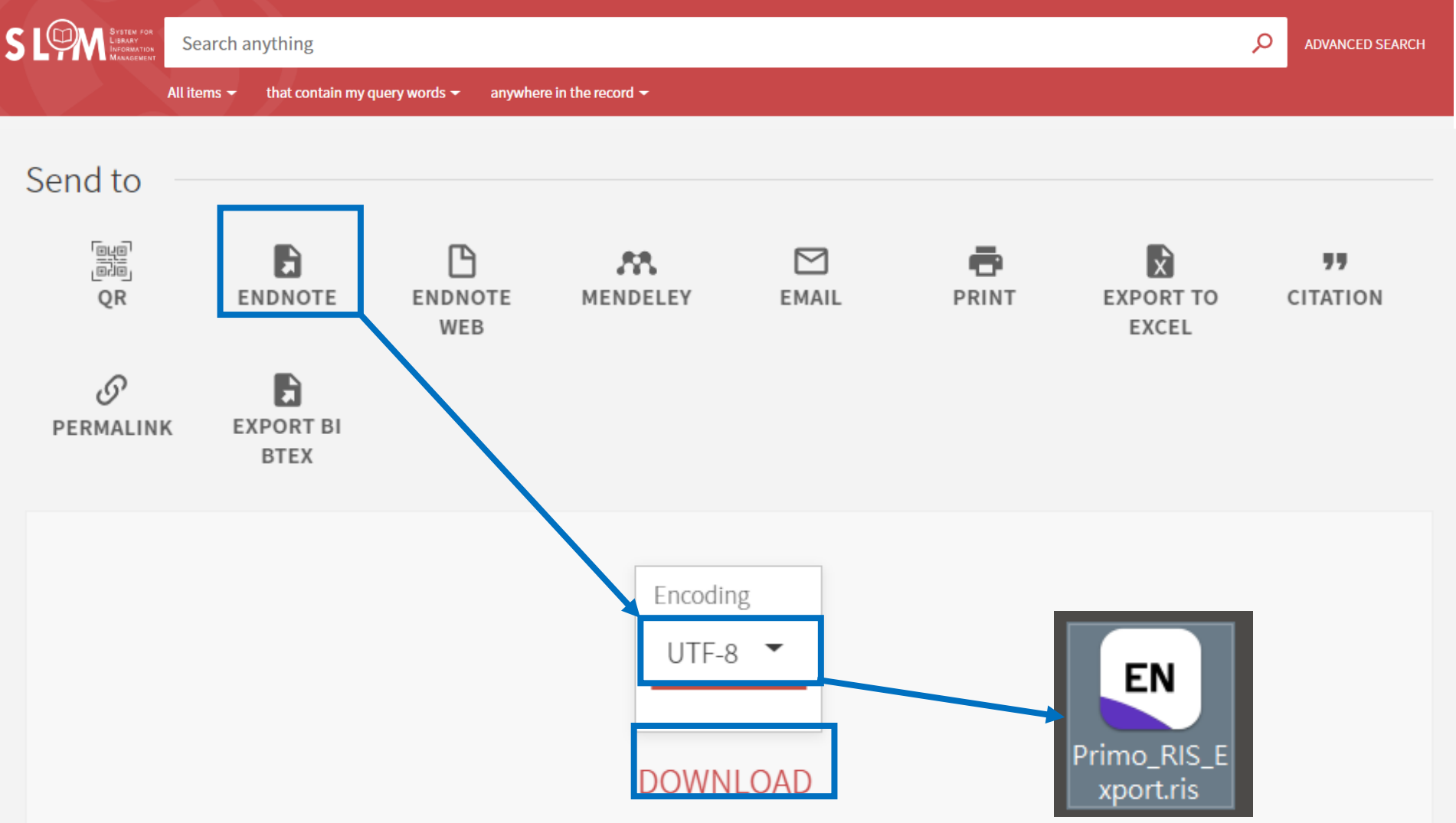

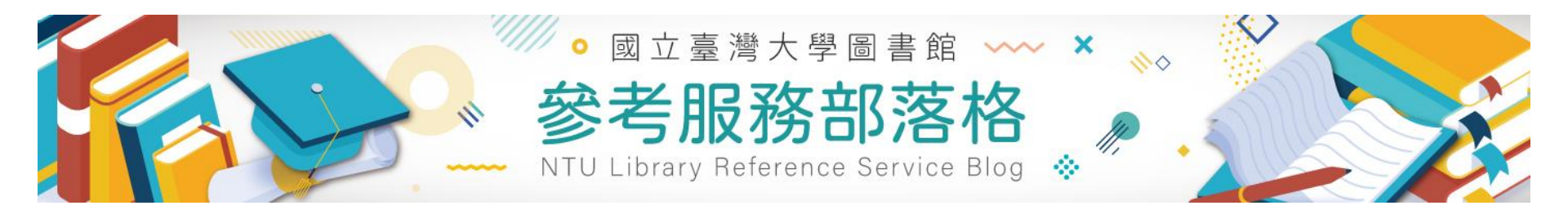

- Login instructions
- •View my circulation record
- •Request the books online
- Request items from ASRS center
- •How to find the theses of GMBA
- •Find the "Course Reserves"
- Access branch libraries' and multimedia center's resources
- Topic Searching
- Access Journals
- •Journal Search & Database Search
- •Find the databases in a specific language
- •Find the Music Scores
- •Find Free Digital Maps
- Add to My Favorites
- Save Search Results
- •Export reference to EndNote
- •Scan QR code

#### **Guide for NTU Library SLIM system**

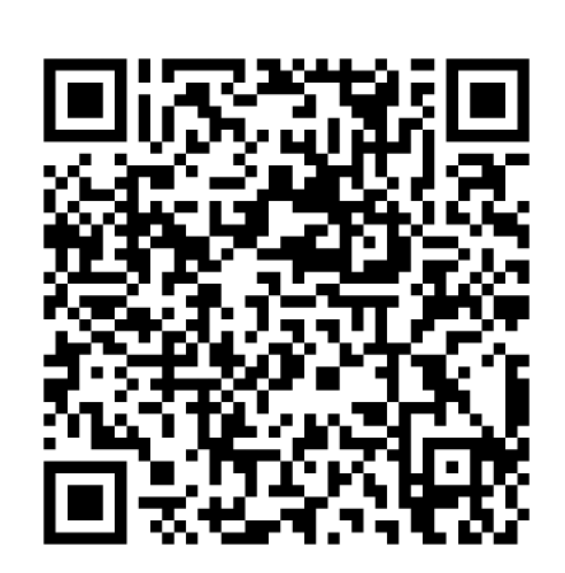

# Further Questions ?

## **Reference Services**

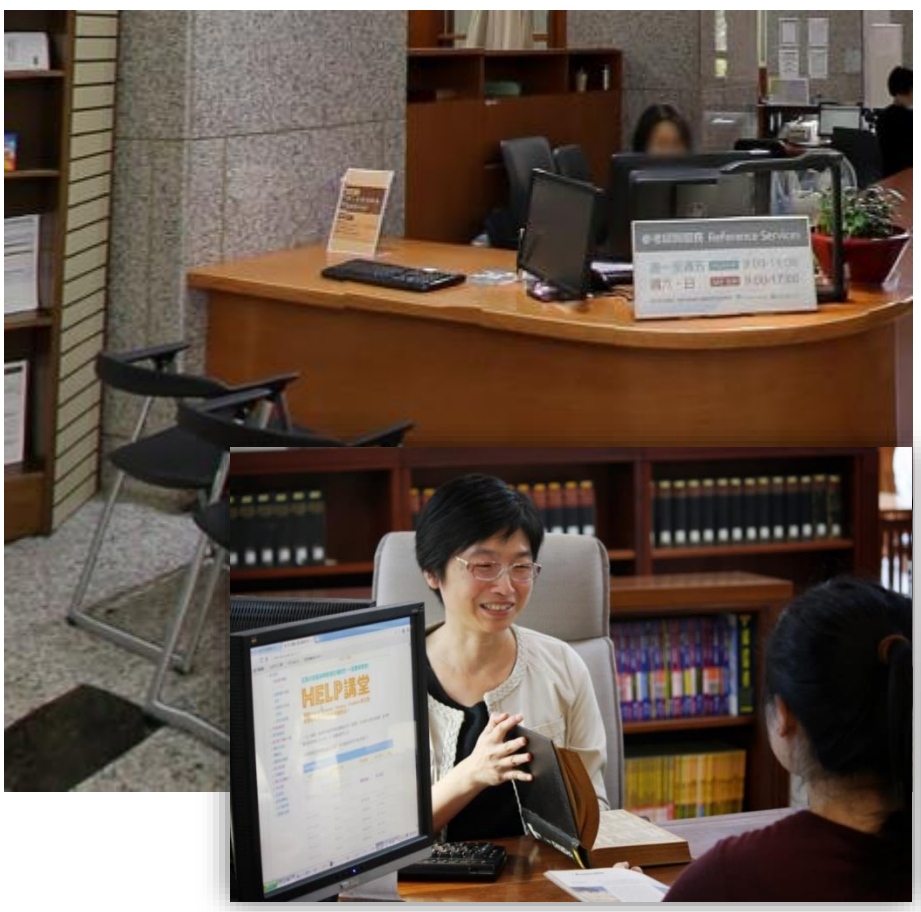

- Reference Desk : 1F of Main Library
- Email : tul@ntu.edu.tw
- Tel : +886-2-33662326

| 1F Reference Service Desk |               |
|---------------------------|---------------|
| Mon ~ Fri                 | 09:00 ~ 19:00 |
| SAT                       | 09:00 ~ 17:00 |
| SUN                       | 09:00 ~ 17:00 |

十年團華攝影比賽得獎作品 • 彩虹下的知識寶庫 • 攝影 : 洪佩民

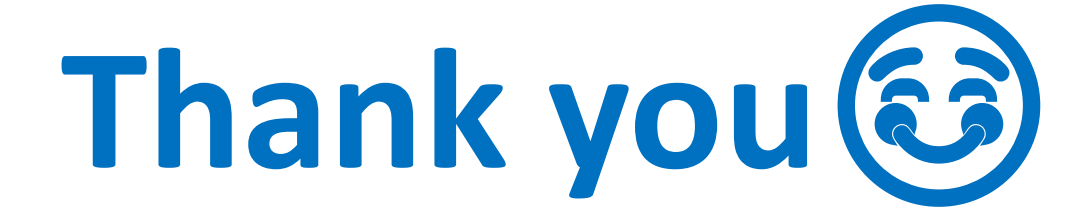